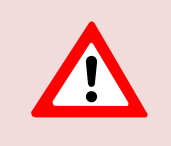

This support document is intended for users with an active VMware vSphere license. If you do not have a VMware vSphere license, you will need to purchase one to operate NETLAB+ until our team releases a version utilizing Proxmox.

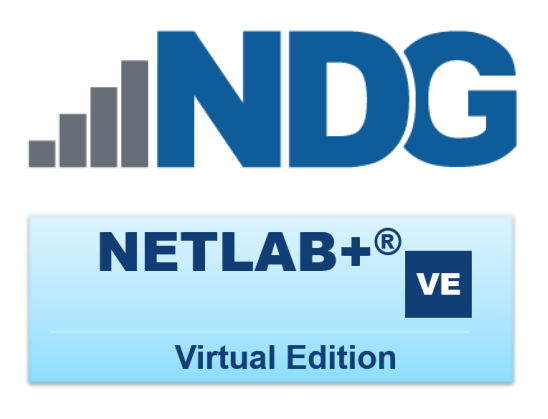

# Real Equipment Pod Installation Guide For Cisco Networking Academy

Document Version: 2021-10-12

This guide provides guidance for NETLAB+ VE setup and installation tasks specifically required for Cisco Networking Academy courses that include physical *lab devices* (also known as *real equipment*).

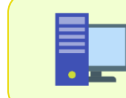

This guide documents features related to supporting real equipment, available in **NETLAB+ VE version 21.1.2** and later.

Copyright © 2021 Network Development Group, Inc. www.netdevgroup.com

NETLAB Academy Edition, NETLAB Professional Edition, and NETLAB+ are registered trademarks of Network Development Group, Inc.

VMware is a registered trademark of VMware, Inc. Cisco, IOS, Cisco IOS, Networking Academy, CCNA, and CCNP are registered trademarks of Cisco Systems, Inc.

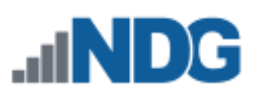

### **Contents**

| 1 | Cise | co Networking Academy Standard Topologies                 | 5  |
|---|------|-----------------------------------------------------------|----|
|   | 1.1  | NETLAB+ VE Maximums                                       | 6  |
| 2 | Ove  | erview of Real Equipment Support                          | 7  |
|   | 2.1  | Standard NETLAB+ VE Installation                          | 7  |
|   | 2.2  | Real Equipment NETLAB+ VE Installation                    | 8  |
| 3 | Sta  | ndard Rack Layouts                                        | 9  |
|   | 3.1  | MAP 1U Rack                                               | 10 |
|   | 3.2  | MAP 2U Rack                                               | 12 |
|   | 3.3  | Cuatro 1U Rack                                            | 14 |
|   | 3.4  | Cuatro 2U Rack                                            | 15 |
| 4 | Lab  | Device Equipment Selection                                | 16 |
|   | 4.1  | MAPASA Pod Configurations                                 | 16 |
|   | 4.2  | MAP Pod Configurations                                    | 16 |
|   | 4.3  | CRP Pod Configurations                                    | 16 |
|   | 4.4  | CSP Pod Configurations                                    | 16 |
| 5 | Cor  | ntrol Device Equipment Selection                          | 17 |
|   | 5.1  | Control Switch Requirements                               | 17 |
|   | 5.1  | .1 Master Control Switch                                  | 18 |
|   | 5.1  | .2 Secondary Control Switches                             | 19 |
|   | 5.2  | Access Server Requirements                                | 20 |
|   | 5.3  | Power Distribution Unit Requirements                      | 23 |
| 6 | Pre  | paring NETLAB+ VE for Cisco Courses                       | 25 |
|   | 6.1  | Enabling Cisco Networking Academy Content                 | 25 |
|   | 6.2  | Update NETLAB+ Software                                   | 25 |
|   | 6.3  | Loading Cisco Content from the Course Catalog             | 26 |
|   | 6.3  | .1 Adding the Cisco Common Pod Types Course               | 27 |
|   | 6.3  | .2 Adding a Course                                        | 30 |
| 7 | Pre  | paring Infrastructure to Support Real Equipment           | 34 |
|   | 7.1  | Create Inside Network on Management Server and ESXi Hosts | 35 |
|   | 7.2  | Attach NETLAB+ VE to NETLAB_LAN_2                         | 37 |
|   | 7.3  | Install Master Control Switch                             | 38 |
|   | 7.4  | Add Master Control Switch to NETLAB+ VE                   | 38 |
|   | 7.5  | Connect ESXi Host Servers to Inside Network               | 40 |
| 8 | Ado  | ding Equipment Racks                                      | 41 |
|   | 8.1  | Common Rack Procedures and Considerations                 | 41 |
|   | 8.2  | Rack Numbering Scheme                                     | 41 |
|   | 8.2  | .1 Power Requirements                                     | 41 |
|   | 8.3  | Clear Configuration of Access Server and Control Switches | 42 |
|   | 8.4  | Mount Equipment                                           | 42 |
|   | 8.5  | Secondary Control Switches                                | 42 |
|   | 8.6  | Setup for MAP 1U or MAP 2U Racks                          | 44 |
|   | 8.6  | .1 MAP Rack - Control Switch Configuration                | 44 |
|   | 8.6  | .2 MAP Rack – Normal PDU Configuration                    | 48 |
|   | 8.6  | .3 MAP Rack – Alternate PDU Configuration                 | 48 |
|   | 8.6  | .4 MAP Rack - Access Server Configuration                 | 49 |
|   | 8.6  | .5 Intra-Pod Cabling for MAP Pods                         | 51 |

| 8.7 Seti   | up for Cuatro 1U Rack                                         | 51  |
|------------|---------------------------------------------------------------|-----|
| 8.7.1      | Cuatro 1U Rack - Control Switch Configuration                 | 52  |
| 8.7.2      | Cuatro 1U Rack - Control Switch Ports for PDU Devices         | 56  |
| 8.7.3      | Cuatro 1U Rack - PDU Configuration                            | 56  |
| 8.7.4      | Cuatro 1U Rack - Access Server Configuration                  | 58  |
| 8.8 Setu   | up for Cuatro 2U Rack                                         | 59  |
| 8.8.1      | Cuatro 2U Rack - Control Switch Configuration                 | 60  |
| 8.8.2      | Cuatro 2U Rack - PDU Configuration                            | 64  |
| 8.8.3      | Cuatro 2U Rack - Access Server Configuration                  | 65  |
| 8.9 Intr   | a-pod Cabling for CRP Pods                                    | 66  |
| 8.10 Ir    | ntra-pod Cabling for CSP Pods                                 | 67  |
| 9 Adding   | Control Devices to the Infrastructure                         | 68  |
| 9.1 Con    | trol Switches                                                 | 68  |
| 9.1.1      | Adding a Control Switch                                       | 69  |
| 9.1.2      | Configuring a Control Switch                                  | 70  |
| 9.1.3      | Control Switch Port Roles                                     | 72  |
| 9.1.4      | Control Switch Port Peer Description                          | 75  |
| 9.1.5      | Viewing Control Switch Details                                |     |
| 9.1.6      | Testing a Control Switch                                      | 78  |
| 9.2 Acc    | ess Servers                                                   | 79  |
| 9.2.1      | Adding an Access Server                                       | 79  |
| 9.2.2      | Configuring an Access Server                                  | 81  |
| 9.2.3      | Viewing Access Server Details                                 | 82  |
| 9.2.4      | Editing Access Server Type                                    | 84  |
| 9.2.5      | Testing an Access Server                                      | 86  |
| 9.3 Pov    | ver Distribution Units                                        | 87  |
| 9.3.1      | Adding a Power Distribution Unit                              | 87  |
| 9.3.2      | Configuring a Power Distribution Unit                         | 88  |
| 9.3.3      | Viewing Power Distribution Unit Details                       | 89  |
| 9.3.4      | Testing a Power Distribution Unit                             | 91  |
| 10 Adding  | Pods with Real Equipment                                      | 92  |
| 10.1 R     | eal Equipment Pod Types                                       | 92  |
| 10.2 C     | reating a Pod                                                 | 92  |
| 10.2.1     | Configuring Lab Device Settings and Device Recovery           | 95  |
| 10.2.      | 1.1 Post-Erase Custom Commands for Lab Device Configurations  | 98  |
| 10.2.2     | Configuring Remote PCs                                        | 100 |
| 10.2.3     | Configuring Control Port Bindings                             | 104 |
| 10.2.4     | Boot enable-break on Switches                                 | 106 |
| 10.3 B     | ringing a Pod Online                                          | 108 |
| 10.4 T     | esting a Pod                                                  | 109 |
| 10.4.1     | Creating a Class for Testing Purposes                         | 109 |
| 10.4.2     | Performing a Lab Reservation and Monitoring the Pod Operation | 111 |
| 11 Lab Dev | ice Images                                                    | 115 |
| 11.1 A     | dd a Lab Device Image                                         | 116 |
| 11.2 R     | emove a Lab Device Image                                      | 118 |
| 12 Trouble | shooting Tips and Known Issues                                | 119 |
| 12.1 P     | oor Virtual Machine Performance                               | 119 |

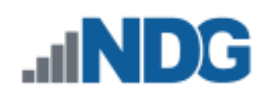

| 12.2 Access Server IOS | 1 | 1 | 0 | 9 |
|------------------------|---|---|---|---|
|------------------------|---|---|---|---|

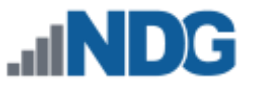

#### Introduction

This guide provides specific guidance for planning, installing, and supporting Cisco Networking Academy courses that contain real lab equipment (i.e., routers, switches, and firewall devices).

> Cisco Networking Academy topologies and labs can be obtained through the NETLAB+ VE course manager, provided your institution is a member of the Cisco Networking Academy.

NETLAB+ VE supports the following Cisco Networking Academy courses utilizing real equipment:

- CCNA Routing and Switching 6.0
  - Bridging
  - o Introduction to Networks
  - Routing & Switching Essentials
  - Scaling Networks
  - Connecting Networks
- CCNA Routing and Switching 5.1
  - Introduction to Networks
  - CCNA Routing and Switching 5.0
    - Network Basics
    - Introduction to Networks
    - Routing Protocols
    - Routing and Switching Essentials
    - Switched Networks
    - Scaling Networks
    - Connecting Networks
- CCNA Security 2.0, 1.2, 1.1
- CCNP 7.0

٠

- o SWITCH
- ROUTE
- TSHOOT
- CCNP 6.0
  - o SWITCH
  - ROUTE
  - TSHOOT

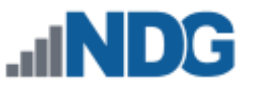

#### 1 Cisco Networking Academy Standard Topologies

NETLAB+ provides scheduled, shared access to lab equipment. A single instance or set of lab equipment that may be reserved and accessed is referred to as a *topology*.

Cisco Networking Academy courses mentioned in the previous section utilize four *standard topologies* that are detailed in this guide.

The standard topologies are implemented as pods in NETLAB+ VE and contain both virtual machines and real lab equipment. Users interacting with the lab equipment through NETLAB+ need not be concerned with whether they are interacting with real or virtualized equipment; NETLAB+ facilitates access to both in the same manner.

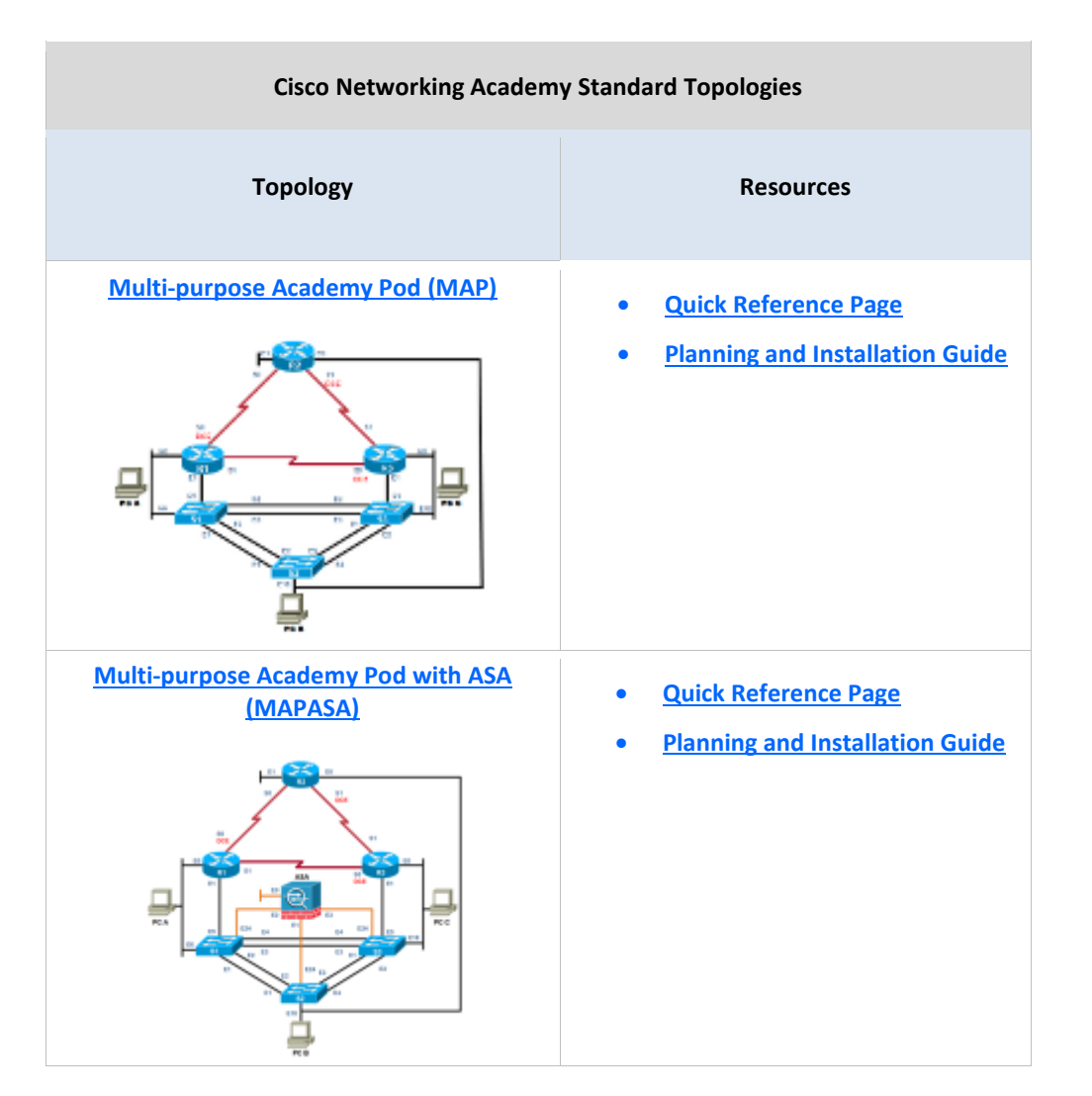

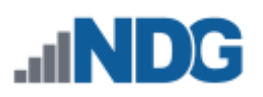

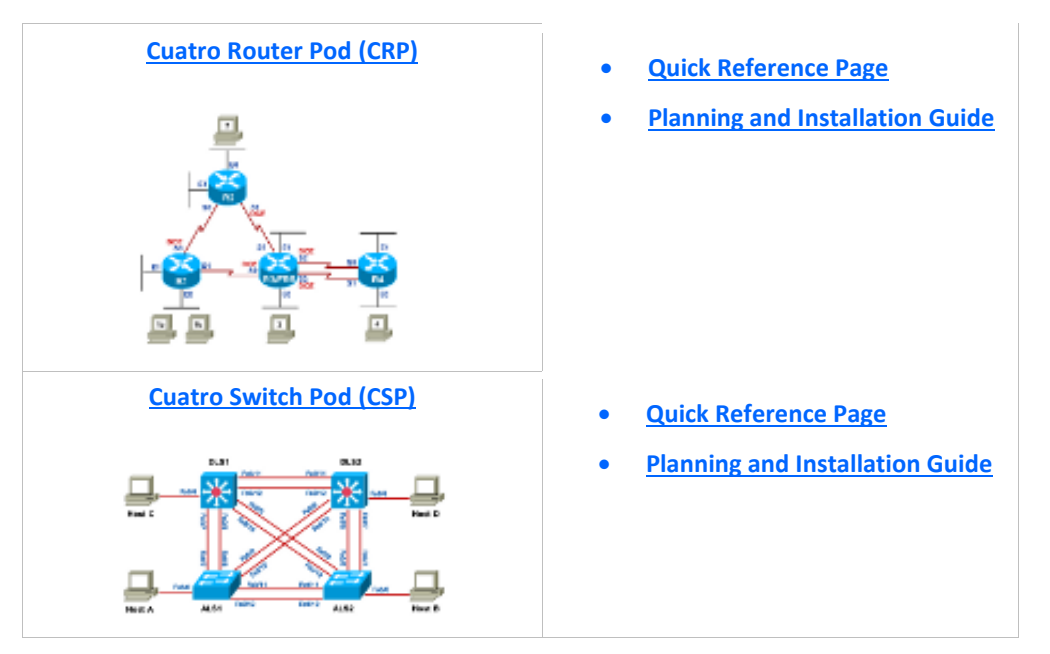

Custom pods with real equipment are possible. The <u>NETLAB+ VE Pod</u> <u>Designer</u> tool can be used to create topologies that contain both virtual machines and real equipment. This advanced topic is best suited for those who are experienced with the installation of standard pods and all aspects of administrating a NETLAB+ system.

#### 1.1 NETLAB+ VE Maximums

The table below shows the maximum number of pods using standard topologies supported by NETLAB+ VE when conforming to the prescribed rack layouts.

| NETLAB+ VE<br>License | Maximum Pods<br>Using Standard Topologies | Number of Racks<br>(Approximate) |  |
|-----------------------|-------------------------------------------|----------------------------------|--|
| VE 16                 | 16                                        | 4                                |  |
| VE 32 or higher       | 28                                        | 7                                |  |

The combination of topologies and specific lab equipment deployed will depend on the Cisco courses you wish to teach.

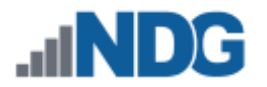

#### 2 Overview of Real Equipment Support

| _ |   |  |
|---|---|--|
|   |   |  |
| = |   |  |
|   | _ |  |
| - |   |  |

In this section, we will discuss the concepts and infrastructure requirements for supporting real equipment on your NETLAB+ system.

#### 2.1 Standard NETLAB+ VE Installation

This guide assumes that you already have a working NETLAB+ VE installation with virtual machine infrastructure (as depicted below).

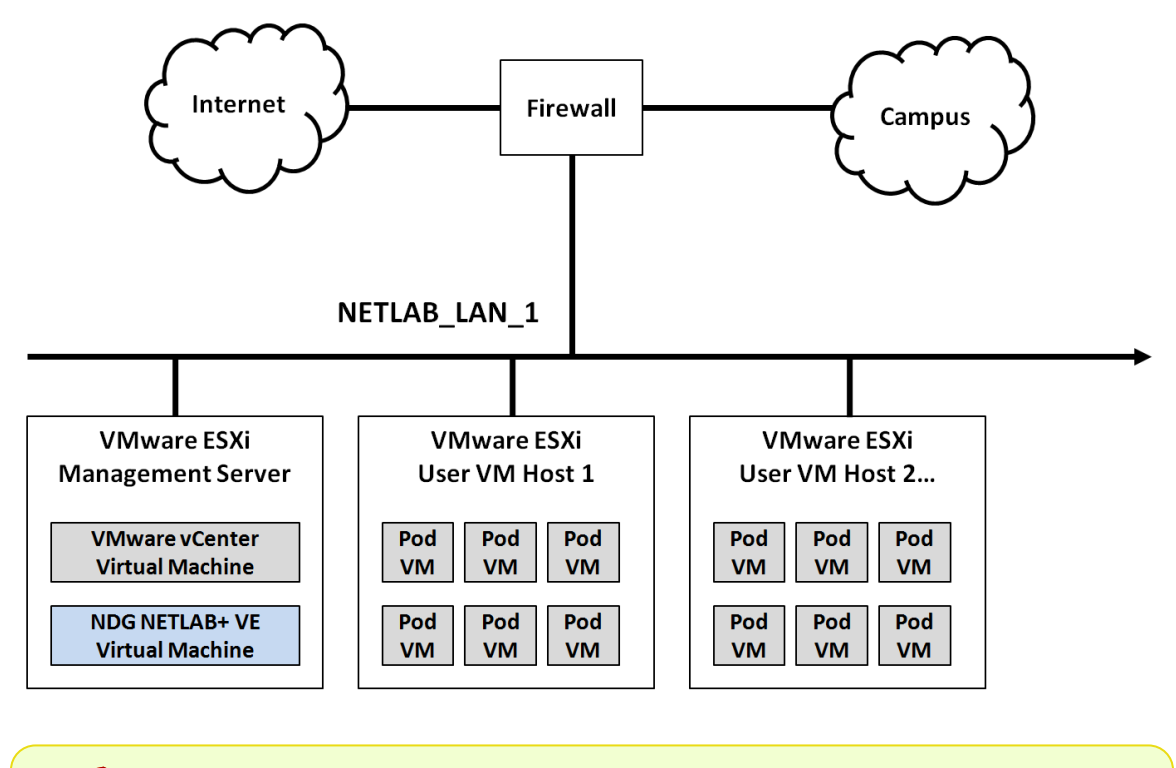

The <u>NETLAB+ VE Installation Guide</u> documents the standard installation.

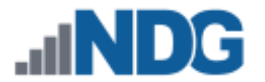

#### 2.2 Real Equipment NETLAB+ VE Installation

A NETLAB+ VE system with real lab equipment extends the standard NETLAB+ VE system by adding additional devices and networks:

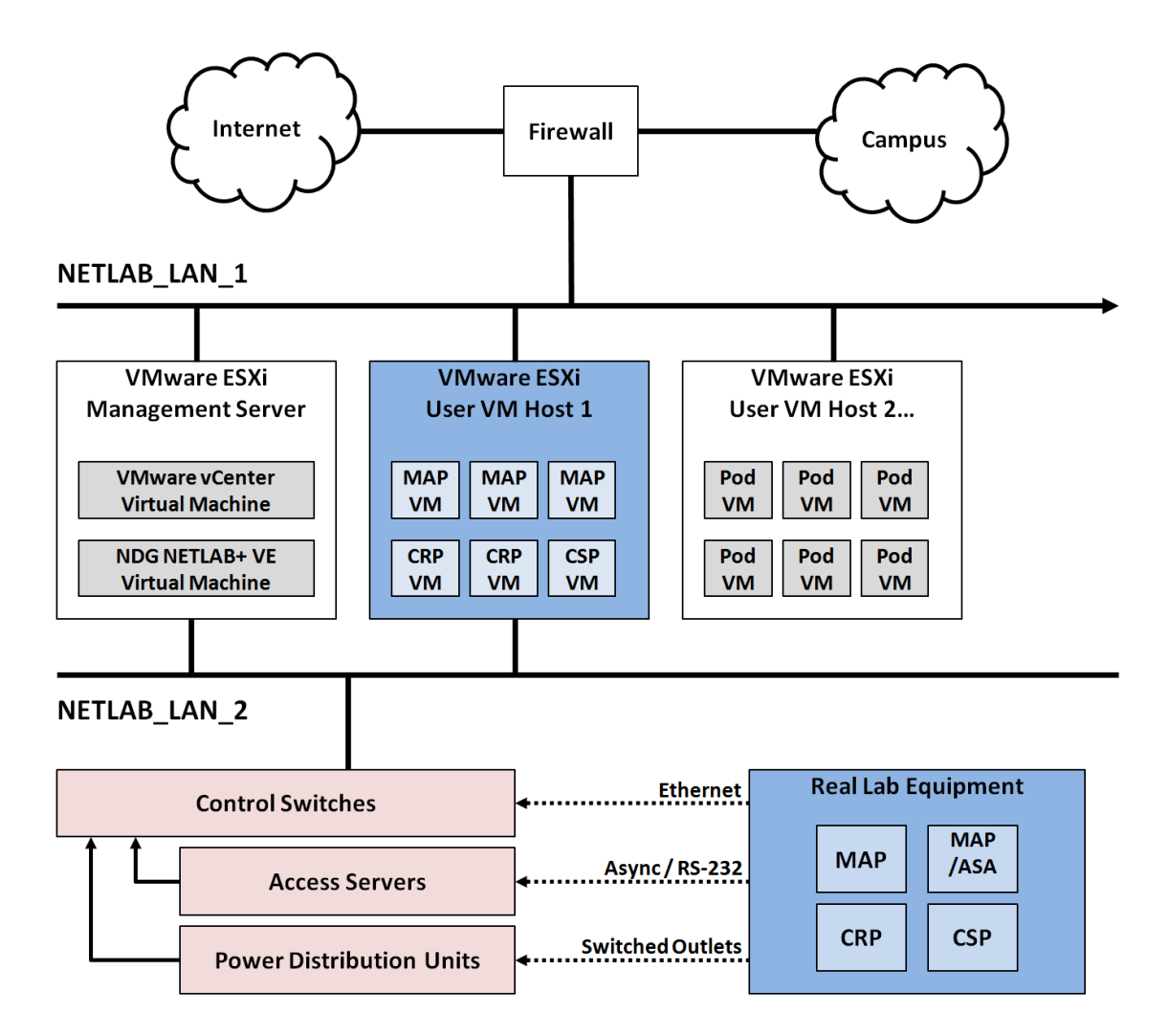

The additional devices include:

- Lab Devices: real lab equipment that students will access, organized into pods (the standard topologies, MAP, MAPASA, CRP, and CSP)
- **Control Devices:** infrastructure equipment that provides internal connectivity, console access, and managed power. Control devices are managed by NETLAB+ and are not accessible or configurable by lab users

NETLAB\_LAN\_2 provides a non-routable network for:

- Communication between lab devices and virtual machines.
- Management traffic between NETLAB+ VE and control devices.

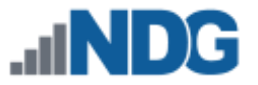

#### 3 Standard Rack Layouts

To simplify planning, purchasing, and support, we have introduced four standard rack layouts:

- MAP 1U
  - 4 MAP or 4 MAPASA pods
  - For the latest equipment bundles with all 1U hardware
- MAP 2U
  - 4 MAP or MAPASA pods
  - For older equipment bundles containing 2U Cisco 1941 routers
- Cuatro 1U
  - 4 Cuatro Router pods and 4 Cuatro Switch pods
  - For the latest equipment bundles with all 1U hardware
- Cuatro 2U
  - 3 Cuatro Router pods and 3 Cuatro Switch pods
  - For older equipment bundles containing 2U Cisco 1941 routers

| Rack Layout | MAP or<br>MAPASA | CRP | CSP | Total Pods |
|-------------|------------------|-----|-----|------------|
| MAP – 1U    | 4                |     |     | 4          |
| MAP – 2U    | 4                |     |     | 4          |
| Cuatro – 1U |                  | 4   | 4   | 8          |
| Cuatro – 2U |                  | 3   | 3   | 6          |

The standard rack layouts prescribe:

- Equipment to purchase
- Arrangement of equipment within a standard 42U equipment rack
- Cabling between devices
- Standardized port assignments

Adhering to the standard rack layout to support Cisco Networking Academy courses is highly encouraged. Standard racks embody best practices learned from years of support and onsite installations.

Keep in mind this advice from the NDG development team: "Do not sweat the gory details. Use the standard racks!"

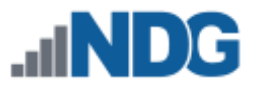

#### 3.1 MAP 1U Rack

| Total Pods      | 4                                                                               |  |  |  |
|-----------------|---------------------------------------------------------------------------------|--|--|--|
| Topology        | MAP or MAPASA                                                                   |  |  |  |
| Rack Dimensions | Standard Rack – Height 42U, Depth 29" or higher                                 |  |  |  |
| Access Server   | 1 X [32 Lines]                                                                  |  |  |  |
| Control Switch  | 1 X [48 ports, 2 Uplinks]<br>OR<br>2 X [24 ports, 2 Uplinks]                    |  |  |  |
| PDU             | 4 X [8 outlets] (standard cabling)<br>OR<br>3 X [8 outlets] (alternate cabling) |  |  |  |
| Applicability   | For new hardware purchases using the latest Cisco bundles.                      |  |  |  |

MAP 1U - STANDARD RACK LAYOUT

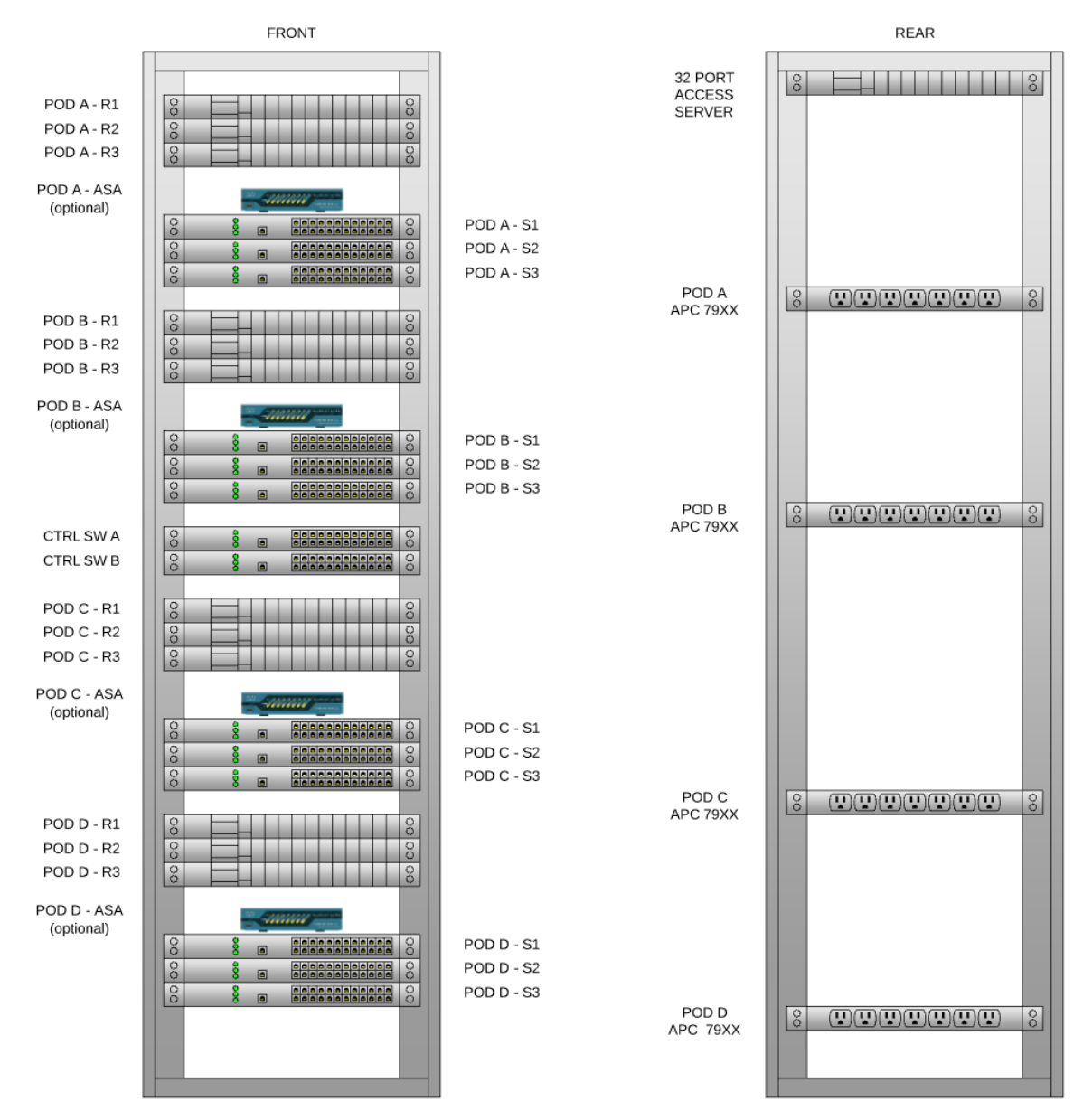

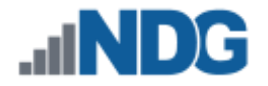

#### Example: MAP 1U

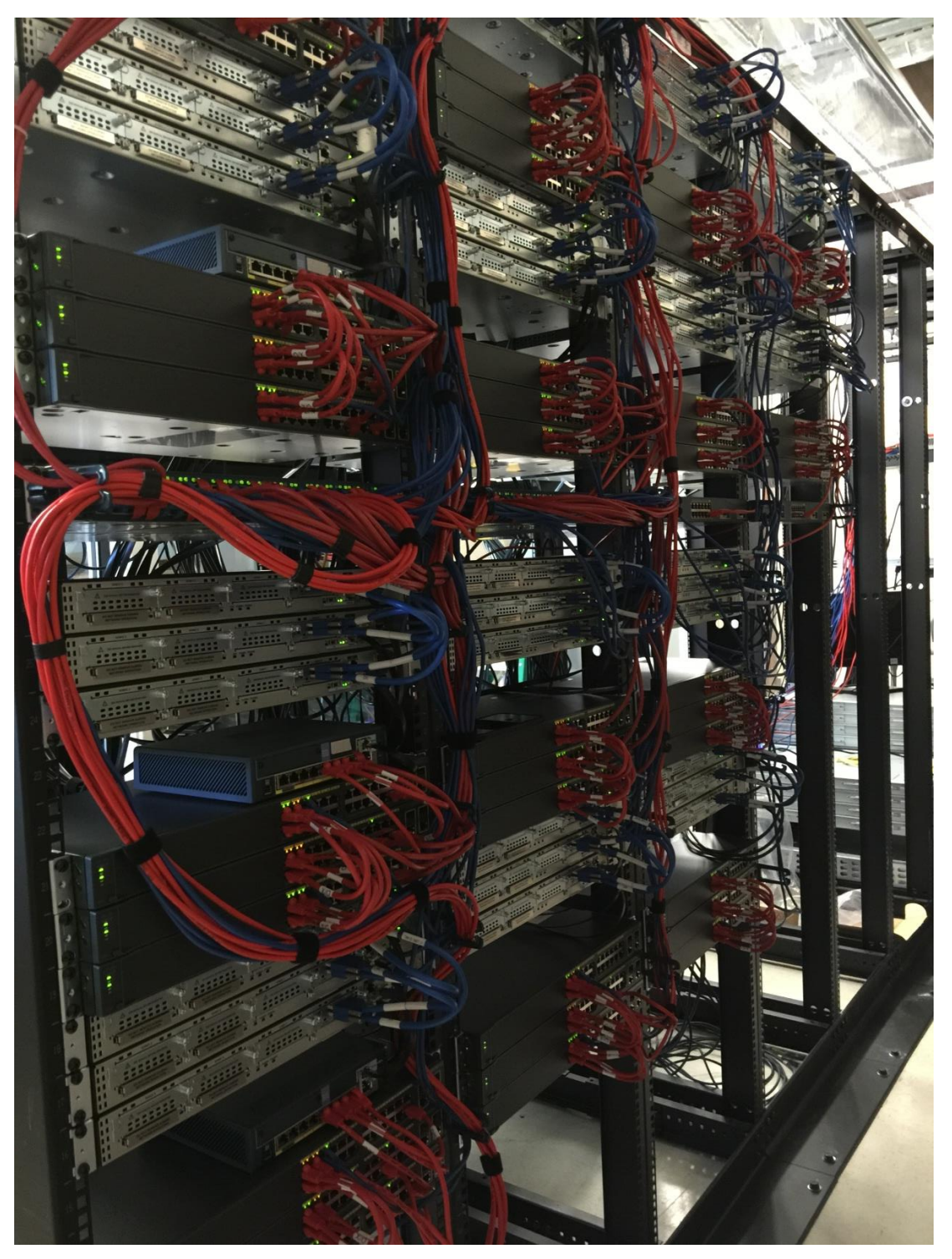

(PHOTO CREDIT TO BE ADDED)

Notice in the picture above:

- 1. The picture shows the use of a 48-port control switch (middle).
- 2. ASA devices shown are optional but required in some Cisco courses.
- 3. Follow router switch, and ASA orientation as shown.
- 4. Two rack units (2U) allocated for ASA spacing and airflow.

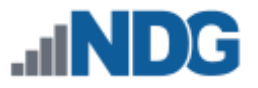

#### 3.2 MAP 2U Rack

| Total Pods      | 4                                                            |
|-----------------|--------------------------------------------------------------|
| Topology        | MAP or MAPASA                                                |
| Rack Dimensions | Standard Rack – Height 42U, Depth 29" or higher              |
| Access Server   | 1 X [32 Lines]                                               |
| Control Switch  | 1 X [48 ports, 2 Uplinks]<br>OR<br>2 X [24 ports, 2 Uplinks] |
| PDU             | 3 X [8 outlets]                                              |
| Applicability   | For use with older bundles containing Cisco 1941 routers.    |

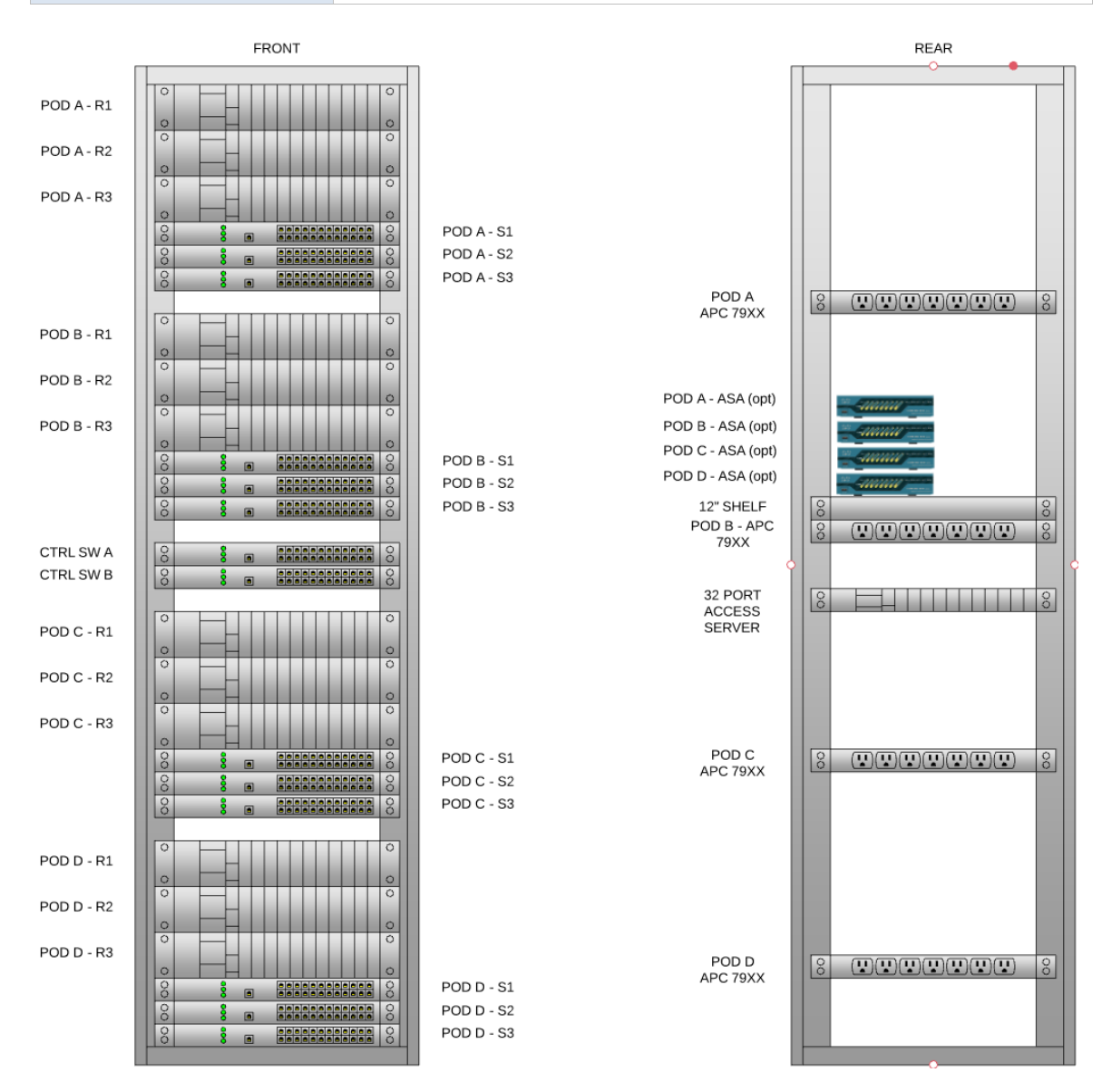

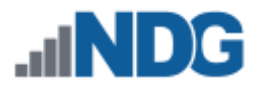

#### Example: MAP 2U

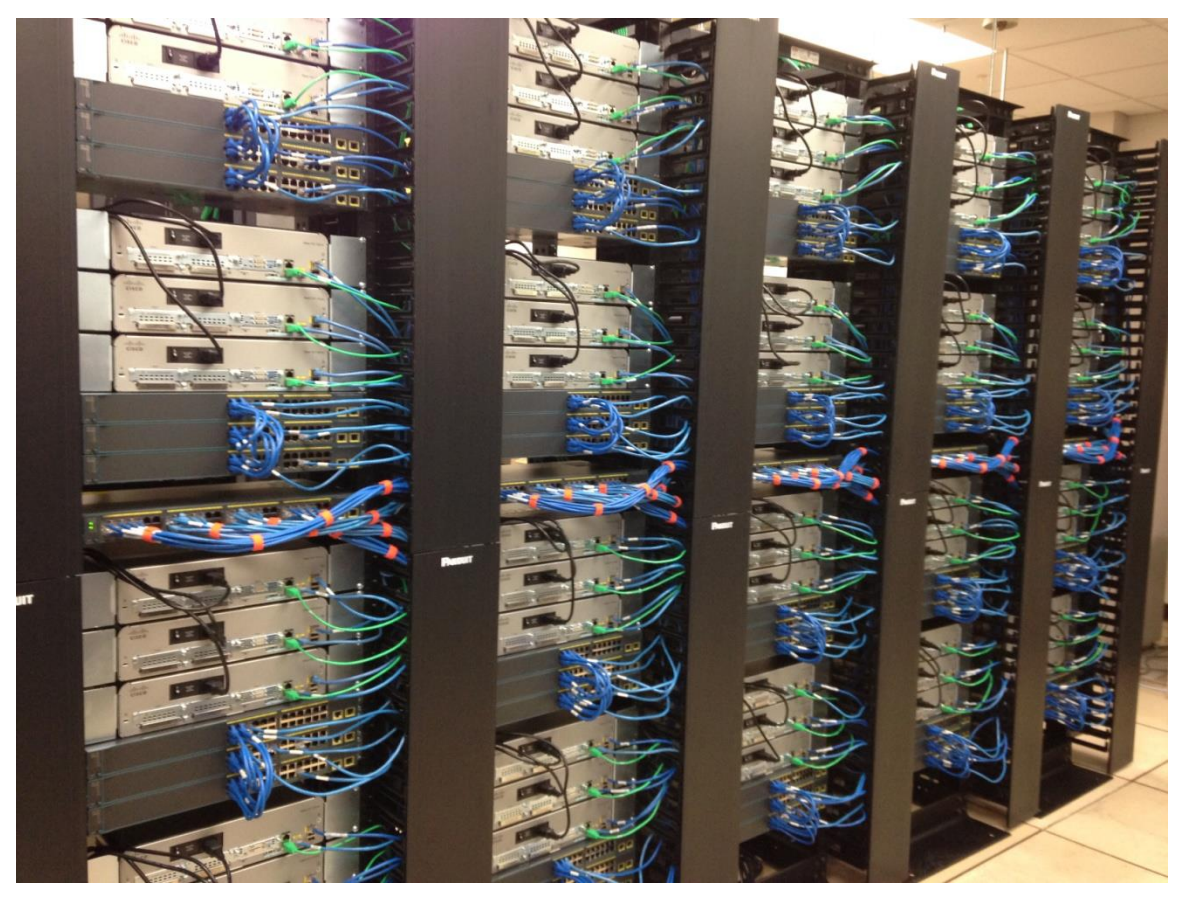

(PHOTO CREDIT TO BE ADDED)

Notice in the picture above:

- 1. Picture shows the use of a 48-port control switch (middle).
- 2. Optional ASA devices not shown; stack on the rear shelf if implemented.
- 3. Follow router and switch orientation as shown.

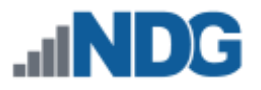

00

#### 3.3 **Cuatro 1U Rack**

| Total Pods      | 8                                                            |  |  |
|-----------------|--------------------------------------------------------------|--|--|
| Тороlоду        | [ 4 X Cuatro Router Pod ] + [ 4 X Cuatro Switch Pod ]        |  |  |
| Rack Dimensions | Standard Rack – Height 42U, Depth 29" or higher              |  |  |
| Access Server   | 1 X [32 Lines]                                               |  |  |
| Control Switch  | 1 X [48 ports, 2 Uplinks]<br>OR<br>2 X [24 ports, 2 Uplinks] |  |  |
| PDU             | 4 X [8 outlets]                                              |  |  |
| Applicability   | For new hardware purchases using the latest Cisco bundles.   |  |  |

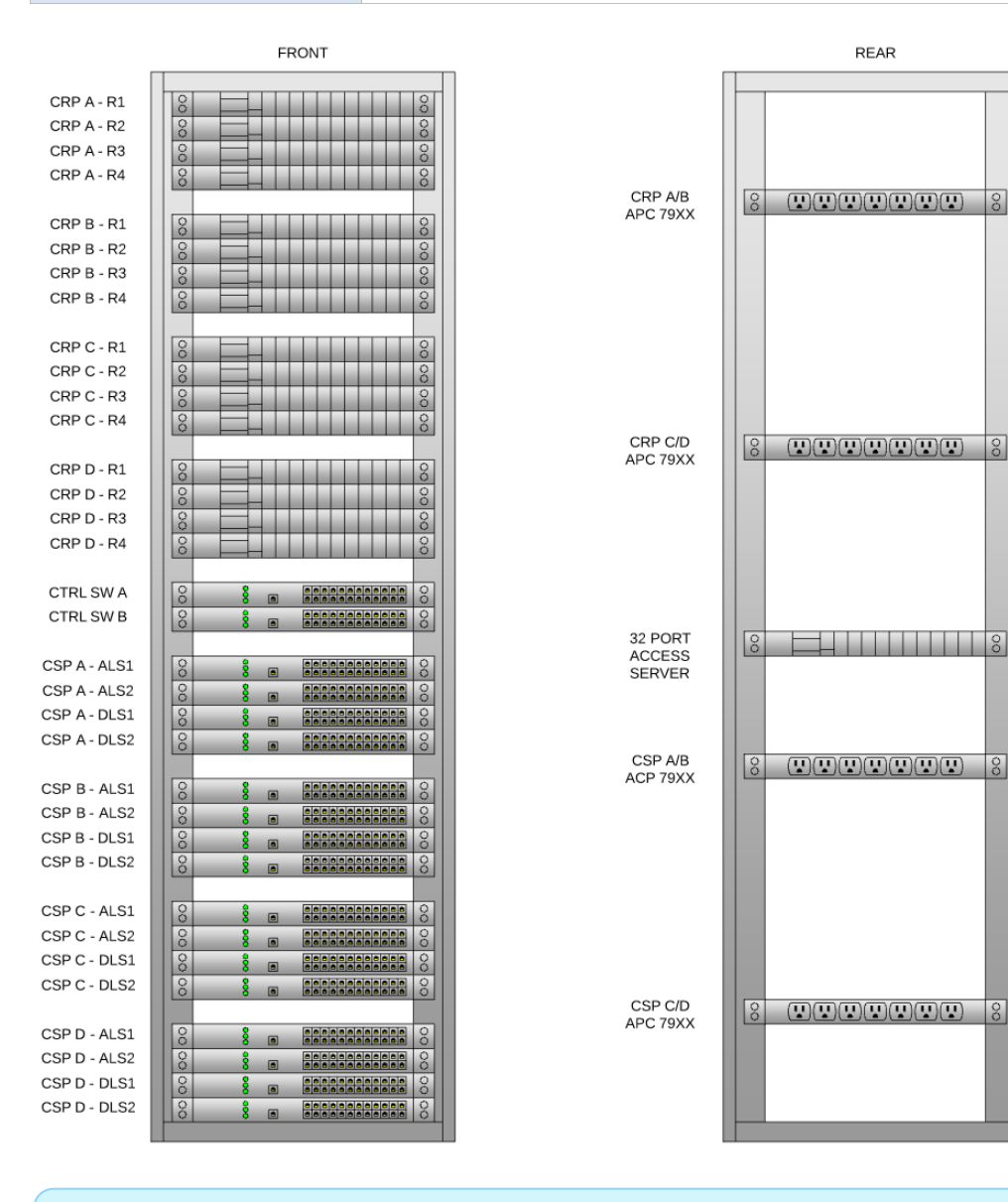

#### If space for power strip needed at bottom, coalesce open slots as needed.

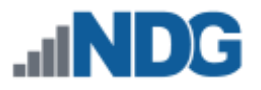

#### 3.4 Cuatro 2U Rack

| Total Pods      | 6                                                            |  |  |
|-----------------|--------------------------------------------------------------|--|--|
| Topology        | [ 3 X Cuatro Router Pod ] + [ 3 X Cuatro Switch Pod ]        |  |  |
| Rack Dimensions | Standard Rack – Height 42U, Depth 29" or higher              |  |  |
| Access Server   | 1 X [32 Lines]                                               |  |  |
| Control Switch  | 1 X [48 ports, 2 Uplinks]<br>OR<br>2 X [24 ports, 2 Uplinks] |  |  |
| PDU             | 3 X [8 outlets]                                              |  |  |
| Applicability   | For use with older bundles containing Cisco 1941 routers.    |  |  |

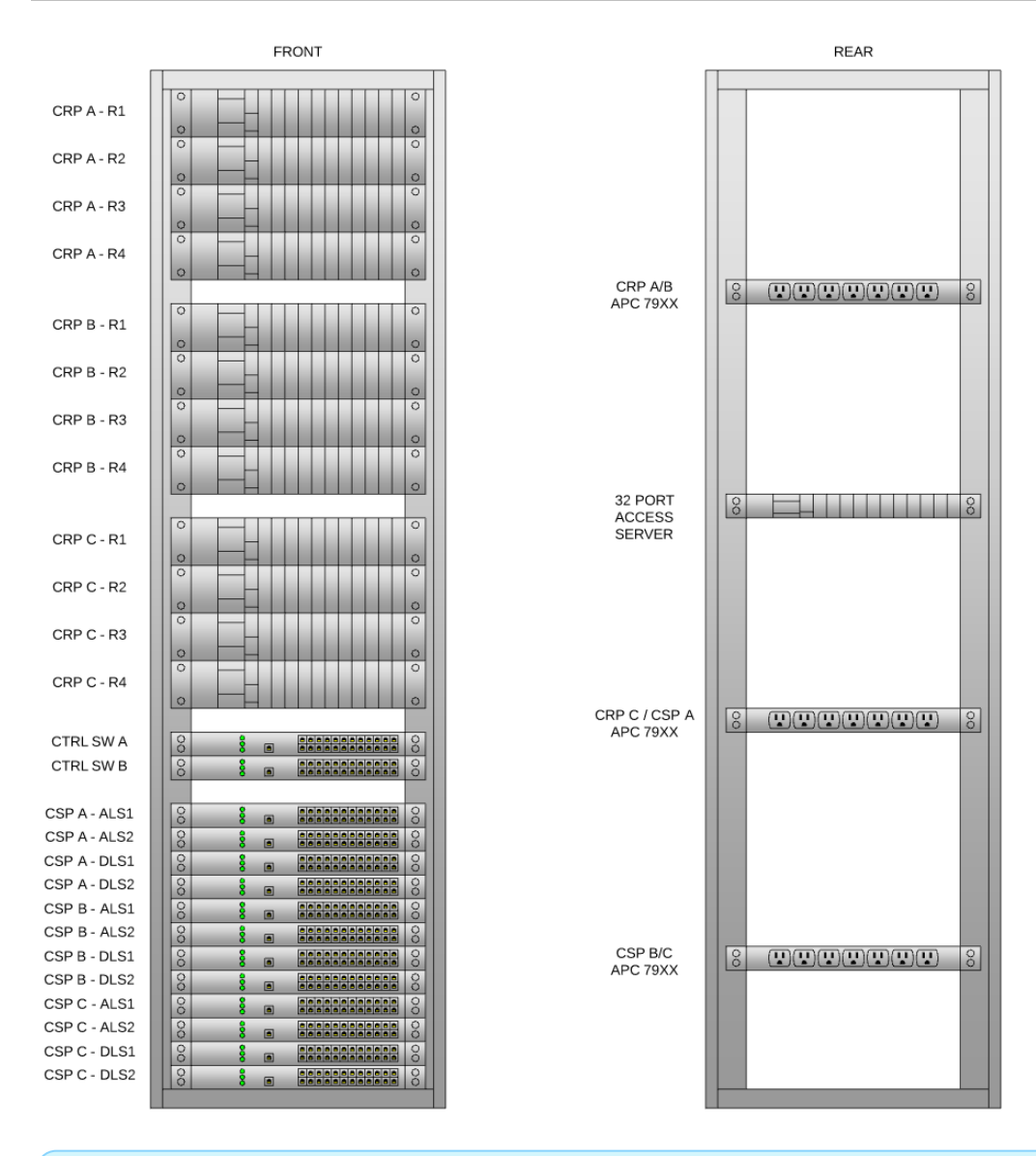

# If space for power strip needed at bottom, coalesce open slots as needed.

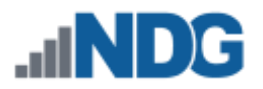

#### 4 Lab Device Equipment Selection

|  | 1 |
|--|---|
|  | L |
|  | L |
|  | ł |
|  |   |

This section provides guidance for new lab equipment purchases.

The lab equipment required for each standard pod is derived from the Cisco Networking Academy Standard Bundle spreadsheets, which are updated periodically. This section will review in detail how to calculate lab device requirements for planning and purchasing.

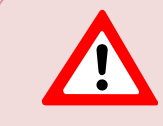

The latest equipment and/or system software in the latest Standard Bundle may not yet be supported by NETLAB+ VE. Please use the information in this guide for planning.

To simplify purchasing, we have organized equipment requirements by pod type. Since these requirements change over time, we further categorized them as Configuration A, Configuration B, Configuration C, etc.

- Configurations are presented in descending alphabetical order. For example, Configuration D is the most recent configuration among A, B, C, and D. Configuration A contains hardware from the earliest bundle supported by NETLAB+ VE.
- The latest configuration is typically recommended for new purchases. Your selection of courses and equipment budget should also be considered when choosing a configuration.
- Earlier configurations are supported for reference until the equipment no longer supports the requirements of the Cisco Networking Academy.

#### 4.1 MAPASA Pod Configurations

See the specifications for <u>MAPASA pod configurations</u>.

#### 4.2 MAP Pod Configurations

See the specifications for <u>MAP pod configurations</u>.

#### 4.3 CRP Pod Configurations

See the specifications for <u>CRP pod configurations</u>.

#### 4.4 CSP Pod Configurations

See the specifications for <u>CSP pod configurations</u>.

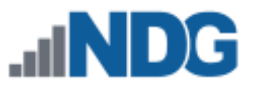

#### 5 Control Device Equipment Selection

The number of control switches, access servers, and power distribution units needed for your system will vary, depending on the type and number of racks containing real equipment that you will be installing. There are three types of control devices.

- **Control Switches**: Provide connectivity to real lab equipment from NETLAB+ and the virtual infrastructure.
- Access Servers: Asynchronous terminal servers that provide console access to real lab equipment.
- **Power Distribution Units (PDUs):** Provide switched outlets for real lab equipment.

#### 5.1 Control Switch Requirements

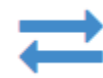

Control switches are used to implement NETLAB\_LAN\_2 and provide several functions:

- Connect real lab equipment to virtual machines.
- Simulate networks and dynamic topologies per lab exercise.
- Provide a management path between NETLAB+ and control devices.

A typical NETLAB+ setup for real equipment includes a master control switch plus one or more secondary control switches that trunk to the master control switch.

A NETLAB+ VE system will support up to 20 control switches. Using standard rack layouts, the number of control switches including master control switch will not exceed 16.

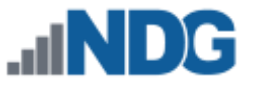

#### 5.1.1 Master Control Switch

The master control switch is a core switch that provides connectivity between lab equipment racks, the virtual machine infrastructure, and the NETLAB+ VE virtual machine.

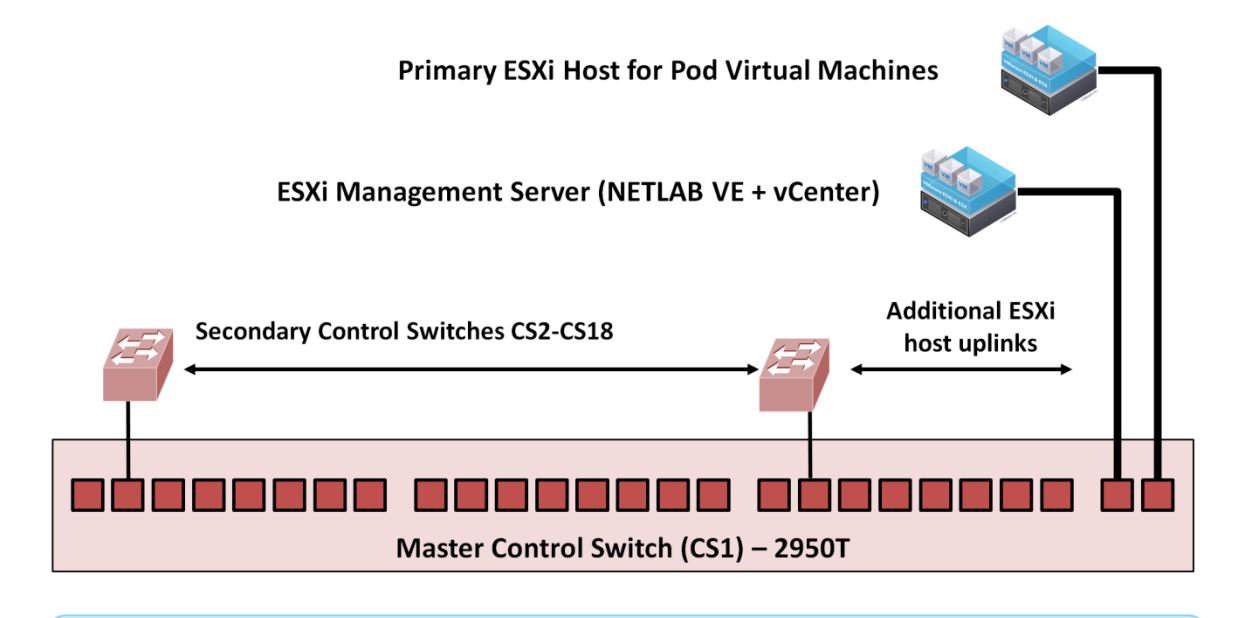

Best practice is to locate the master control switch in the same rack as virtual machine servers.

The master control switch is always Control Switch 1 (CS1). NETLAB+ VE always assumes CS1 is the master control switch and the configuration instructions for CS1 provided by NETLAB+ prompts will vary slightly from other control switches.

The following switch models are supported for the master control switch.

| Туре                   | Minimum<br>Required<br>Image | Ports | Uplinks | Max<br>VLANs | Comments                                                           |
|------------------------|------------------------------|-------|---------|--------------|--------------------------------------------------------------------|
| Cisco WS-C2960+24TC-L  | 12.2.25                      | 24    | 2       | 250          | Recommended as master control switch in new installations.         |
| Cisco WS-C2950T-24     | 12.1(22)EA2 (EI)             | 24    | 2       | 250          | Recommended if already on-hand<br>"T" model with uplinks required. |
| Cisco WS-C3650-24-TS-E | 03.06.05.E                   | 24    | 4       | 1000         | OK as master control switch in Large Installation (5-7 racks).     |

Please be aware that Lenovo servers' 1 gig ports do not support 10/100 ports on the control switch. They will need to use a 2960-24 with gig uplinks and use one of those gig ports on the 2960-24 master control switch.

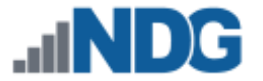

#### 5.1.2 Secondary Control Switches

Your NETLAB+ system will include one or more secondary control switches; the number of control switch ports needed depends on the type and number of standard racks you will be adding to your system.

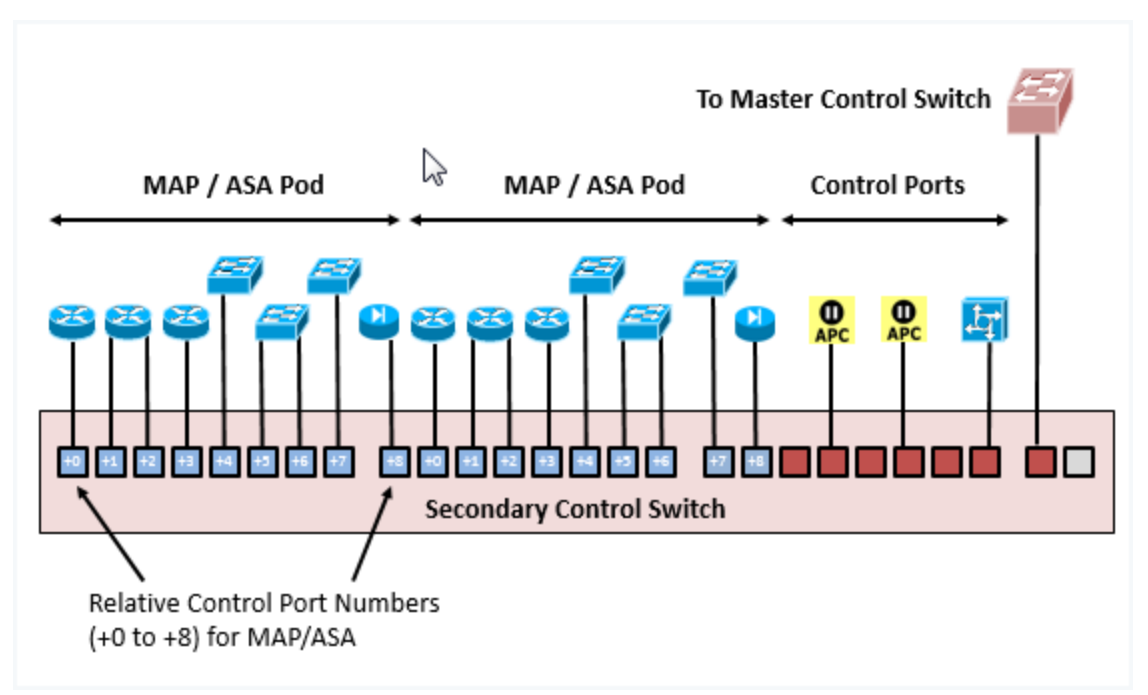

The following table shows the supported switch models and quantity required per standard rack.

| Туре                  | Minimum<br>Required<br>Image | Ports | Uplinks | # Per<br>Rack | Comments                                                                                             |
|-----------------------|------------------------------|-------|---------|---------------|----------------------------------------------------------------------------------------------------|
| Cisco WS-C2960+48TC-L | 12.2.25                      | 48    | 2       | 1             | Recommended for new installations<br>in standard racks. "Plus" model and<br>LAN Base image required. |
| Cisco WS-C2960+24TC-L | 12.2.25                      | 24    | 2       | 2             | Recommended if already on-hand.                                                                      |
| Cisco WS-C2950T-24    | 12.1(22)EA2 (EI)             | 24    | 2       | 2             | OK if already on-hand. "T" model with uplinks required.                                              |

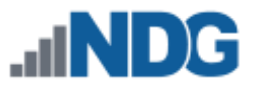

#### 5.2 Access Server Requirements

An access server is an asynchronous terminal server that provides console access to real lab equipment. Using this approach, users can access lab gear even when no configurations have been loaded in the lab devices. NETLAB+ proxies all connections through the access server. This special proxy allows simultaneous sharing of console ports and allows all users to access the lab environment using a built-in HTML5 CLI terminal.

Your NETLAB+ system will require one or more access servers, depending on the number and type of real equipment pods you add to your system. Using the standard rack layouts, there will be one access server with 32 lines (ports) per rack.

The following hardware configurations are supported for 32-port access server configurations in a standard rack. Other combinations that are not 32-ports are possible in NETLAB+, but not listed here.

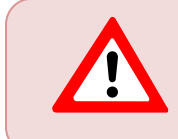

When using a HWIC-16A on a router (2901 or 2811) with IOS 15, you must use version **15.1.4M4(MD)**, due to a Cisco bug. NDG has tested **15.1.4M4(MD)** on all platforms. Please refer to the table below.

| Router         | Async Line Card(s)<br>Qty X Type | Cables<br>Qty X Type          | Notes |
|----------------|----------------------------------|-------------------------------|-------|
| Cisco 4321 ISR | 2 X NIM-16A                      | 4 X CAB-ASYNC-8 (10 foot)     | 1,3   |
| Cisco 2901     | 2 X HWIC-16A                     | 4 X CAB-HD8-ASYNC (10 foot)   | 3,4   |
| Cisco 2811     | 2 X HWIC-16A                     | 4 X CAB-HD8-ASYNC (10 foot)   | 3,4,5 |
| Cisco 2801     | 2 X HWIC-16A                     | 4 X CAB-HD8-ASYNC (10 foot)   | 3     |
| Cisco 2600     | 1 X NM-32A                       | 4 X CAB-OCTAL-ASYNC (10 foot) | 2     |

- 1. Recommended for new purchases.
- 2. End-of-sale.
- 3. Cuatro 2U rack only requires 3 octal cables per rack.
- 4. When using an HWIC-16A on a router (2901, or 2811) with IOS 15, you must use an IOS version that has been tested by NDG, due to a Cisco bug. NDG has tested **15.1.4M4(MD)** on all platforms.
- 5. For Cisco 2811 only: Using HWIC-16A on a router with IOS 12 does not exhibit the bug mentioned in the note above.

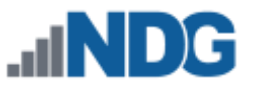

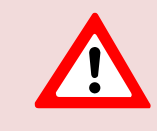

When using a HWIC-16A on a 28xx router, please refer to the table below for slot placement (reverse populate as shown, Slot 3 is the first slot that gets the first HWIC-16A module).

| Access Server       | Slot 3 | Slot 2 | Slot 1 | Slot 0 |
|---------------------|--------|--------|--------|--------|
| 2801 w/ 1x HWIC-16A | х      |        |        |        |
| 2801 w/ 2x HWIC-16A | x      |        | x      |        |
| 2811 w/ 1x HWIC-16A | х      |        |        |        |
| 2811 w/ 2x HWIC-16A | x      | x      |        |        |
| 2811 w/ 3x HWIC-16A | x      | х      | x      |        |
| 2811 w/ 4x HWIC-16A | х      | X      | x      | x      |

**Option 1.** Two (2) Cisco NIM-16A modules in a Cisco 4321 ISR can be used to provide 32 async lines in a standard rack. Configuration requires four (4) CAB-ASYNC-8 cables (3 for Cuatro 2U rack).

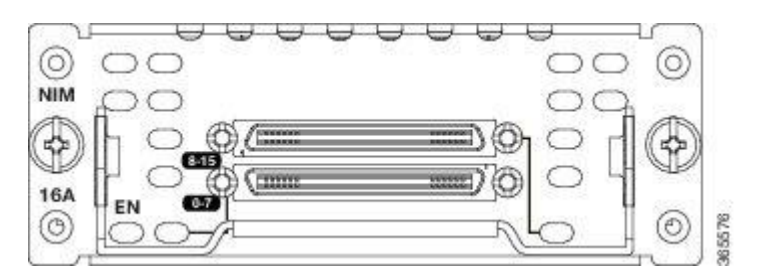

**Option 2.** Two (2) Cisco HWIC-16A modules in a Cisco 2901/2811/2801 can be used to provide 32 async lines in a standard rack. Configuration requires four (4) CAB-HD8-ASYNC cables (3 for Cuatro 2U rack).

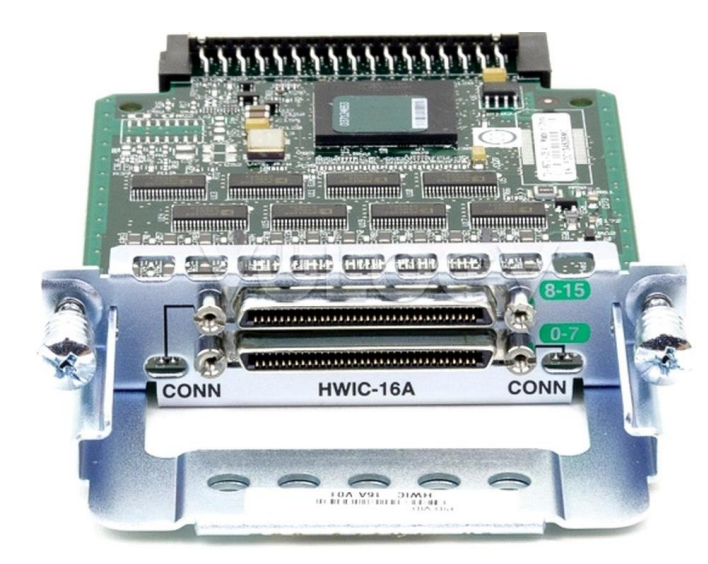

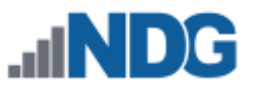

**Option 3.** One (1) Cisco NM-32A module can be used in a Cisco 2600 router to provide 32 async lines in a standard rack. This configuration requires 4 CAB-OCTAL-ASYNC cables (3 for Cuatro 2U rack).

This hardware in this configuration has reached end-of-sale. It is only recommended for those sites that may already have them.

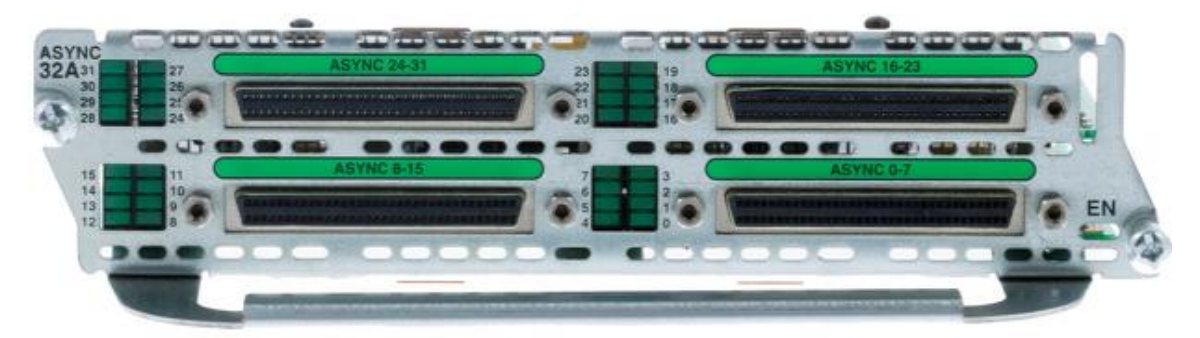

"Octopus" cables are used to connect between the access server module and the console port of each lab device. CAB-HD8-ASYNC is the cable shown here.

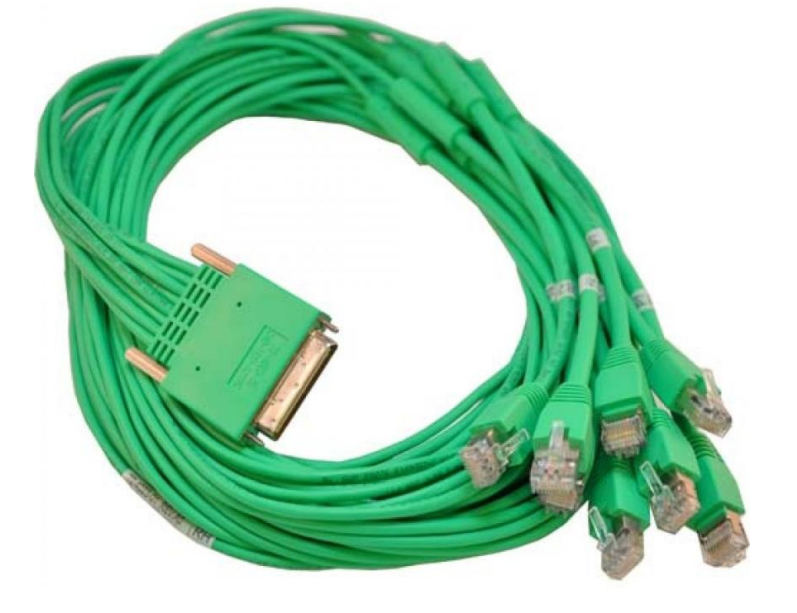

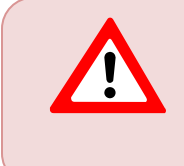

Each supported line card type uses a different octopus cable type. Cisco octopus cables are 10 feet, which is required for standard rack layout (access server at top of rack). Third party cables may be shorter. Be sure to specify 10 foot cables.

| Line Card | Cable Type      |
|-----------|-----------------|
| NIM-16A   | CAB-ASYNC-8     |
| HWIC-16A  | CAB-HD8-ASYNC   |
| NM-32A    | CAB-OCTAL-ASYNC |

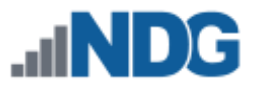

#### 5.3 **Power Distribution Unit Requirements**

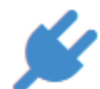

The power of each managed device in a NETLAB+ real equipment pod is connected to a power distribution unit (PDU).

The PDU provides three functions:

- Reboot devices during NETLAB+ automated operations
- Allow users to control the power of a lab device (making password recovery possible)
- Power off devices when not in use to reduce energy and cooling requirements

Your NETLAB+ system will require one or more power distribution units, depending on the number and type of real equipment pods you add to your system.

NETLAB+ supports the following PDU devices for use with the standard rack layouts.

| Model                  | Outlets | Voltage     | Input<br>(Plug)  | Output<br>(Receptacles)             | Notes |
|------------------------|---------|-------------|------------------|-------------------------------------|-------|
| <b>APC AP7900</b>      | 8       | 115 VAC     | NEMA 5-15P       | (8) NEMA 5-15R                      | 1,2   |
| <b>APC AP7920</b>      | 8       | 208-230 VAC | IEC-320 C14      | (8) IEC 320 C13                     | 1,2   |
| <b>APC AP9211</b>      | 8       | 115 VAC     | NEMA 5-15P       | (8) NEMA 5-15R                      | 3     |
| <b>APC AP9212</b>      | 8       | 208-230 VAC | IEC-320 C14      | (8) IEC 320 C13                     | 3     |
| APC AP7902             | 16      | 100-120 VAC | NEMA L5-30P      | 16) NEMA 5-20R                      | 3     |
| <b>APC AP7922</b>      | 16      | 220-240 VAC | IEC 309 32A 2P+E | (16) IEC 320 C13                    | 2,3   |
| <b>APC AP7954</b>      | 24      | 220-240 VAC | EC 309 16A 2P+E  | (21) IEC 320 C13 (3)<br>IEC 320 C19 | 3     |
| CyberPower<br>PDU41001 | 8       | 115 VAC     | NEMA 5-15P       | (8) NEMA 5-15R                      | 4     |

- 1. Recommended for new purchases.
- 2. APC 79XXB Users: Please see <u>configuration details specific to APC 79XXB from</u> <u>APC</u> on page 5.
- 3. Older version, end-of-sale.
- 4. Unsupported.

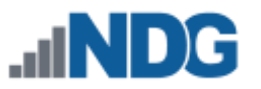

APC AP7900 supports 120 VAC and provides NEMA-5-15P outlets.

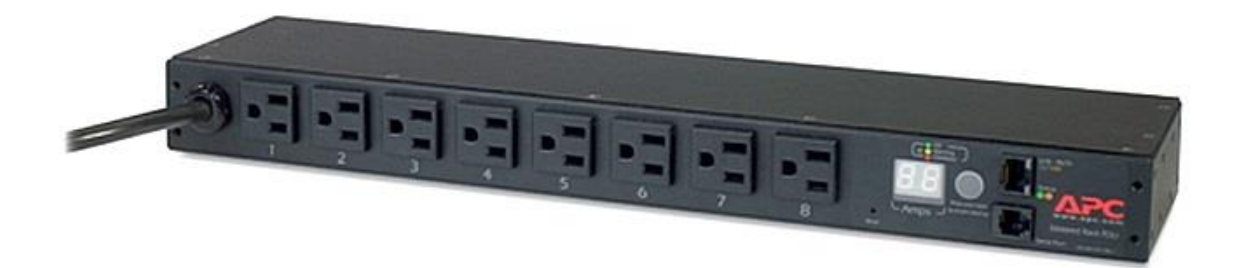

APC AP7912 supports 208-230 VAC and provides IEC 320 C13 outlets.

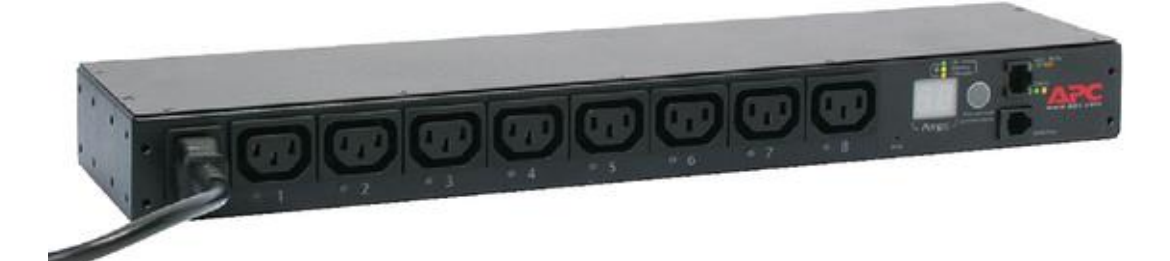

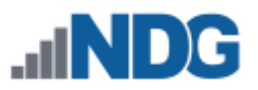

#### 6 Preparing NETLAB+ VE for Cisco Courses

In this section, we discuss the steps needed to enable Cisco content on your NETLAB+.

#### 6.1 Enabling Cisco Networking Academy Content

Contact NDG technical support to enable support for Cisco Networking Academy Content. NDG will perform the following actions:

- 1. Verify your institution's membership in the Cisco Networking Academy.
- 2. Enable a NETLAB+ VE software upgrade that supports real lab equipment (17.3.0 or higher)
- 3. Enable Cisco Networking Academy courses to be installed on

#### 6.2 Update NETLAB+ Software

Once NDG has confirmed completion of the tasks from the previous section, you should check for the availability of an updated NETLAB+ VE software version (an updated software version is necessary for the support of real equipment).

Verify NETLAB+ is running 17.3.0 or higher. Version 17.3.0 is required to support real lab equipment. If no upgrade to 17.3.0 or higher is available, contact NDG to ensure the software update for real equipment is enabled on your system.

- 1. Select **Software Updates** on the panel located on the right side of the Administrator Home page.
- If your NETLAB+ system does not have the latest available software, a message will alert you that a new version is available. Select the option to Update Software to perform the upgrade.

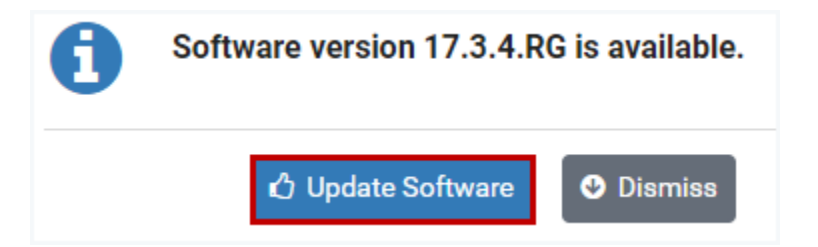

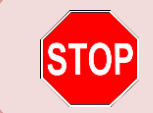

As always, make a backup or take a snapshot of the NETLAB+ VE virtual machine before upgrading software.

#### 6.3 Loading Cisco Content from the Course Catalog

The NETLAB+ Course Manager acts as a course catalog, listing all courses (topic-based lab libraries) that are available from NDG. Installing the courses you plan to use is necessary in order to make available on your NETLAB+ system, the lab designs and pod designs needed in order to install your pods.

- 1. From the Administrator Home page, select Course Manager.
- 2. The courses currently installed, if any, will be displayed. Click Add Courses.

| Installed Courses           |                          |         |            |            |        |  |
|-----------------------------|--------------------------|---------|------------|------------|--------|--|
| Program                     | Course Name              | Release | Date       | Status     | Action |  |
| .ıll <b>ND</b> G            | NDG Ethical Hacking - v1 | 1       | 2016-03-22 | PRODUCTION | -      |  |
| NISGTC                      | NISGTC Security+ - v1    | 1       | 2015-09-28 | PRODUCTION | •      |  |
| <b>vm</b> ware <sup>.</sup> | VMware VCA DCV 6         | 1       | 2016-01-15 | PRODUCTION | -      |  |
|                             |                          |         |            |            |        |  |
| ↔ Add Courses               |                          |         |            |            |        |  |

3. The Add Course list will be displayed. This list includes a variety of courses available through NETLAB+. Continue to the subsections below, where we will demonstrate the process of adding courses.

The Course Manager displays all lab libraries available. Some of the course materials listed, developed in partnership with a vendor, require your organization to join the vendor's academy program in order to be eligible to access the course.

| Add Cours        | se                                               |
|------------------|--------------------------------------------------|
| Program          | Course Name                                      |
| cisco            | Cisco IT Essentials V6: PC Hardware and Software |
| ▲ CSSIA          | CSSIA Security Awareness (CNSS 4011)             |
| ▲ CSSIA          | CSSIA CompTIA Security+ v2                       |
| ▲ CSSIA          | CSSIA Windows 10 Administration                  |
| EMC <sup>2</sup> | EMC Cloud Information Services (CIS) v1          |
| EMC <sup>2</sup> | EMC Information Storage and Management (ISM) v2  |
| .al <b>ND</b> G  | NDG Ethical Hacking - v1                         |
| .ali <b>ND</b> G | NDG Forensics - v1                               |
| .allNDG          | NDG General IT - v1                              |
| NISGTO           | NISGTC A+ - v2                                   |
| NI STC           | CISCTO Ethical Hacking                           |

#### 6.3.1 Adding the Cisco Common Pod Types Course

If this is your first time adding real equipment to your NETLAB+ system, you must install the *Cisco Common Pod Types* course. This course provides:

- The four standard topologies for real equipment (MAP, MAPASA, CRP, CSP).
- Four generic lab designs that contain non-specific lab exercises for each of the topologies.
- 1. From the Add Course page, enter the word "**Common**" into the search box to locate the *Cisco Common Pod Types* course.
- 2. On the Action dropdown, select Install.

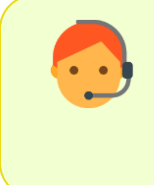

The option to install the *Cisco Common Pod Types* course is available only to organizations who are members of the Cisco Networking Academy. <u>Contact NDG Support</u> to verify your organization's membership if the Install option is not available on your system.

| O Add Co | urse                   |         |            |                                        |        |
|----------|------------------------|---------|------------|----------------------------------------|--------|
|          |                        |         |            | Common                                 |        |
| Program  | Course Name            | Release | Date       | Status                                 | Action |
| cisco    | Cisco Common Pod Types | 1       | 2017-08-23 | PRODUCTION                             | -      |
| Show 10  | ▼ entries              |         |            | <ul><li>View</li><li>Install</li></ul> | >      |
| Dismiss  |                        |         |            |                                        | _      |

3. You will see the course installation in progress. This will include verification of course authorization and installation of packages, lab designs, and pod designs. When the course installation is complete, click **Next**.

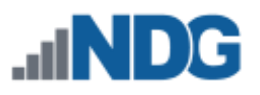

## 🛓 Cisco Common Pod Types

- course update started: 'Cisco Common Pod Types', release 1 (933033f9)
- course update task: VSZU-KFPL-PTPK
- Checking course authorization for 'cisco'

000

- course is authorized
- downloading package AECRP\_0011\_25AA\_EDB0\_4582\_AFA3-00008.npd
- package AECRP\_0011\_25AA\_EDB0\_4582\_AFA3-00008.npd download corr
- installing package AECRP\_0011\_25AA\_EDB0\_4582\_AFA3-00008.npd
- installed pod design AECRP\_0011\_25AA\_EDB0\_4582\_AFA3-00008.npd
- downloading package AECSP\_0011\_25AA\_EDB0\_45B5\_16E6-00006.npc
- package AECSP\_0011\_25AA\_EDB0\_45B5\_16E6-00006.npd download cor
- installing package AECSP\_0011\_25AA\_EDB0\_45B5\_16E6-00006.npd
- installed pod design AECSP\_0011\_25AA\_EDB0\_45B5\_16E6-00006.npd
- downloading package AEMAPASA\_0003\_4732\_2555\_4E78\_9343-00008
- package AEMAPASA\_0003\_4732\_2555\_4E78\_9343-00008.npd download
- installing package AEMAPASA\_0003\_4732\_2555\_4E78\_9343-00008.npd
- installed pod design AEMAPASA\_0003\_4732\_2555\_4E78\_9343-00008.r
- downloading package AEMAP\_0003\_47F1\_75D5\_492C\_6068-00009.nr
- 4. You will be prompted to grant access to this course to all communities or per community. If your system has only one community (as in this example), select **Yes (Grant All)**.

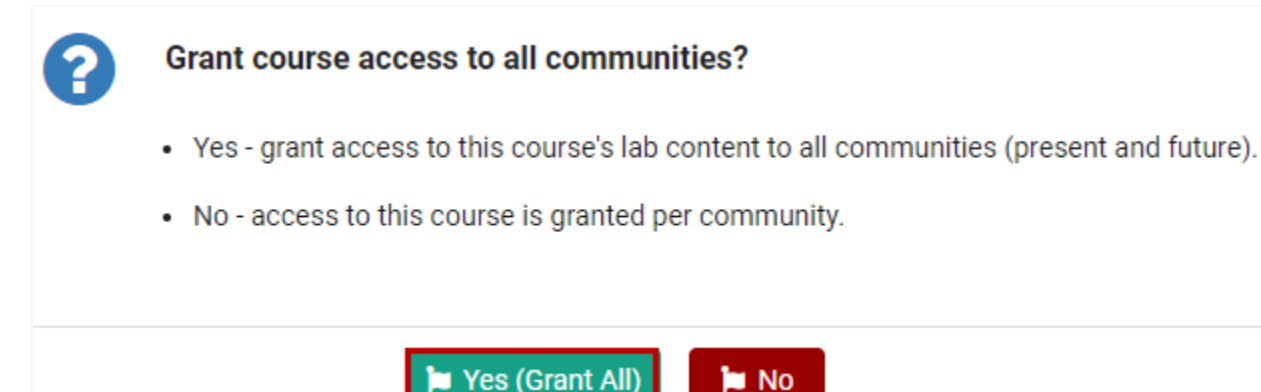

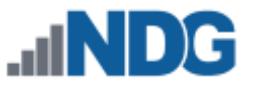

5. The course page will be displayed, where you can modify your course access selection if needed or select a different tab to view more information about the course. You can return to this page any time by selecting the course in the list of installed courses.

| cisco C                | isco Com                         | mon Pod Type                              | S                                   |                                             |
|------------------------|----------------------------------|-------------------------------------------|-------------------------------------|---------------------------------------------|
| Course                 | Access                           | Lab Content                               | Pod Types                           | Resources                                   |
| All comm<br>Click Revo | unities (prese<br>oke All if you | ent and future) hav<br>want to grant acce | re access lab co<br>ess to communit | ntent for this course.<br>ies individually. |
|                        |                                  |                                           |                                     | 障 Revoke All                                |
| 🕑 Dismis               | s                                |                                           |                                     | <b>逾</b> Delete                             |

6. For your reference, let's take a look at the Lab Content tab. Notice the four lab designs included, one for each of the real equipment topology types. These may be used by instructors to enable lab reservations not tied to a specific exercise. For example, if an instructor enables "AE MAP" content for a class, the students of that class can reserve a MAP pod with no content-specific lab exercise.

| Cisco Common Pod Types |              |                   |                 |  |  |  |
|------------------------|--------------|-------------------|-----------------|--|--|--|
| Course                 | Access Lab C | Content Pod Types | Resources       |  |  |  |
| Lab Design             | Build        | Author ID         | GID             |  |  |  |
| AE CRP                 | 1            | AECRPOPEN         | CFCF            |  |  |  |
| AE CSP                 | 2            | AECSPOPEN         | D0B0            |  |  |  |
| AE MAP                 | 2            | AEMAPOPEN         | CEB4            |  |  |  |
| AE MAPASA              | 2            | AEMAPASAOPEN      | CCCA            |  |  |  |
| Dismiss                |              |                   | <b>逾</b> Delete |  |  |  |

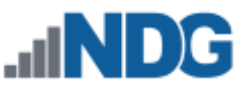

7. We will also take a quick look at the four real equipment pod types included with this course by selecting the **Pod Types** tab. Click **Dismiss**.

| Cisco Common Pod Type                 | s         |           |          |
|---------------------------------------|-----------|-----------|----------|
| Course Access Lab Content             | Pod Types | Resources |          |
| Pod Design                            | Build     | Author ID | GID      |
| AE Cuatro Router Pod                  | 8         | AECRP     | AFA3     |
| AE Cuatro Switch Pod                  | 6         | AECSP     | 16E6     |
| AE Multi-purpose Academy Pod          | 9         | AEMAP     | 6068     |
| AE Multi-purpose Academy Pod with ASA | 8         | AEMAPASA  | 9343     |
| Dismiss                               |           |           | 🖻 Delete |

#### 6.3.2 Adding a Course

We will add one of the Cisco courses supported by the Multi-purpose Academy Pod with ASA (MAPASA), following the same process shown in the previous section to add the *Cisco Common Pod Types* course.

- 1. Select the Add Courses page, Admin > Courses > Add.
- 2. To make the course we want easier to locate in the course list, enter "CCNA Routing and Switching 6.0" in the search box.
- 3. Select **Install** on the Action dropdown for the *CCNA Routing and Switching 6.0 Introduction to Networks* course.

| Admin > Cour | ses > Add                                                    |         |            |                     |                   |
|--------------|--------------------------------------------------------------|---------|------------|---------------------|-------------------|
| Add Cours    | se                                                           |         |            | CCNA Routing        | and Swit <b>x</b> |
| Program      | Course Name                                                  | Release | Date       | Status              | Action            |
| cisco        | CCNA Routing and Switching 6.0 - Bridging                    | 1       | 2016-11-07 | PRODUCTION          | •                 |
| cisco        | CCNA Routing and Switching 6.0 - Introduction to Networks    | 1       | 2017-02-28 | PRODUCTION          | -                 |
| cisco        | CCNA Routing and Switching 6.0 - Routing and Switching Essen | 1       | 2017-05-08 | ● View PF 🛓 Install |                   |
| cisco        | CCNA Routing and Switching 6.0 - Scaling Networks            | 1       | 2017-08-01 | PRODUCTION          | -                 |
| cisco        | CCNA Routing and Switching 6.0 - Connecting Networks         | 1       | 2017-08-01 | PRODUCTION          | •                 |

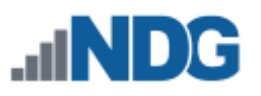

4. You will see the course installation in progress. This will include verification of course authorization and installation of packages, lab designs, and pod designs.

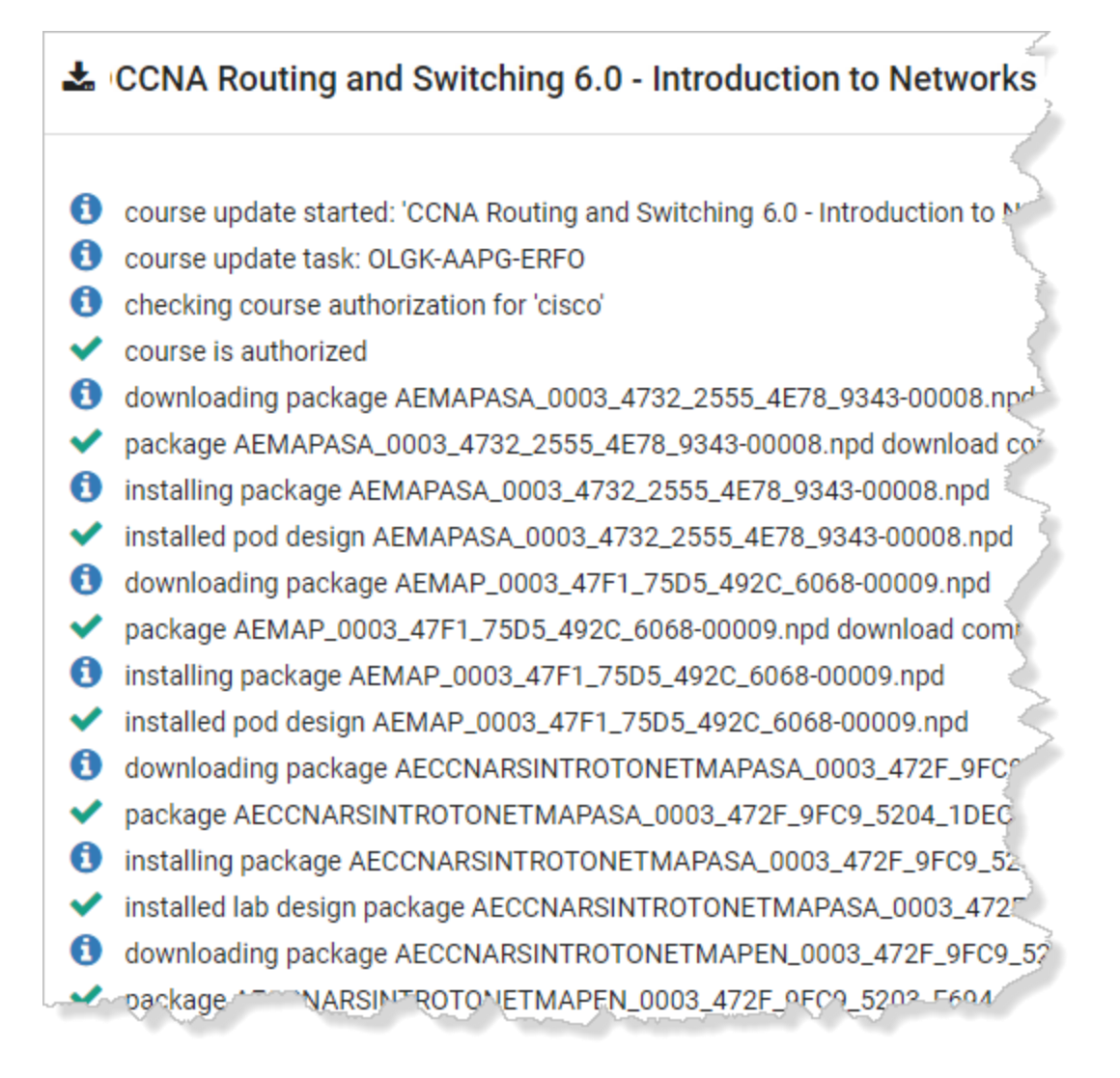

5. You will be prompted to grant access to the course's lab content to all communities or to grant access per community. For this example, we will select **Yes (Grant All).** 

#### Grant course access to all communities?

- · Yes grant access to this course's lab content to all communities (present and future).
- No access to this course is granted per community.

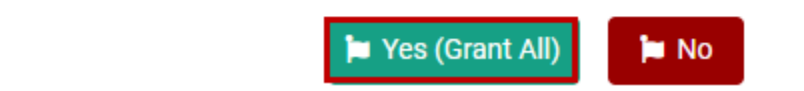

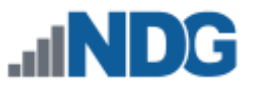

6. The course page will be displayed, where you can modify your course access selection if needed or select a different tab to view more information about the course. You can return to this page any time by selecting the course in the list of installed courses.

| CCNA Routing and Switching 6.0 - Introduction to Networks |                                  |                                           |                                   |                                             |  |  |
|-----------------------------------------------------------|----------------------------------|-------------------------------------------|-----------------------------------|---------------------------------------------|--|--|
| Course                                                    | Access                           | Lab Content                               | Pod Types                         | Resources                                   |  |  |
| All comm<br>Click Revo                                    | unities (prese<br>oke All if you | ent and future) hav<br>want to grant acce | e access lab co<br>ss to communit | ntent for this course.<br>ies individually. |  |  |
|                                                           |                                  |                                           |                                   | PRevoke All                                 |  |  |
| 🕑 Dismis                                                  | s                                |                                           |                                   | 面 Delete                                    |  |  |

7. For your reference, we will examine the information available on the **Resources** tab. This page includes details on the compatible topologies for the course. We will be installing the MAPASA. Click the link to display the quick reference page for the MAPASA.

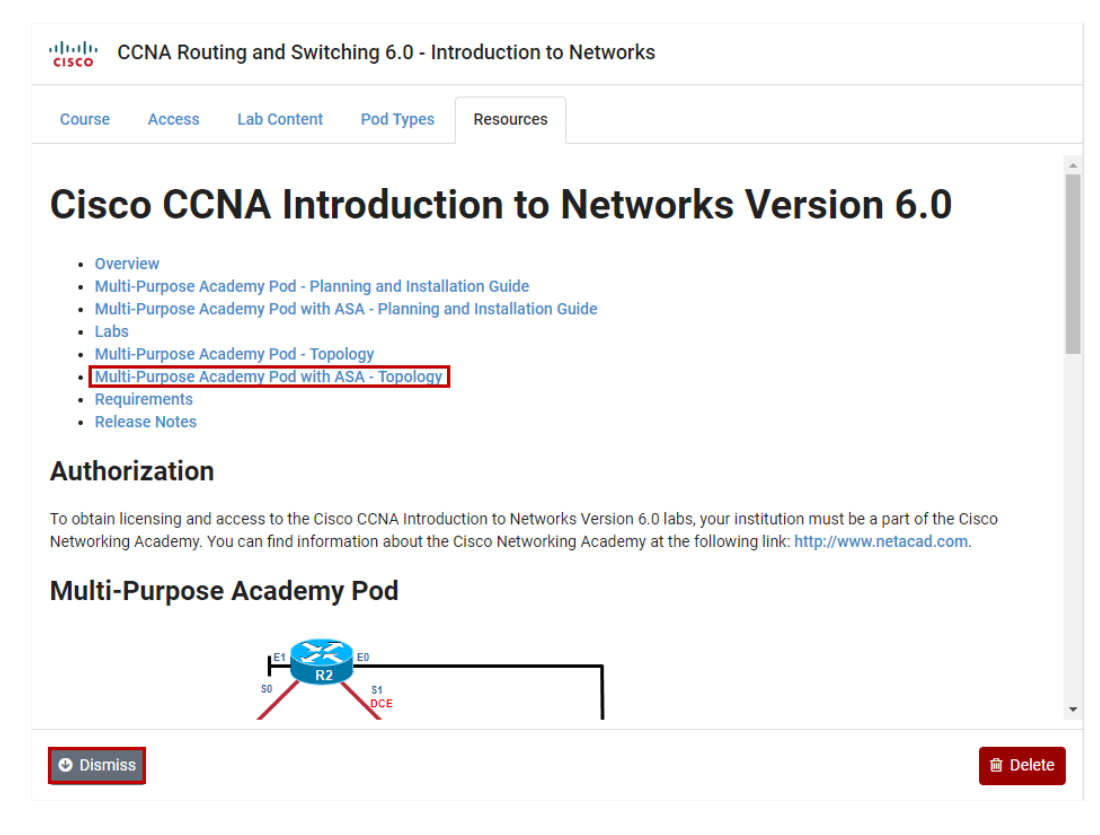

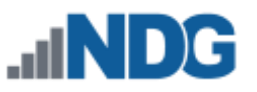

8. The quick reference page includes information on supported courses, lab devices, control devices, and the topology diagram. As we have discussed in the first section of this guide, the MAPASA includes several physical lab devices, including 3 routers (R1, R2, and R3), 3 switches (S1, S2, and S3), and an ASA security device. The PCs shown are virtualized.

Be aware that some courses have specific requirements for compatible lab devices and minimum IOS. These details may be found on the pod quick reference page and in the pod installation guide (linked on the quick reference page).

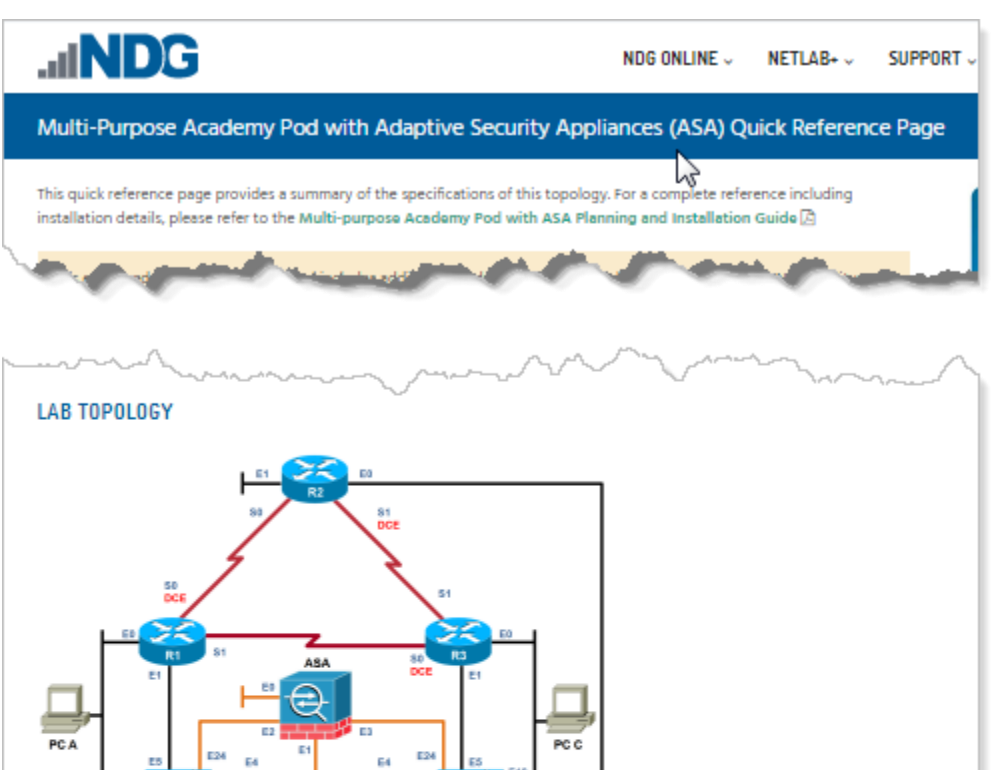

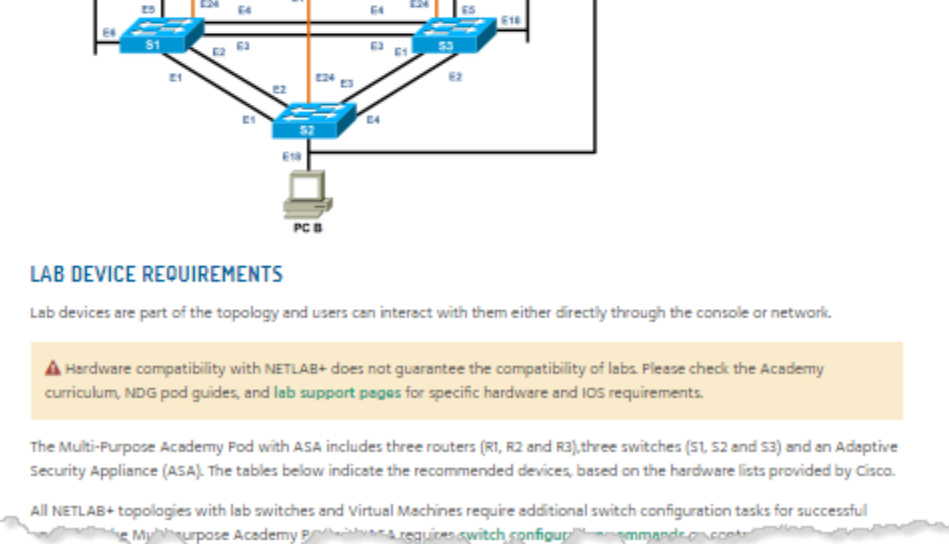

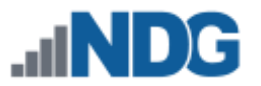

#### 7 Preparing Infrastructure to Support Real Equipment

In a standard NETLAB+ VE installation, each VMware host server attaches to a routable network NETLAB\_LAN\_1. This is also referred to as the *outside network*.

In a real equipment installation, a second non-routable network NETLAB\_LAN\_2. This is also called the *inside network*.

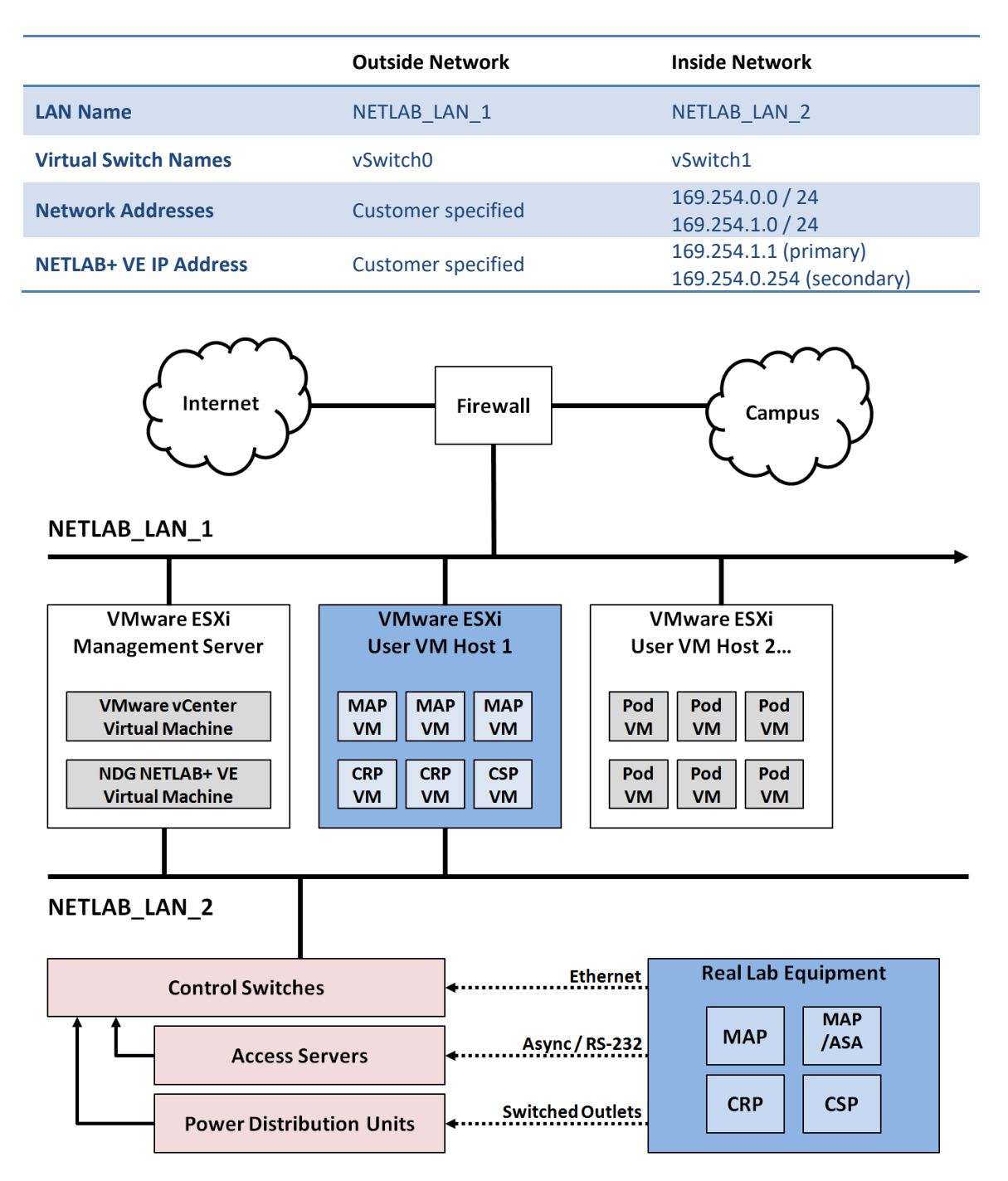

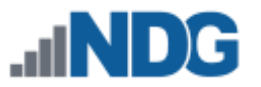

#### 7.1 Create Inside Network on Management Server and ESXi Hosts

Create a virtual network **NETLAB\_LAN\_2** on a new virtual switch named **vSwitch1** on the following VMware ESXi hosts:

- The ESXi host designated as the VMware Management Server.
- Any ESXi host that runs virtual machines for real equipment pods.

Step 1. Create vSwitch1.

1. Click on Add Networking...

| View                      | vSphere Standard Switch                                                                                   | vSphere Distributed Switch |            |
|---------------------------|----------------------------------------------------------------------------------------------------|----------------------------|------------|
| Networking                |                                                                                                    | Refresh Add Networking     | Properties |
| Standard Switch: vSwitch0 |                                                                                                    | Remove Properties          |            |
| С<br>С                    | Virtual Machine Port Group<br>NETLAB_LAN_1<br>VMkernel Port<br>Management Network<br>vmk0 : 172.30.253.11 | Physical Adapters          |            |

2. Make sure Virtual Machine is selected and click Next.

| 🚱 Add Network Wizard                                                |                                                                                                    | <u>- 0 ×</u> |
|---------------------------------------------------------------------|----------------------------------------------------------------------------------------------------|--------------|
| Connection Type<br>Networking hardware can                          | be partitioned to accommodate each service that requires connectivity.                                                                                                    |              |
| Connection Type<br>Network Access<br>Connection Settings<br>Summary | Connection Types<br>Virtual Machine<br>Add a labeled network to handle virtual machine network traffic.<br>VMkernel<br>The VMkernel TCP/IP stack handles traffic for the following ESXi services: vSphere vMotion, iSCSI, NFS,<br>and host management. |              |
|                                                                     | < Back Next >                                                                                                    | Cancel       |
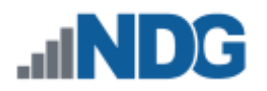

3. Make sure **Create a vSphere standard switch** is selected, along with the checkbox for **vmnic1**. Click **Next** to continue.

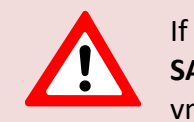

If you participated in an earlier beta, vmnic1 may be setup for **SAFETY NET**. If this is the case, you should remove the existing vmnic1 and follow the steps below.

| Add Network Wizard                             |                                                                                                    |
|------------------------------------------------|----------------------------------------------------------------------------------------------------|
| Virtual Machines - Nel<br>Virtual machines rea | <b>work Access</b><br>.h networks through uplink adapters attached to vSphere standard switches.                                                                                               |
| Connection Type<br>Network Access              | Select which vSphere standard switch will handle the network traffic for this connection. You may also create a new vSphere standard switch using the unclaimed network adapters listed below. |
| Connection Settings<br>Summary                 | Create a vSphere standard switch Speed Networks                                                                                                    |
| ,                                              | Intel Corporation 82574L Gigabit Network Connection                                                                                                    |
|                                                | 🔽 📟 vmnic1 1000 Full None                                                                                                    |
|                                                | O Use vSwitch0 Speed Networks                                                                                                    |
|                                                | Intel Corporation 82574L Gigabit Network Connection                                                                                                    |
|                                                | 🔲 📟 vmnic0 1000 Full 172.30.253.2-172.30.253.2                                                                                                    |
|                                                | Preview:                                                                                                    |
|                                                | Virtual Machine Port Group<br>VM Network                                                                                                    |
|                                                | < Back Next > Cancel                                                                                                    |

4. Set the Network Label to **NETLAB\_LAN\_2**. Click **Next** to continue.

| 🛃 Add Network Wizard                                                |                                                                |                                 |            |            |
|---------------------------------------------------------------------|----------------------------------------------------------------|---------------------------------|------------|------------|
| <b>Virtual Machines - Conn</b><br>Use network labels to i           | ection Settings<br>dentify migration compatible connection     | ns common to two or more hosts. |            |            |
| Connection Type<br>Network Access<br>Connection Settings<br>Summary | Port Group Properties<br>Network Label:<br>VLAN ID (Optional): | NETLAB_LAN_2<br>None (0)        | <u> </u>   |            |
|                                                                     | Preview:<br>Virtual Machine Port Group                         | Physical Adapters               |            |            |
|                                                                     |                                                                |                                 | < Back Nex | t > Cancel |

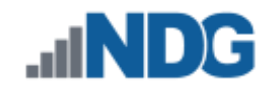

5. Review the information and click **Finish**.

| 🛃 Add Network Wizard                        |                                                                                            |
|---------------------------------------------|--------------------------------------------------------------------------------------------|
| Ready to Complete<br>Verify that all new an | d modified vSphere standard switches are configured appropriately.                         |
| Connection Type<br>Network Access           | Host networking will include the following new and modified standard switches:<br>Preview: |
| Summary                                     | Virtual Machine Port Group Physical Adapters NETLAB_LAN_2 wmnic1                           |
|                                             |                                                                                            |
|                                             | < Back Finish Cancel                                                                       |

If you removed vSwitch1 earlier for SAFETY NET, be sure to add vSwitch2 with a name of SAFETY NET.

### 7.2 Attach NETLAB+ VE to NETLAB\_LAN\_2

On the management server, bind Network Adapter 2 on the NETLAB+ VE virtual machine to NETLAB\_LAN\_2.

- 1. Select NETLAB\_VE on the management server and click Edit Settings.
- 2. Select **Network Adapter 2**, and make sure the Network Connection is set to **NETLAB\_LAN\_2**.
- 3. Make sure that the Device Status checkboxes for **Connected** and **Connect at power on** are selected.
- 4. Click **OK** to save changes.

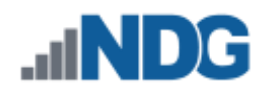

| 🖉 NETLAB_VE - Virtual Machine Prop                                                                                                    | perties                                                                                                    |                                                                                                    |
|----------------------------------------------------------------------------------------------------|----------------------------------------------------------------------------------------------------|----------------------------------------------------------------------------------------------------|
| Hardware Options Resources vServ                                                                                                    | /ices                                                                                                    | Virtual Machine Version: 8                                                                                        |
| Show All Devices                                                                                                    | Add Remove                                                                                                    | Device Status     Connected                                                                                       |
| Hardware                                                                                                    | Summary                                                                                                    | Connect at power on                                                                                               |
| <ul> <li>Memory</li> <li>CPUs</li> <li>Video card</li> <li>VMCI device</li> <li>SCSI controller 0</li> <li>CD/DVD drive 1</li> <li>Hard disk 1</li> <li>Hard disk 2</li> <li>Hard disk 3</li> </ul> | 24576 MB<br>4<br>Video card<br>Deprecated<br>LSI Logic Parallel<br>Client Device<br>Virtual Disk<br>Virtual Disk<br>Virtual Disk | Adapter Type<br>Current adapter: E1000<br>MAC Address<br>00:50:56:a2:95:b0<br>Automatic  Manual<br>DirectPath I/O |
| 🔛 Network adapter 1                                                                                                    | NETLAB_LAN_1                                                                                                    | Status: Not supported 📵                                                                                           |
| 日 😨 Network adapter 2 (edite                                                                                                    | NETLAB_LAN_2                                                                                                    | - Network Coopertion                                                                                              |
| Network adapter 3                                                                                                    | SAFTEY_NET<br>SAFTEY_NET                                                                                                    | Network label:                                                                                                    |
|                                                                                                    |                                                                                                    | OK Cancel                                                                                                    |

### 7.3 Install Master Control Switch

Physically rack the master control switch (Control Switch 1). This is typically placed in the server rack in proximity to the ESXi hosts. The master control switch is preferably powered by a UPS power source. For master control switch requirements, see *Master Control Switch*.

Erase the configuration and vlan.dat of a control switch before connecting Ethernet ports to other devices or servers. Once the configuration is clean, the master control switch can be safely connected to ESXi host servers.

### 7.4 Add Master Control Switch to NETLAB+ VE

Using the procedure in *Control Switches*, add the master control switch to NETLAB+ VE.

The master control switch is always Control Switch 1 (CS1).

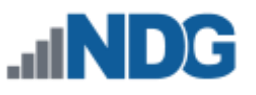

NETLAB+ VE automatically configures control switch ports based on role. This differs from NETLAB+ AE/PE, where control ports are configured manually.

| Port               | Peer Name                  | Role                   |
|--------------------|----------------------------|------------------------|
| GigabitEthernet0/1 | Management Server          | Virtual Machine Server |
| GigabitEthernet0/2 | Primary ESXi Hosts         | Virtual Machine Server |
| FastEthernet0/22   | Secondary ESXi Hosts (opt) | Virtual Machine Server |
| FastEthernet0/23   | Secondary ESXi Hosts (opt) | Virtual Machine Server |
| FastEthernet0/24   | Secondary ESXi Hosts (opt) | Virtual Machine Server |
| FastEthernet0/1    | (not used)                 | Unmanaged              |
| FastEthernet0/2    | Control Switch 2           | Other Control Switch   |
| FastEthernet0/3    | Control Switch 3           | Other Control Switch   |
| FastEthernet0/4    | Control Switch 4           | Other Control Switch   |
| FastEthernet0/5    | Control Switch 5           | Other Control Switch   |
| FastEthernet0/6    | Control Switch 6           | Other Control Switch   |
| FastEthernet0/7    | Control Switch 7           | Other Control Switch   |
| FastEthernet0/8    | Control Switch 8           | Other Control Switch   |
| FastEthernet0/9    | Control Switch 9           | Other Control Switch   |
| FastEthernet0/10   | Control Switch 10          | Other Control Switch   |
| FastEthernet0/11   | (not used)                 | Unmanaged              |
| FastEthernet0/12   | Control Switch 12          | Other Control Switch   |
| FastEthernet0/13   | Control Switch 13          | Other Control Switch   |
| FastEthernet0/14   | Control Switch 14          | Other Control Switch   |
| FastEthernet0/15   | Control Switch 15          | Other Control Switch   |
| FastEthernet0/16   | Control Switch 16          | Other Control Switch   |
| FastEthernet0/17   | Control Switch 17          | Other Control Switch   |
| FastEthernet0/18   | Control Switch 18          | Other Control Switch   |
| All others         | (not used)                 | UNMANAGED              |

Control switch ports may be set to UNMANAGED if they are not used.

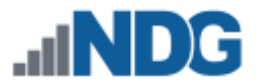

#### 7.5 Connect ESXi Host Servers to Inside Network

Physically cable the master control switch to the relevant ESXi servers as follows.

| ESXi Host                            | Master Control Switch Interface |
|--------------------------------------|---------------------------------|
| Management Server                    | GigabitEthernet0/1              |
| Virtual Machine Host 1               | GigabitEthernet0/2              |
| Virtual Machine Host 2 (if required) | FastEthernet0/22                |
| Virtual Machine Host 3 (if required) | FastEthernet0/23                |
| Virtual Machine Host 4 (if required) | FastEthernet0/24                |

Each connected ESXi hosts server will now have two network connections: one connection to the outside network and one connection to the inside network via the master control switch.

Typically, you will be able to place all virtual machines for real equipment pods on one host server (Virtual Machine Host 1 in the table). If you have a large installation (5 or more standard racks), virtual machines may be spread across two or more hosts.

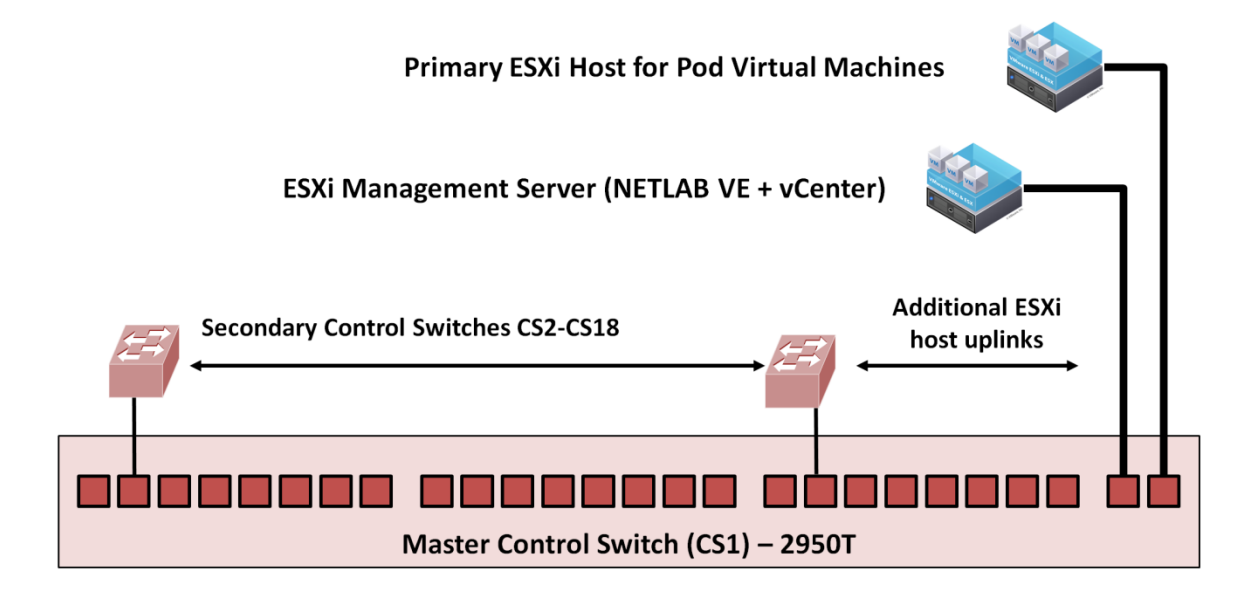

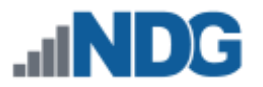

### 8 Adding Equipment Racks

This section describes the procedures for adding standard equipment racks.

#### 8.1 Common Rack Procedures and Considerations

The four standard rack layouts all share the same setup procedures and considerations.

### 8.2 Rack Numbering Scheme

Each rack should be labeled as follows:

| Rack Name | Туре        | Contains                     |
|-----------|-------------|------------------------------|
| Rack 1    | Master Rack | ESXi Management Server       |
|           |             | ESXi Hosts Servers           |
|           |             | Master Control Switch        |
| Rack 2    | One of      | Lab Equipment                |
|           | MAP 1U      | Access Server                |
| Rack 8    | MAP 2U      | Secondary Control Switch(es) |
|           | CUATRO 1U   | PDUs                         |
|           | CUATRO 2U   |                              |
|           |             |                              |

#### 8.2.1 Power Requirements

There should be one or two dedicated circuits in each rack with a suitable capacity to power the equipment in the rack. These circuits should have feeder power strips with several outlets for control devices. The following balanced layout with two circuits is recommended.

| Circuit 1        | Circuit 2                                      |
|------------------|------------------------------------------------|
| Access Server    |                                                |
| Control Switch 1 | Control Switch 2 (when using 24 port switches) |
| PDU 1            | PDU 3                                          |
| PDU 2            | PDU 4                                          |

An Uninterrupted Power Supply (UPS) is recommended, particularly in areas where blackouts are common. If UPS is not feasible for the entire rack, consider a small UPS to power access servers and control switches.

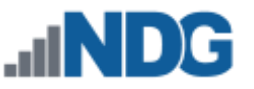

If feeder power strips are mounted vertically, the standard rack layouts should work as depicted. If feeder power strips are mounted horizontally and consume rack space, you can do one of the following:

- Place power strips in the designated open rack spaces in the layout.
- Create 2U for power strips at the bottom of the rack by moving equipment up into the designated empty spaces.

# 8.3 Clear Configuration of Access Server and Control Switches

When reusing equipment such as access servers and control switches, it is recommended that any previous configuration is cleared before connecting to other devices. This can be done by issuing the IOS commands, **write erase** and **reload**.

# 8.4 Mount Equipment

At this time, you can mount both control equipment and lab devices as depicted in the selected rack layout. Specific details for each layout will be provided in subsequent sections.

### 8.5 Secondary Control Switches

Connect and configure secondary control switches in standard racks according to the following best practices. Recall that rack 1 is the master rack and control switch 1 is the master control switch.

| Rack | Control Switch ID | Uplink Port on Any<br>Secondary Control Switch | Uplink Port on<br>Master Control Switch |
|------|-------------------|------------------------------------------------|-----------------------------------------|
| 2    | 2                 | GigabitEthernet0/1                             | FastEthernet0/2                         |
| 3    | 3                 | GigabitEthernet0/1                             | FastEthernet0/3                         |
| 4    | 4                 | GigabitEthernet0/1                             | FastEthernet0/4                         |
| 5    | 5                 | GigabitEthernet0/1                             | FastEthernet0/5                         |
| 6    | 6                 | GigabitEthernet0/1                             | FastEthernet0/6                         |
| 7    | 7                 | GigabitEthernet0/1                             | FastEthernet0/7                         |
| 8    | 8                 | GigabitEthernet0/1                             | FastEthernet0/8                         |

When using **one 48-port control switch** per standard rack:

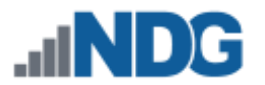

#### When using two 24-port control switches per standard rack:

| Rack | Control Switch ID | Uplink Port on Any<br>Secondary Control Switch | Uplink Port on<br>Master Control Switch |
|------|-------------------|------------------------------------------------|-----------------------------------------|
| n    | 2                 | GigabitEthernet0/1                             | FastEthernet0/2                         |
| 2    | 12                | GigabitEthernet0/1                             | FastEthernet0/12                        |
| 2    | 3                 | GigabitEthernet0/1                             | FastEthernet0/3                         |
| 3    | 13                | GigabitEthernet0/1                             | FastEthernet0/13                        |
|      | 4                 | GigabitEthernet0/1                             | FastEthernet0/4                         |
| 4    | 14                | GigabitEthernet0/1                             | FastEthernet0/14                        |
| 5    | 5                 | GigabitEthernet0/1                             | FastEthernet0/5                         |
|      | 15                | GigabitEthernet0/1                             | FastEthernet0/15                        |
| C    | 6                 | GigabitEthernet0/1                             | FastEthernet0/6                         |
| 6    | 16                | GigabitEthernet0/1                             | FastEthernet0/16                        |
| 7    | 7                 | GigabitEthernet0/1                             | FastEthernet0/7                         |
| /    | 17                | GigabitEthernet0/1                             | FastEthernet0/17                        |
| Q    | 8                 | GigabitEthernet0/1                             | FastEthernet0/8                         |
| 8    | 18                | GigabitEthernet0/1                             | FastEthernet0/18                        |

Once the secondary control switches for the rack are cabled, add them to NETLAB+ VE, per Section 9.1.1.

The port assignments and roles for secondary control switches vary by rack type. Specific guidance for each rack type is provided in subsequent sections.

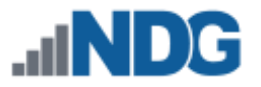

### 8.6 Setup for MAP 1U or MAP 2U Racks

The following section is specific to MAP 1U or MAP 2U racks, containing MAP or MAPASA pods. The following steps should already be completed.

- MAP pod lab equipment racked according to MAP 1U or MAP 2U layout (described earlier).
- Secondary control switches added and configured in NETLAB+ VE.
- Access server added and configured in NETLAB+ VE.

# 8.6.1 MAP Rack - Control Switch Configuration

Connect MAP or MAPASA pods to the rack's secondary control switch(es) and configure control switch port roles per the following tables.

| Control Switch |            | Peer Device    |                   |
|----------------|------------|----------------|-------------------|
| Port           | Role       | Name           | Interface or Port |
|                |            | POD A          |                   |
| 1              | Lab Device | R1             | 0/0               |
| 2              | Lab Device | R2             | 0/0               |
| 3              | Lab Device | R2             | 0/1               |
| 4              | Lab Device | R3             | 0/0               |
| 5              | Lab Device | S1             | 6                 |
| 6              | Lab Device | S2             | 11                |
| 7              | Lab Device | S2             | 18                |
| 8              | Lab Device | S3             | 18                |
| 9              | Lab Device | ASA (optional) | 0                 |
| 10             | Unmanaged  | No connection  |                   |
|                |            | POD B          |                   |
| 11             | Lab Device | R1             | 0/0               |
| 12             | Lab Device | R2             | 0/0               |
| 13             | Lab Device | R2             | 0/1               |
| 14             | Lab Device | R3             | 0/0               |
| 15             | Lab Device | S1             | 6                 |
| 16             | Lab Device | S2             | 11                |
| 17             | Lab Device | S2             | 18                |
| 18             | Lab Device | S3             | 18                |

When using a single 48-port control switch in the rack:

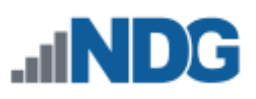

| Contro             | l Switch       | Peer                   | Device |
|--------------------|----------------|------------------------|--------|
| 19                 | Lab Device     | ASA (optional)         | 0      |
| 20                 | Unmanaged      | No connection          |        |
|                    |                | POD C                  |        |
| 21                 | Lab Device     | R1                     | 0/0    |
| 22                 | Lab Device     | R2                     | 0/0    |
| 23                 | Lab Device     | R2                     | 0/1    |
| 24                 | Lab Device     | R3                     | 0/0    |
| 25                 | Lab Device     | S1                     | 6      |
| 26                 | Lab Device     | S2                     | 11     |
| 27                 | Lab Device     | S2                     | 18     |
| 28                 | Lab Device     | S3                     | 18     |
| 29                 | Lab Device     | ASA (optional)         | 0      |
| 30                 | Unmanaged      | No connection          |        |
|                    |                | POD D                  |        |
| 31                 | Lab Device     | R1                     | 0/0    |
| 32                 | Lab Device     | R2                     | 0/0    |
| 33                 | Lab Device     | R2                     | 0/1    |
| 34                 | Lab Device     | R3                     | 0/0    |
| 35                 | Lab Device     | S1                     | 6      |
| 36                 | Lab Device     | S2                     | 11     |
| 37                 | Lab Device     | S2                     | 18     |
| 38                 | Lab Device     | S3                     | 18     |
| 39                 | Lab Device     | ASA (optional)         | 0      |
| 40                 | Unmanaged      | No connection          |        |
|                    |                | <b>Control Devices</b> |        |
| 41                 | PDU            | PDU A                  | 0      |
| 42                 | PDU            | PDU B                  | 0      |
| 43                 | PDU            | PDU C                  | 0      |
| 44                 | PDU            | PDU D                  | 0      |
| 45                 | Unmanaged      | No connection          |        |
| 46                 | Unmanaged      | No connection          |        |
| 47                 | Unmanaged      | No connection          |        |
| 48                 | Access Server  | Access Server          | 0/0    |
| GigabitEthernet0/0 | Control Switch | Control Switch 1       | 2 - 18 |
| GigabitEthernet0/1 | Unmanaged      | No connection          |        |

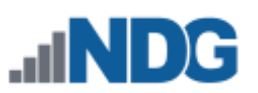

# When using two (2) 24-port control switches in the rack:

| Control Switch A   |                | Peer Device      |                   |  |
|--------------------|----------------|------------------|-------------------|--|
| Port               | Role           | Name             | Interface or Port |  |
|                    |                | POD A            |                   |  |
| 1                  | Lab Device     | R1               | 0/0               |  |
| 2                  | Lab Device     | R2               | 0/0               |  |
| 3                  | Lab Device     | R2               | 0/1               |  |
| 4                  | Lab Device     | R3               | 0/0               |  |
| 5                  | Lab Device     | S1               | 6                 |  |
| 6                  | Lab Device     | S2               | 11                |  |
| 7                  | Lab Device     | S2               | 18                |  |
| 8                  | Lab Device     | S3               | 18                |  |
| 9                  | Lab Device     | ASA (optional)   | 0                 |  |
| 10                 | Unmanaged      | No connection    |                   |  |
|                    |                | POD B            |                   |  |
| 11                 | Lab Device     | R1               | 0/0               |  |
| 12                 | Lab Device     | R2               | 0/0               |  |
| 13                 | Lab Device     | R2               | 0/1               |  |
| 14                 | Lab Device     | R3               | 0/0               |  |
| 15                 | Lab Device     | S1               | 6                 |  |
| 16                 | Lab Device     | S2               | 11                |  |
| 17                 | Lab Device     | S2               | 18                |  |
| 18                 | Lab Device     | S3               | 18                |  |
| 19                 | Lab Device     | ASA (optional)   | 0                 |  |
| 20                 | Unmanaged      | No connection    |                   |  |
|                    |                | Control Devices  |                   |  |
| 21                 | PDU            | PDU A            | Ethernet          |  |
| 22                 | PDU            | PDU B            | Ethernet          |  |
| 23                 | PDU            | PDU C            | Ethernet          |  |
| 24                 | PDU            | PDU D            | Ethernet          |  |
| GigabitEthernet0/0 | Control Switch | Control Switch 1 | 2 – 18            |  |
| GigabitEthernet0/1 | Access Server  | Access Server    | 0/0               |  |

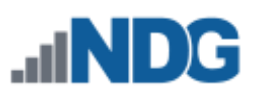

| Control Switch B   |                | Peer Device            |                   |
|--------------------|----------------|------------------------|-------------------|
| Port               | Role           | Name                   | Interface or Port |
|                    |                | POD C                  |                   |
| 1                  | Lab Device     | R1                     | 0/0               |
| 2                  | Lab Device     | R2                     | 0/0               |
| 3                  | Lab Device     | R2                     | 0/1               |
| 4                  | Lab Device     | R3                     | 0/0               |
| 5                  | Lab Device     | S1                     | 6                 |
| 6                  | Lab Device     | S2                     | 11                |
| 7                  | Lab Device     | S2                     | 18                |
| 8                  | Lab Device     | S3                     | 18                |
| 9                  | Lab Device     | ASA (optional)         | 0                 |
| 10                 | Unmanaged      | No connection          |                   |
|                    |                | POD D                  |                   |
| 11                 | Lab Device     | R1                     | 0/0               |
| 12                 | Lab Device     | R2                     | 0/0               |
| 13                 | Lab Device     | R2                     | 0/1               |
| 14                 | Lab Device     | R3                     | 0/0               |
| 15                 | Lab Device     | S1                     | 6                 |
| 16                 | Lab Device     | S2                     | 11                |
| 17                 | Lab Device     | S2                     | 18                |
| 18                 | Lab Device     | S3                     | 18                |
| 19                 | Lab Device     | ASA (optional)         | 0                 |
| 20                 | Unmanaged      | No connection          |                   |
|                    |                | <b>Control Devices</b> |                   |
| 21                 | Unmanaged      | No connection          |                   |
| 22                 | Unmanaged      | No connection          |                   |
| 23                 | Unmanaged      | No connection          |                   |
| 24                 | Unmanaged      | No connection          |                   |
| GigabitEthernet0/0 | Control Switch | Control Switch 1       | 2 – 18            |
| GigabitEthernet0/1 | Unmanaged      | No connection          |                   |

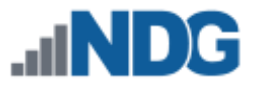

# 8.6.2 MAP Rack – Normal PDU Configuration

Each MAP or MAPASA pod uses one 8-outlet PDU in a normal configuration. Connect each lab device to the PDU as follows. See also the alternate configuration for normal MAP pods.

| Outlet | Lab Device     |
|--------|----------------|
| 1      | R1             |
| 2      | R2             |
| 3      | R3             |
| 4      | S1             |
| 5      | 52             |
| 6      | S3             |
| 7      | ASA (optional) |
| 8      | Not connected  |

# 8.6.3 MAP Rack – Alternate PDU Configuration

It is possible to eliminate one of the PDU devices in the rack if all four ASA devices are omitted. In this case, MAP pods A, C, and D are cabled normally per the previous section, and MAP Pod B can be split across three PDUs on outlets 7 and 8 as follows:

| PDU/Outlet | POD B / Lab Device |
|------------|--------------------|
| A / 7      | R1                 |
| A / 8      | R2                 |
| B / 7      | R3                 |
| B / 8      | S1                 |
| C/7        | S2                 |
| C / 8      | S3                 |

The alternate PDU configuration assumes power cords for Pod B will reach the three PDU devices. Check cable length and adjust PDU placement accordingly.

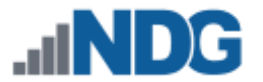

#### 8.6.4 MAP Rack - Access Server Configuration

Connect lab devices to the access server per the following table.

- Port numbers represent physical connections.
- Line numbers represent logical connections and will be used later in the pod setup process.

|                   | Cisco<br>(2) NII | 4321<br>VI-16A | Cisco<br>(2) HW | 2901<br>IC-16A | Cisco<br>(1) Ni | 9 2600<br>M-32A |
|-------------------|------------------|----------------|-----------------|----------------|-----------------|-----------------|
| Lab Device        | Port             | Line           | Port            | Line           | Port            | Line            |
| POD A             |                  |                |                 |                |                 |                 |
| R1                | 0/1/0            | 2              | 0/0/0           | 3              | 1/0             | 33              |
| R2                | 0/1/1            | 3              | 0/0/1           | 4              | 1/1             | 34              |
| R3                | 0/1/2            | 4              | 0/0/2           | 5              | 1/2             | 35              |
| S1                | 0/1/3            | 5              | 0/0/3           | 6              | 1/3             | 36              |
| S2                | 0/1/4            | 6              | 0/0/4           | 7              | 1/4             | 37              |
| S3                | 0/1/5            | 7              | 0/0/5           | 8              | 1/5             | 38              |
| ASA<br>(optional) | 0/1/6            | 8              | 0/0/6           | 9              | 1/6             | 39              |
| Not<br>connected  | 0/1/7            | 9              | 0/0/7           | 10             | 1/7             | 40              |
| POD B             |                  |                |                 |                |                 |                 |
| R1                | 0/1/8            | 10             | 0/0/8           | 11             | 1/8             | 41              |
| R2                | 0/1/9            | 11             | 0/0/9           | 12             | 1/9             | 42              |
| R3                | 0/1/10           | 12             | 0/0/10          | 13             | 1/10            | 43              |
| S1                | 0/1/11           | 13             | 0/0/11          | 14             | 1/11            | 44              |
| S2                | 0/1/12           | 14             | 0/0/12          | 15             | 1/12            | 45              |
| S3                | 0/1/13           | 15             | 0/0/13          | 16             | 1/13            | 46              |
| ASA<br>(optional) | 0/1/14           | 16             | 0/0/14          | 17             | 1/14            | 47              |
| Not<br>connected  | 0/1/15           | 17             | 0/0/15          | 18             | 1/15            | 48              |

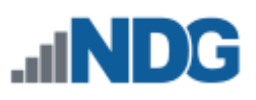

| POD C             |        |    |        |    |      |    |
|-------------------|--------|----|--------|----|------|----|
| R1                | 0/2/0  | 26 | 0/1/0  | 18 | 1/16 | 49 |
| R2                | 0/2/1  | 27 | 0/1/1  | 20 | 1/17 | 50 |
| R3                | 0/2/2  | 28 | 0/1/2  | 21 | 1/18 | 51 |
| S1                | 0/2/3  | 29 | 0/1/3  | 22 | 1/19 | 52 |
| S2                | 0/2/4  | 30 | 0/1/4  | 23 | 1/20 | 53 |
| S3                | 0/2/5  | 31 | 0/1/5  | 24 | 1/21 | 54 |
| ASA<br>(optional) | 0/2/6  | 32 | 0/1/6  | 25 | 1/22 | 55 |
| Not<br>connected  | 0/2/7  | 33 | 0/1/7  | 26 | 1/23 | 56 |
| POD D             |        |    |        |    |      |    |
| R1                | 0/2/8  | 34 | 0/1/8  | 27 | 1/24 | 57 |
| R2                | 0/2/9  | 35 | 0/1/9  | 28 | 1/25 | 58 |
| R3                | 0/2/10 | 36 | 0/1/10 | 29 | 1/26 | 59 |
| S1                | 0/2/11 | 37 | 0/1/11 | 30 | 1/27 | 60 |
| S2                | 0/2/12 | 38 | 0/1/12 | 31 | 1/28 | 61 |
| S3                | 0/2/13 | 39 | 0/1/13 | 32 | 1/29 | 62 |
| ASA<br>(optional) | 0/2/14 | 40 | 0/1/14 | 33 | 1/31 | 63 |
| Not<br>connected  | 0/2/15 | 41 | 0/1/15 | 34 | 1/31 | 64 |

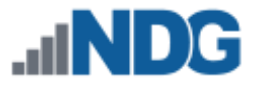

# 8.6.5 Intra-Pod Cabling for MAP Pods

The following additional connections are made between **lab devices** in a MAP or MAPASA pod. Ignore ASA connections in the table for regular MAP pod (without ASA).

| Control device connections are not included in this table. |                   |                    |                  |              |                 |  |
|------------------------------------------------------------|-------------------|--------------------|------------------|--------------|-----------------|--|
|                                                            |                   |                    |                  |              |                 |  |
|                                                            |                   |                    |                  |              |                 |  |
| From<br>Device                                             | From<br>Interface | From<br>Cable      | To<br>Cable      | To<br>Device | To<br>Interface |  |
| Required Intra-pod Cabling                                 |                   |                    |                  |              |                 |  |
| R1                                                         | Serial0/0         | V.35 Female<br>DCE | V.35 Male<br>DTE | R2           | Serial0/0       |  |
| R2                                                         | Serial0/1         | V.35 Female<br>DCE | V.35 Male<br>DTE | R3           | Serial0/1       |  |
| R3                                                         | Serial0/0         | V.35 Female<br>DCE | V.35 Male<br>DTE | R1           | Serial0/1       |  |
| S1                                                         | Port 1            | Cat5e              |                  | S2           | Port 1          |  |
| S1                                                         | Port 2            | Cat5e              |                  | S2           | Port 2          |  |
| S1                                                         | Port 5            | Cat5e              |                  | R1           | Ethernet0/1     |  |
| S2                                                         | Port 3            | Cat5e              |                  | S3           | Port 1          |  |
| S2                                                         | Port 4            | Cat5e S3           |                  | S3           | Port 2          |  |
| S3                                                         | Port 3            | Cat5e S1           |                  | Port 3       |                 |  |
| S3                                                         | Port 4            | Cat5e S1           |                  | S1           | Port 4          |  |
| S3                                                         | Port 5            | Cat5e              |                  | R3           | Ethernet0/1     |  |
| Optional Intra-p                                           | ood Cabling       |                    |                  |              |                 |  |
| ASA                                                        | Ethernet1         | Са                 | t5e              | S2           | Port 24         |  |
| ASA                                                        | Ethernet2         | Са                 | t5e              | S1           | Port 24         |  |
| ASA                                                        | Ethernet3         | Са                 | t5e              | S3           | Port 24         |  |

# 8.7 Setup for Cuatro 1U Rack

The following section is specific to the Cuatro 1U rack layout, containing CRP and CSP pods. The following steps should already be completed.

- Lab equipment racked according to CUATRO 1U layout (described earlier).
- Secondary control switches added and configured in NETLAB+ VE.
- Access server added and configured in NETLAB+ VE.

### 8.7.1 Cuatro 1U Rack - Control Switch Configuration

Connect CRP pods and CSP pods to the rack's secondary control switch(es) and configure control switch port roles per the following tables.

| Control Switch |            | Peer Device |                   |
|----------------|------------|-------------|-------------------|
| Port           | Role       | Name        | Interface or Port |
|                |            | POD CRP A   |                   |
| 1              | Lab Device | R1          | 0/0               |
| 2              | Lab Device | R1          | 0/1               |
| 3              | Lab Device | R2          | 0/0               |
| 4              | Lab Device | R2          | 0/1               |
| 5              | Lab Device | R3          | 0/0               |
| 6              | Lab Device | R3          | 0/1               |
| 7              | Lab Device | R4          | 0/0               |
| 8              | Lab Device | R4          | 0/1               |
|                |            | POD CRP B   |                   |
| 9              | Lab Device | R1          | 0/0               |
| 10             | Lab Device | R1          | 0/1               |
| 11             | Lab Device | R2          | 0/0               |
| 12             | Lab Device | R2          | 0/1               |
| 13             | Lab Device | R3          | 0/0               |
| 14             | Lab Device | R3          | 0/1               |
| 15             | Lab Device | R4          | 0/0               |
| 16             | Lab Device | R4          | 0/1               |
|                |            | POD CRP C   |                   |
| 17             | Lab Device | R1          | 0/0               |
| 18             | Lab Device | R1          | 0/1               |
| 19             | Lab Device | R2          | 0/0               |
| 20             | Lab Device | R2          | 0/1               |
| 21             | Lab Device | R3          | 0/0               |
| 22             | Lab Device | R3          | 0/1               |
| 23             | Lab Device | R4          | 0/0               |
| 24             | Lab Device | R4          | 0/1               |

When using a single 48-port control switch in the rack:

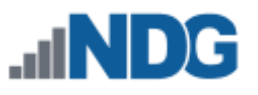

|                    |                | POD CRP D        |        |
|--------------------|----------------|------------------|--------|
| 25                 | Lab Device     | R1               | 0/0    |
| 26                 | Lab Device     | R1               | 0/1    |
| 27                 | Lab Device     | R2               | 0/0    |
| 28                 | Lab Device     | R2               | 0/1    |
| 29                 | Lab Device     | R3               | 0/0    |
| 30                 | Lab Device     | R3               | 0/1    |
| 31                 | Lab Device     | R4               | 0/0    |
| 32                 | Lab Device     | R4               | 0/1    |
|                    |                | POD CSP A        |        |
| 33                 | Lab Device     | ALS1             | Port 6 |
| 34                 | Lab Device     | ALS2             | Port 6 |
| 35                 | Lab Device     | DLS1             | Port 6 |
| 36                 | Lab Device     | DLS2             | Port 6 |
|                    |                | POD CSP B        |        |
| 37                 | Lab Device     | ALS1             | Port 6 |
| 38                 | Lab Device     | ALS2             | Port 6 |
| 39                 | Lab Device     | DLS1             | Port 6 |
| 40                 | Lab Device     | DLS2             | Port 6 |
|                    |                | POD CSP C        |        |
| 41                 | Lab Device     | ALS1             | Port 6 |
| 42                 | Lab Device     | ALS2             | Port 6 |
| 43                 | Lab Device     | DLS1             | Port 6 |
| 44                 | Lab Device     | DLS2             | Port 6 |
|                    |                | POD CSP D        |        |
| 45                 | Lab Device     | ALS1             | Port 6 |
| 46                 | Lab Device     | ALS2             | Port 6 |
| 47                 | Lab Device     | DLS1             | Port 6 |
| 48                 | Lab Device     | DLS2             | Port 6 |
|                    |                | Control Devices  |        |
| GigabitEthernet1/0 | Control Switch | Control Switch 1 | 2 - 18 |
| GigabitEthernet1/1 | Access Server  | Access Server    | 0/0    |

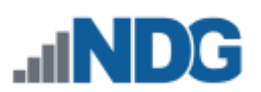

# When using two (2) 24-port control switches in the rack:

| Control Switch A   |                | Peer Device      |                   |  |
|--------------------|----------------|------------------|-------------------|--|
| Port               | Role           | Name             | Interface or Port |  |
|                    |                | POD CRP A        |                   |  |
| 1                  | Lab Device     | R1               | 0/0               |  |
| 2                  | Lab Device     | R1               | 0/1               |  |
| 3                  | Lab Device     | R2               | 0/0               |  |
| 4                  | Lab Device     | R2               | 0/1               |  |
| 5                  | Lab Device     | R3               | 0/0               |  |
| 6                  | Lab Device     | R3               | 0/1               |  |
| 7                  | Lab Device     | R4               | 0/0               |  |
| 8                  | Lab Device     | R4               | 0/1               |  |
|                    |                | POD CRP B        |                   |  |
| 9                  | Lab Device     | R1               | 0/0               |  |
| 10                 | Lab Device     | R1               | 0/1               |  |
| 11                 | Lab Device     | R2               | 0/0               |  |
| 12                 | Lab Device     | R2               | 0/1               |  |
| 13                 | Lab Device     | R3               | 0/0               |  |
| 14                 | Lab Device     | R3               | 0/1               |  |
| 15                 | Lab Device     | R4               | 0/0               |  |
| 16                 | Lab Device     | R4               | 0/1               |  |
|                    |                | POD CRP C        |                   |  |
| 17                 | Lab Device     | R1               | 0/0               |  |
| 18                 | Lab Device     | R1               | 0/1               |  |
| 19                 | Lab Device     | R2               | 0/0               |  |
| 20                 | Lab Device     | R2               | 0/1               |  |
| 21                 | Lab Device     | R3               | 0/0               |  |
| 22                 | Lab Device     | R3               | 0/1               |  |
| 23                 | Lab Device     | R4               | 0/0               |  |
| 24                 | Lab Device     | R4               | 0/1               |  |
|                    |                | Control Devices  |                   |  |
| GigabitEthernet1/0 | Control Switch | Control Switch 1 | 2 - 18            |  |
| GigabitEthernet1/1 | Access Server  | Access Server    | 0/0               |  |

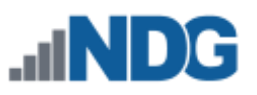

| Control Switch B   |                | Peer Device      |                   |
|--------------------|----------------|------------------|-------------------|
| Port               | Role           | Name             | Interface or Port |
|                    |                | POD CRP D        |                   |
| 1                  | Lab Device     | R1               | 0/0               |
| 2                  | Lab Device     | R1               | 0/1               |
| 3                  | Lab Device     | R2               | 0/0               |
| 4                  | Lab Device     | R2               | 0/1               |
| 5                  | Lab Device     | R3               | 0/0               |
| 6                  | Lab Device     | R3               | 0/1               |
| 7                  | Lab Device     | R4               | 0/0               |
| 8                  | Lab Device     | R4               | 0/1               |
|                    |                | POD CSP A        |                   |
| 9                  | Lab Device     | ALS1             | Port 6            |
| 10                 | Lab Device     | ALS2             | Port 6            |
| 11                 | Lab Device     | DLS1             | Port 6            |
| 12                 | Lab Device     | DLS2             | Port 6            |
|                    |                | POD CSP B        |                   |
| 13                 | Lab Device     | ALS1             | Port 6            |
| 14                 | Lab Device     | ALS2             | Port 6            |
| 15                 | Lab Device     | DLS1             | Port 6            |
| 16                 | Lab Device     | DLS2             | Port 6            |
|                    |                | POD CSP C        |                   |
| 17                 | Lab Device     | ALS1             | Port 6            |
| 18                 | Lab Device     | ALS2             | Port 6            |
| 19                 | Lab Device     | DLS1             | Port 6            |
| 20                 | Lab Device     | DLS2             | Port 6            |
|                    |                | POD CSP D        |                   |
| 21                 | Lab Device     | ALS1             | Port 6            |
| 22                 | Lab Device     | ALS2             | Port 6            |
| 23                 | Lab Device     | DLS1             | Port 6            |
| 24                 | Lab Device     | DLS2             | Port 6            |
|                    |                | Control Devices  |                   |
| GigabitEthernet1/0 | Control Switch | Control Switch 1 | 2 - 18            |
| GigabitEthernet1/1 | Unmanaged      | Not implemented  |                   |

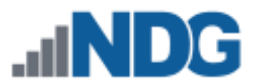

### 8.7.2 Cuatro 1U Rack - Control Switch Ports for PDU Devices

Due to the high density of lab devices in the Cuatro 1U rack, there are no control switch ports in the Cuatro 1U rack allocated to PDU devices. The PDU devices for a Cuatro 1U rack can be connected to a control switch in a different rack. This can be the master control switch or any secondary control switch with unused ports. Be sure to configure the PDU role on the control switch ports you choose.

# 8.7.3 Cuatro 1U Rack - PDU Configuration

| Outlet | Lab Device     |
|--------|----------------|
| PDU A  |                |
| 1      | POD CRP A - R1 |
| 2      | POD CRP A – R2 |
| 3      | POD CRP A – R3 |
| 4      | POD CRP A – R4 |
| 5      | POD CRP B – R1 |
| 6      | POD CRP B – R2 |
| 7      | POD CRP B – R3 |
| 8      | POD CRP B – R4 |
| PDU B  |                |
| 1      | POD CRP C – R1 |
| 2      | POD CRP C – R2 |
| 3      | POD CRP C – R3 |
| 4      | POD CRP C – R4 |
| 5      | POD CRP D – R1 |
| 6      | POD CRP D – R2 |
| 7      | POD CRP D – R3 |
| 8      | POD CRP D – R4 |

Cable the PDU outlets per the following table.

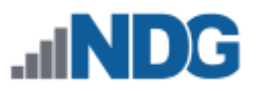

| PDU C |                  |
|-------|------------------|
| 1     | POD CSP A – ALS1 |
| 2     | POD CSP A – ALS2 |
| 3     | POD CSP A – DLS1 |
| 4     | POD CSP A – DLS2 |
| 5     | POD CSP B – ALS1 |
| 6     | POD CSP B – ALS2 |
| 7     | POD CSP B – DLS1 |
| 8     | POD CSP B – DLS2 |
| PDU D |                  |
| 1     | POD CSP C – ALS1 |
| 2     | POD CSP C – ALS2 |
| 3     | POD CSP C – DLS1 |
| 4     | POD CSP C – DLS2 |
| 5     | POD CSP D – ALS1 |
| 6     | POD CSP D – ALS2 |
| 7     | POD CSP D – DLS1 |
| 8     | POD CSP D – DLS2 |

### 8.7.4 Cuatro 1U Rack - Access Server Configuration

Connect lab devices to the access server per the following table.

- Port numbers represent physical connections.
- Line numbers represent logical connections and will be used later in the pod setup process.

|            | Cisco<br>(2) NII | 4321<br>M-16A | Cisco<br>(2) HW | 2901<br>/IC-16A | Cisco<br>(1) N | o 2600<br>M-32A |
|------------|------------------|---------------|-----------------|-----------------|----------------|-----------------|
| Lab Device | Port             | Line          | Port            | Line            | Port           | Line            |
| POD CRP A  |                  |               |                 |                 |                |                 |
| R1         | 0/1/0            | 2             | 0/0/0           | 3               | 1/0            | 33              |
| R2         | 0/1/1            | 3             | 0/0/1           | 4               | 1/1            | 34              |
| R3         | 0/1/2            | 4             | 0/0/2           | 5               | 1/2            | 35              |
| R4         | 0/1/3            | 5             | 0/0/3           | 6               | 1/3            | 36              |
| POD CRP B  |                  |               |                 |                 |                |                 |
| R1         | 0/1/4            | 6             | 0/0/4           | 7               | 1/4            | 37              |
| R2         | 0/1/5            | 7             | 0/0/5           | 8               | 1/5            | 38              |
| R3         | 0/1/6            | 8             | 0/0/6           | 9               | 1/6            | 39              |
| R4         | 0/1/7            | 9             | 0/0/7           | 10              | 1/7            | 40              |
| POD CRP C  |                  |               |                 |                 |                |                 |
| R1         | 0/1/8            | 10            | 0/0/8           | 11              | 1/8            | 41              |
| R2         | 0/1/9            | 11            | 0/0/9           | 12              | 1/9            | 42              |
| R3         | 0/1/10           | 12            | 0/0/10          | 13              | 1/10           | 43              |
| R4         | 0/1/11           | 13            | 0/0/11          | 14              | 1/11           | 44              |
| POD CRP D  |                  |               |                 |                 |                |                 |
| R1         | 0/1/12           | 14            | 0/0/12          | 15              | 1/12           | 45              |
| R2         | 0/1/13           | 15            | 0/0/13          | 16              | 1/13           | 46              |
| R3         | 0/1/14           | 16            | 0/0/14          | 17              | 1/14           | 47              |
| R4         | 0/1/15           | 17            | 0/0/15          | 18              | 1/15           | 48              |
| POD CSP A  |                  |               |                 |                 |                |                 |
| ALS1       | 0/2/0            | 26            | 0/1/0           | 18              | 1/16           | 49              |
| ALS2       | 0/2/1            | 27            | 0/1/1           | 20              | 1/17           | 50              |
| DLS1       | 0/2/2            | 28            | 0/1/2           | 21              | 1/18           | 51              |
| DLS2       | 0/2/3            | 29            | 0/1/3           | 22              | 1/19           | 52              |

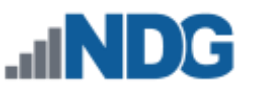

| POD CSP B |        |    |        |    |      |    |
|-----------|--------|----|--------|----|------|----|
| ALS1      | 0/2/4  | 30 | 0/1/4  | 23 | 1/20 | 53 |
| ALS2      | 0/2/5  | 31 | 0/1/5  | 24 | 1/21 | 54 |
| DLS1      | 0/2/6  | 32 | 0/1/6  | 25 | 1/22 | 55 |
| DLS2      | 0/2/7  | 33 | 0/1/7  | 26 | 1/23 | 56 |
| POD CSP C |        |    |        |    |      |    |
| ALS1      | 0/2/8  | 34 | 0/1/8  | 27 | 1/24 | 57 |
| ALS2      | 0/2/9  | 35 | 0/1/9  | 28 | 1/25 | 58 |
| DLS1      | 0/2/10 | 36 | 0/1/10 | 29 | 1/26 | 59 |
| DLS2      | 0/2/11 | 37 | 0/1/11 | 30 | 1/27 | 60 |
| POD CSP D |        |    |        |    |      |    |
| ALS1      | 0/2/12 | 38 | 0/1/12 | 31 | 1/28 | 61 |
| ALS2      | 0/2/13 | 39 | 0/1/13 | 32 | 1/29 | 62 |
| DLS1      | 0/2/14 | 40 | 0/1/14 | 33 | 1/31 | 63 |
| DLS2      | 0/2/15 | 41 | 0/1/15 | 34 | 1/31 | 64 |

### 8.8 Setup for Cuatro 2U Rack

The following section is specific to the Cuatro 2U rack layout, containing CRP and CSP pods. The following steps should already be completed.

- Lab equipment racked according to CUATRO 2U layout (described earlier).
- Secondary control switches added and configured in NETLAB+ VE.
- Access server added and configured in NETLAB+ VE.

### 8.8.1 Cuatro 2U Rack - Control Switch Configuration

Connect CRP pods and CSP pods to the rack's secondary control switch(es) and configure control switch port roles per the following tables.

| Control Switch |            | Peer Device                                        |                   |  |
|----------------|------------|----------------------------------------------------|-------------------|--|
| Port           | Role       | Name                                               | Interface or Port |  |
|                |            | POD CRP A                                          |                   |  |
| 1              | Lab Device | R1                                                 | 0/0               |  |
| 2              | Lab Device | R1                                                 | 0/1               |  |
| 3              | Lab Device | R2                                                 | 0/0               |  |
| 4              | Lab Device | R2                                                 | 0/1               |  |
| 5              | Lab Device | R3                                                 | 0/0               |  |
| 6              | Lab Device | R3                                                 | 0/1               |  |
| 7              | Lab Device | R4                                                 | 0/0               |  |
| 8              | Lab Device | R4                                                 | 0/1               |  |
|                |            | POD CRP B                                          |                   |  |
| 9              | Lab Device | R1                                                 | 0/0               |  |
| 10             | Lab Device | R1                                                 | 0/1               |  |
| 11             | Lab Device | R2                                                 | 0/0               |  |
| 12             | Lab Device | R2                                                 | 0/1               |  |
| 13             | Lab Device | R3                                                 | 0/0               |  |
| 14             | Lab Device | R3                                                 | 0/1               |  |
| 15             | Lab Device | R4                                                 | 0/0               |  |
| 16             | Lab Device | R4                                                 | 0/1               |  |
|                |            | POD CRP C                                          |                   |  |
| 17             | Lab Device | R1                                                 | 0/0               |  |
| 18             | Lab Device | R1                                                 | 0/1               |  |
| 19             | Lab Device | R2                                                 | 0/0               |  |
| 20             | Lab Device | R2                                                 | 0/1               |  |
| 21             | Lab Device | R3                                                 | 0/0               |  |
| 22             | Lab Device | R3                                                 | 0/1               |  |
| 23             | Lab Device | R4                                                 | 0/0               |  |
| 24             | Lab Device | R4                                                 | 0/1               |  |
|                |            | Placeholder for POD CRP<br>Not Implemented in Cuat | D<br>ro 2U Rack   |  |

When using a single 48-port control switch in the rack:

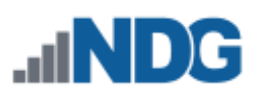

| Contro             | l Switch       | Peer I                 | Device        |  |
|--------------------|----------------|------------------------|---------------|--|
| 25                 | Unmanaged      | Not implemented        |               |  |
| 26                 | Unmanaged      | Not implemented        |               |  |
| 27                 | Unmanaged      | Not implemented        |               |  |
| 28                 | Unmanaged      | Not implemented        |               |  |
| 29                 | Unmanaged      | Not implemented        |               |  |
| 30                 | Unmanaged      | Not implemented        |               |  |
| 31                 | Unmanaged      | Not implemented        |               |  |
| 32                 | Unmanaged      | Not implemented        |               |  |
|                    |                | POD CSP A              |               |  |
| 33                 | Lab Device     | ALS1                   | Port 6        |  |
| 34                 | Lab Device     | ALS2                   | Port 6        |  |
| 35                 | Lab Device     | DLS1                   | Port 6        |  |
| 36                 | Lab Device     | DLS2                   | Port 6        |  |
|                    |                | POD CSP B              |               |  |
| 37                 | Lab Device     | ALS1                   | Port 6        |  |
| 38                 | Lab Device     | ALS2                   | Port 6        |  |
| 39                 | Lab Device     | DLS1                   | Port 6        |  |
| 40                 | Lab Device     | DLS2                   | Port 6        |  |
|                    |                | POD CSP C              |               |  |
| 41                 | Lab Device     | ALS1                   | Port 6        |  |
| 42                 | Lab Device     | ALS2                   | Port 6        |  |
| 43                 | Lab Device     | DLS1                   | Port 6        |  |
| 44                 | Lab Device     | DLS2                   | Port 6        |  |
|                    |                | <b>Control Devices</b> |               |  |
| 45                 | PDU            | PDU CRP A/ CRP B       | Ethernet Mgt. |  |
| 46                 | PDU            | PDU CRP C / CSP A      | Ethernet Mgt. |  |
| 47                 | PDU            | PDU CSP B / CSP C      | Ethernet Mgt. |  |
| 48                 | Unmanaged      | Not implemented        |               |  |
| GigabitEthernet1/0 | Control Switch | Control Switch 1       | 2 - 18        |  |
| GigabitEthernet1/1 | Access Server  | Access Server          | 0/0           |  |

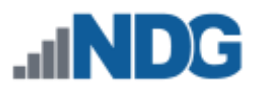

# When using two (2) 24-port control switches in the rack:

| Control Switch A   |                | Peer Device      |                   |  |
|--------------------|----------------|------------------|-------------------|--|
| Port               | Role           | Name             | Interface or Port |  |
|                    |                | POD CRP A        |                   |  |
| 1                  | Lab Device     | R1               | 0/0               |  |
| 2                  | Lab Device     | R1               | 0/1               |  |
| 3                  | Lab Device     | R2               | 0/0               |  |
| 4                  | Lab Device     | R2               | 0/1               |  |
| 5                  | Lab Device     | R3               | 0/0               |  |
| 6                  | Lab Device     | R3               | 0/1               |  |
| 7                  | Lab Device     | R4               | 0/0               |  |
| 8                  | Lab Device     | R4               | 0/1               |  |
|                    |                | POD CRP B        |                   |  |
| 9                  | Lab Device     | R1               | 0/0               |  |
| 10                 | Lab Device     | R1               | 0/1               |  |
| 11                 | Lab Device     | R2               | 0/0               |  |
| 12                 | Lab Device     | R2               | 0/1               |  |
| 13                 | Lab Device     | R3               | 0/0               |  |
| 14                 | Lab Device     | R3               | 0/1               |  |
| 15                 | Lab Device     | R4               | 0/0               |  |
| 16                 | Lab Device     | R4               | 0/1               |  |
|                    |                | POD CRP C        |                   |  |
| 17                 | Lab Device     | R1               | 0/0               |  |
| 18                 | Lab Device     | R1               | 0/1               |  |
| 19                 | Lab Device     | R2               | 0/0               |  |
| 20                 | Lab Device     | R2               | 0/1               |  |
| 21                 | Lab Device     | R3               | 0/0               |  |
| 22                 | Lab Device     | R3               | 0/1               |  |
| 23                 | Lab Device     | R4               | 0/0               |  |
| 24                 | Lab Device     | R4               | 0/1               |  |
|                    |                | Control Devices  |                   |  |
| GigabitEthernet1/0 | Control Switch | Control Switch 1 | 2 - 18            |  |
| GigabitEthernet1/1 | Access Server  | Access Server    | 0/0               |  |

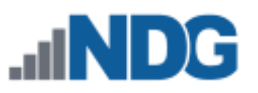

| Control            | Switch B       | Peer Device      |                   |  |
|--------------------|----------------|------------------|-------------------|--|
| Port               | Role           | Name             | Interface or Port |  |
|                    |                | POD CSP A        |                   |  |
| 1                  | Lab Device     | ALS1             | Port 6            |  |
| 2                  | Lab Device     | ALS2             | Port 6            |  |
| 3                  | Lab Device     | DLS1             | Port 6            |  |
| 4                  | Lab Device     | DLS2             | Port 6            |  |
| 5                  | Unmanaged      | Not implemented  |                   |  |
| 6                  | Unmanaged      | Not implemented  |                   |  |
| 7                  | Unmanaged      | Not implemented  |                   |  |
| 8                  | Unmanaged      | Not implemented  |                   |  |
|                    |                | POD CSP B        |                   |  |
| 9                  | Lab Device     | ALS1             | Port 6            |  |
| 10                 | Lab Device     | ALS2             | Port 6            |  |
| 11                 | Lab Device     | DLS1             | Port 6            |  |
| 12                 | Lab Device     | DLS2             | Port 6            |  |
| 13                 | Unmanaged      | Not implemented  |                   |  |
| 14                 | Unmanaged      | Not implemented  |                   |  |
| 15                 | Unmanaged      | Not implemented  |                   |  |
| 16                 | Unmanaged      | Not implemented  |                   |  |
|                    |                | POD CSP C        |                   |  |
| 17                 | Lab Device     | ALS1             | Port 6            |  |
| 18                 | Lab Device     | ALS2             | Port 6            |  |
| 19                 | Lab Device     | DLS1             | Port 6            |  |
| 20                 | Lab Device     | DLS2             | Port 6            |  |
| 21                 | Unmanaged      | Not implemented  |                   |  |
| 22                 | Unmanaged      | Not implemented  |                   |  |
| 23                 | Unmanaged      | Not implemented  |                   |  |
| 24                 | Unmanaged      | Not implemented  |                   |  |
|                    |                | Control Devices  |                   |  |
| GigabitEthernet1/0 | Control Switch | Control Switch 1 | 2 - 18            |  |
| GigabitEthernet1/1 | Unmanaged      | Not implemented  |                   |  |

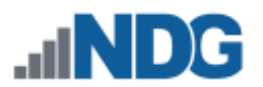

### 8.8.2 Cuatro 2U Rack - PDU Configuration

Cable the PDU outlets per the following table.

| Outlet          | Lab Device       |
|-----------------|------------------|
| PDU CRP A/B     |                  |
| 1               | POD CRP A - R1   |
| 2               | POD CRP A – R2   |
| 3               | POD CRP A – R3   |
| 4               | POD CRP A – R4   |
| 5               | POD CRP B – R1   |
| 6               | POD CRP B – R2   |
| 7               | POD CRP B – R3   |
| 8               | POD CRP B – R4   |
| PDU CRP B/CSP A |                  |
| 1               | POD CRP C – R1   |
| 2               | POD CRP C – R2   |
| 3               | POD CRP C – R3   |
| 4               | POD CRP C – R4   |
| 5               | POD CSP A – ALS1 |
| 6               | POD CRP A – ALS2 |
| 7               | POD CRP A – ALS3 |
| 8               | POD CRP A – ALS4 |
| PDU CSP B/C     |                  |
| 1               | POD CSP B – ALS1 |
| 2               | POD CSP B – ALS2 |
| 3               | POD CSP B – DLS1 |
| 4               | POD CSP B – DLS2 |
| 5               | POD CSP C – ALS1 |
| 6               | POD CSP C – ALS2 |
| 7               | POD CSP C – DLS1 |
| 8               | POD CSP C – DLS2 |

### 8.8.3 Cuatro 2U Rack - Access Server Configuration

Connect lab devices to the access server per the following table.

- Port numbers represent physical connections.
- Line numbers represent logical connections and will be used later in the pod setup process.

|            | Cisco<br>(2) NII | 4321<br>M-16A | Cisco<br>(2) HW | 2901<br>/IC-16A | Cisco<br>(1) N | o 2600<br>M-32A |
|------------|------------------|---------------|-----------------|-----------------|----------------|-----------------|
| Lab Device | Port             | Line          | Port            | Line            | Port           | Line            |
| POD CRP A  |                  |               |                 |                 |                |                 |
| R1         | 0/1/0            | 2             | 0/0/0           | 3               | 1/0            | 33              |
| R2         | 0/1/1            | 3             | 0/0/1           | 4               | 1/1            | 34              |
| R3         | 0/1/2            | 4             | 0/0/2           | 5               | 1/2            | 35              |
| R4         | 0/1/3            | 5             | 0/0/3           | 6               | 1/3            | 36              |
| POD CRP B  |                  |               |                 |                 |                |                 |
| R1         | 0/1/4            | 6             | 0/0/4           | 7               | 1/4            | 37              |
| R2         | 0/1/5            | 7             | 0/0/5           | 8               | 1/5            | 38              |
| R3         | 0/1/6            | 8             | 0/0/6           | 9               | 1/6            | 39              |
| R4         | 0/1/7            | 9             | 0/0/7           | 10              | 1/7            | 40              |
| POD CRP C  |                  |               |                 |                 |                |                 |
| R1         | 0/1/8            | 10            | 0/0/8           | 11              | 1/8            | 41              |
| R2         | 0/1/9            | 11            | 0/0/9           | 12              | 1/9            | 42              |
| R3         | 0/1/10           | 12            | 0/0/10          | 13              | 1/10           | 43              |
| R4         | 0/1/11           | 13            | 0/0/11          | 14              | 1/11           | 44              |
| POD CSP A  |                  |               |                 |                 |                |                 |
| ALS1       | 0/1/12           | 14            | 0/0/12          | 15              | 1/12           | 45              |
| ALS2       | 0/1/13           | 15            | 0/0/13          | 16              | 1/13           | 46              |
| DLS1       | 0/1/14           | 16            | 0/0/14          | 17              | 1/14           | 47              |
| DLS2       | 0/1/15           | 17            | 0/0/15          | 18              | 1/15           | 48              |
| POD CSP B  |                  |               |                 |                 |                |                 |
| ALS1       | 0/2/0            | 26            | 0/1/0           | 18              | 1/16           | 49              |
| ALS2       | 0/2/1            | 27            | 0/1/1           | 20              | 1/17           | 50              |
| DLS1       | 0/2/2            | 28            | 0/1/2           | 21              | 1/18           | 51              |
| DLS2       | 0/2/3            | 29            | 0/1/3           | 22              | 1/19           | 52              |

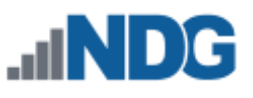

| POD CSP C      |                  |                 |             |    |      |    |
|----------------|------------------|-----------------|-------------|----|------|----|
| ALS1           | 0/2/4            | 30              | 0/1/4       | 23 | 1/20 | 53 |
| ALS2           | 0/2/5            | 31              | 0/1/5       | 24 | 1/21 | 54 |
| DLS1           | 0/2/6            | 32              | 0/1/6       | 25 | 1/22 | 55 |
| DLS2           | 0/2/7            | 33              | 0/1/7       | 26 | 1/23 | 56 |
| Unused Ports o | on Line Card (Oc | topus Cable Not | t Required) |    |      |    |
| Not used       | 0/2/8            | 34              | 0/1/8       | 27 | 1/24 | 57 |
| Not used       | 0/2/9            | 35              | 0/1/9       | 28 | 1/25 | 58 |
| Not used       | 0/2/10           | 36              | 0/1/10      | 29 | 1/26 | 59 |
| Not used       | 0/2/11           | 37              | 0/1/11      | 30 | 1/27 | 60 |
| Not used       | 0/2/12           | 38              | 0/1/12      | 31 | 1/28 | 61 |
| Not used       | 0/2/13           | 39              | 0/1/13      | 32 | 1/29 | 62 |
| Not used       | 0/2/14           | 40              | 0/1/14      | 33 | 1/31 | 63 |
| Not used       | 0/2/15           | 41              | 0/1/15      | 34 | 1/31 | 64 |

# 8.9 Intra-pod Cabling for CRP Pods

The following additional connections are made between **lab devices** in a Cuatro Router Pod (CRP).

Control device connections are not shown in this table.

| From<br>Device             | From<br>Interface | From<br>Cable      | To<br>Cable        | To<br>Device | To<br>Interface |  |  |
|----------------------------|-------------------|--------------------|--------------------|--------------|-----------------|--|--|
| Required Intra-pod Cabling |                   |                    |                    |              |                 |  |  |
| R1                         | Serial0/0         | V.35 Female<br>DCE | V.35 Male<br>DTE   | R2           | Serial0/0       |  |  |
| R2                         | Serial0/1         | V.35 Female<br>DCE | V.35 Male<br>DTE   | R3           | Serial0/1       |  |  |
| R3                         | Serial0/0         | V.35 Female<br>DCE | V.35 Male<br>DTE   | R1           | Serial0/1       |  |  |
| R4                         | Serial0/0         | V.35 Male<br>DTE   | V.35 Female<br>DCE | R3           | Serial0/2       |  |  |
|                            | Serial0/1         | V.35 Male<br>DTE   | V.35 Female<br>DCE | R3           | Serial0/3       |  |  |

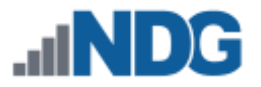

### 8.10 Intra-pod Cabling for CSP Pods

The following additional connections are made between **lab devices** in a Cuatro Switch Pod (CSP).

Control device connections are not included in this table.

| From<br>Device | From<br>Interface | Cable | To<br>Device | To<br>Interface |
|----------------|-------------------|-------|--------------|-----------------|
| ALS1           | Port 7            | Cat5e | DLS1         | Port 7          |
|                | Port 8            | Cat5e | DLS1         | Port 8          |
|                | Port 11           | Cat5e | ALS2         | Port 11         |
|                | Port 12           | Cat5e | ALS2         | Port 12         |
| ALS2           | Port 7            | Cat5e | DLS2         | Port 7          |
|                | Port 8            | Cat5e | DLS2         | Port 8          |
| DLS1           | Port 9            | Cat5e | ALS2         | Port 9          |
|                | Port 10           | Cat5e | ALS2         | Port 10         |
|                | Port 11           | Cat5e | DLS2         | Port 11         |
|                | Port 12           | Cat5e | DLS2         | Port 12         |
| DLS2           | Port 9            | Cat5e | ALS1         | Port 9          |
|                | Port 10           | Cat5e | ALS1         | Port 10         |

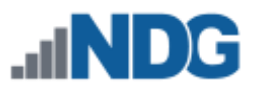

# 9 Adding Control Devices to the Infrastructure

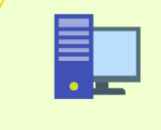

In this section, we document the procedures for adding the control devices using the NETLAB+ VE user interface. These procedures are referenced at various steps in this guide.

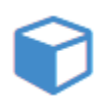

To manage control devices, select **Control Devices** from the Pods and Infrastructure section of the Administrator Home page. The control devices page will be displayed, listing the 3 types of control devices. Each type of

control device is described in detail in the subsections below.

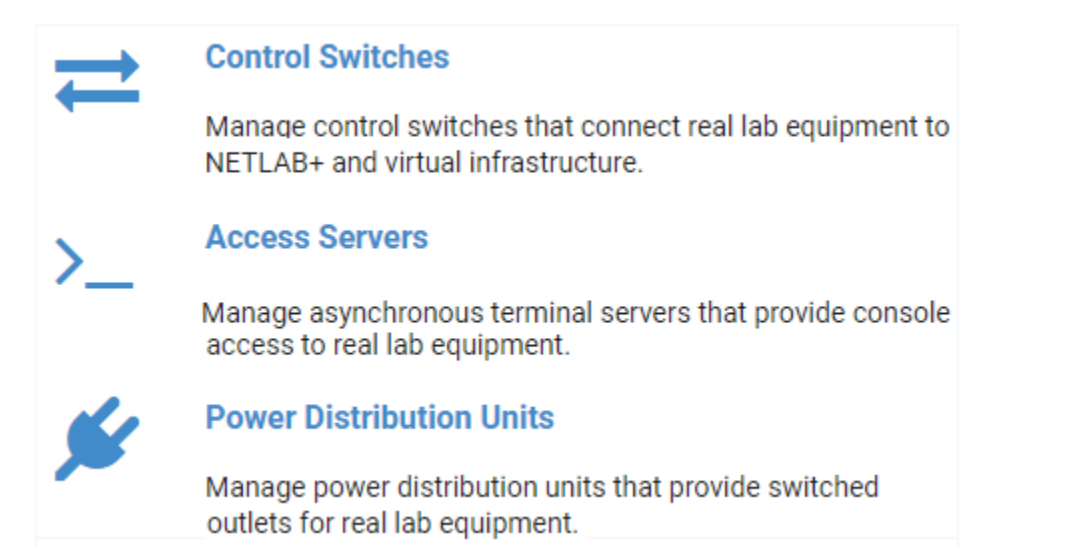

# 9.1 Control Switches

Control switches are used to connect real lab equipment to NETLAB+ and the virtual infrastructure. Control switches can provide a temporary TFTP path for automated management of IOS images in lab devices. Control switches function as virtual Ethernet hubs in lab topologies when the lab is active. Control switches provide internal connectivity between NETLAB+, access servers, remote PCs, and PDUs.

To access control switches, select **Control Switches** on the Control Devices page. The control switches currently defined on your system (if any) will be displayed.

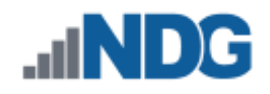

| Unit #                         | Туре            | IP Address         | Serial Number | # Ports | Status | Action |  |
|--------------------------------|-----------------|--------------------|---------------|---------|--------|--------|--|
| 1                              | WS-C2960-24TT-L | 169.254.1.11       | FOC1145Z91D   | 26      | ONLINE | •      |  |
| 2                              | WS-C2950T-24    | 169.254.1.12       | FOC0812X2Y4   | 26      | ONLINE | •      |  |
| Show 25                        | • entries Showi | ng 1 to 2 of 2 ite | ems           |         |        |        |  |
| Dismiss     Add Control Switch |                 |                    |               |         |        |        |  |

See the subsections below for information on adding a control switch and viewing/configuring control switch settings.

# 9.1.1 Adding a Control Switch

Follow the steps below to add a control switch to your NETLAB+ system.

- Select the option to Add a Control Switch, from the Admin > Control Devices > Control Switches page.
- 2. The New Control Switch Screen will be displayed. Select a Unit # and Type, and then click **Next**.

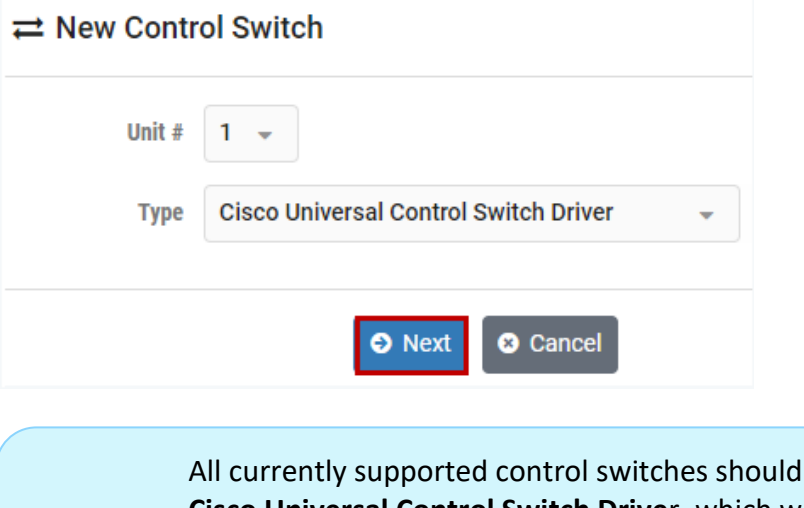

All currently supported control switches should be added using the **Cisco Universal Control Switch Drive**r, which will allow NETLAB+ to recognize the specific switch model and automate configuration of the switch. For supported control switches, see *Control Switch Requirements*.

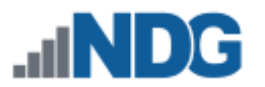

3. The control switch has been added. Click **Next** to configure the switch and establish communication with NETLAB+, as described in the next section.

|  | Control switch added.                                                                                                    |                                          |
|--|----------------------------------------------------------------------------------------------------|------------------------------------------|
|  | <ul> <li>Next you will be prompted to configure the control switch and<br/>establish communication with NETLAB+.</li> </ul> |                                          |
|  | S Next S Cancel                                                                                                    |                                          |
|  | Power off any lab devices connected to this swit<br>switch is configured and the pods in which they                         | ch until the control<br>belong have been |

# 9.1.2 Configuring a Control Switch

added to NETLAB+.

Those who are familiar with the setup of NETLAB AE and PE will recall the requirement that pod port numbers be consecutive. NETLAB+ VE does not require port numbers to be consecutive; you may use any ports available. The use of consecutive pod ports is however considered best practice and will aid in simplifying the design, cabling, and troubleshooting of your system.

The configuration commands required to automate your switch will be generated by NETLAB+ and displayed after adding a new switch or when selecting the option to configure an existing switch.

1. Connect a PC with a serial port and terminal software to the control switch console port and enter the IOS commands provided. This will provide enough configuration so that NETLAB+ can manage the control switch.

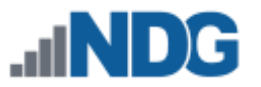

2. Click **Next** after you have entered the commands (copy the commands generated on *your* system, they will vary from the partial example below).

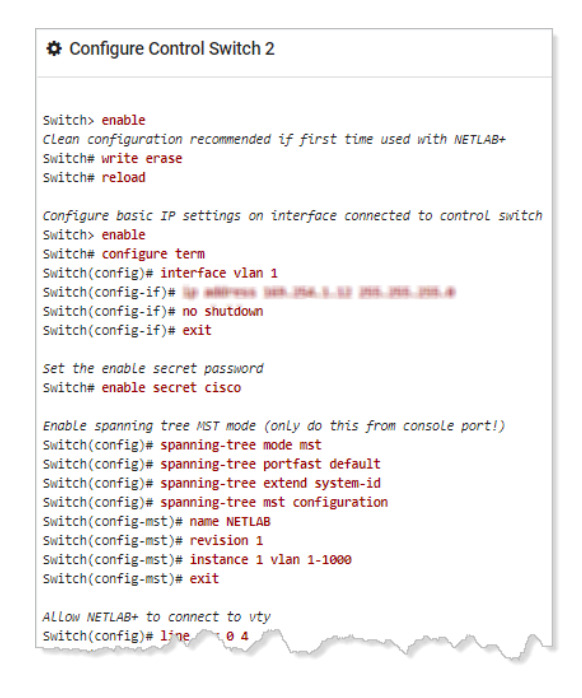

 The Configuring Control Switch page will be displayed, showing the configuration in progress. If errors occur, it may be necessary to troubleshoot the errors, enter the commands again (select Configure to view the IOS commands again), and retry the configuration. Upon successful completion, click Configure Ports (next), and continue to the next section.

Notice the bug icon in the upper-right corner of the picture below. Selecting the bug icon allows you to see all available debug output, which can be very helpful when troubleshooting.

| Progress - COMPLETE <ul> <li>Errors - 0</li> <li>Warnings - 0</li> <li>Warnings - 0</li> <li>Igs - 0</li> <li>Igs - 0</li> <liigs -="" 0<="" li=""> <li>Igs - 0</li></liigs></ul>                                                                                                    | <b>¢</b> C             | Configuring Control Switch - Unit 2                                                                                         |
|----------------------------------------------------------------------------------------------------|------------------------|----------------------------------------------------------------------------------------------------|
| CSW2:0009 {CR}{LF}          CSW2:0010 netlab-csw2>                                                                                                    | Progre                 | ss - COMPLETE 🛦 Errors - 0 🛛 Warnings - 0                                                                                   |
| <ul> <li></li></ul>                                                                                                    | 0<br> 0                | CSW2:0009 {CR}{LF}<br>CSW2:0010 netlab-csw2>                                                                                |
| <ul> <li></li></ul>                                                                                                    | <b>M</b> 10            | ogin to CSW2 succeeded                                                                                                    |
| <ul> <li></li></ul>                                                                                                    | ÷n€ c                  | SW2 sending cmd 'term length 0'                                                                                             |
|                                                                                                    | 兼 oi<br> 0<br> 0       | utput<br>CSW2:0011 term length 0{CR}{LF}<br>CSW2:0012 netlab-csw2>                                                          |
| <ul> <li>✓ vlans on control switch 2 are in sync</li> <li> <pre>             output</pre></li></ul>                                                                                                    | Ĵ∰ v                   | lans found = 1, 3, 10, 11, 12, 13, 14, 15, 16, 17, 20, 21, 22, 23, 24, 25, 26, 27, 1002, 1003, 1004, 1                      |
| <pre>     output     [CSN2:0013]{BEL}exit{CR}{LF}     [CSN2:0014]Connection closed by foreign host.{CR}{LF}     # task NRUM-BQNV-XNLF returned HDR result     output     [CSN2:0612]^2(CR}{LF}     [CSN2:0613]netlab-csw2#exit{CR}{LF}     [CSN2:0614]Connection closed by foreign host.{CR}{LF}     * configuration succeeded with 0 errors, 0 warnings - nice! </pre>                                                                                                    | 🗸 v                    | lans on control switch 2 are in sync                                                                                        |
| task NRUM-BQNV-XNLF returned HDR result<br>p output<br> CSW2:0612 ^2{CR}{LF}          CSW2:0613]net1ab-csw2#exit{CR}{LF}          CSW2:0614 Connection closed by foreign host.{CR}{LF}<br>v configuration succeeded with 0 errors, 0 warnings - nice!<br>v<br>configuration succeeded with 0 errors, 0 warnings - nice!<br>v<br>configuration succeeded with 0 errors, 0 warnings - nice!<br>configuration succeeded with 0 errors, 0 warnings - nice!<br>configuration succeeded warnings - nice!<br>configuration succeeded warnings - nice!<br>configuration succeeded warnings - nice!<br>configuration succeeded warnings - nice!<br>configur | 兼 oi<br> (<br> (       | utput<br>CSW2:0013 {BEL}exit{CR}{LF}<br>CSW2:0014 Connection closed by foreign host.{CR}{LF}                                |
| <pre>     fw output</pre>                                                                                                    | ∰ ta                   | ask NRUM-BQNV-XNLF returned HDR result                                                                                      |
| ✓ configuration succeeded with 0 errors, 0 warnings - nice!                                                                                                    | 兼 oi<br> 0<br> 0<br> 0 | utput<br>CSW2:0612/^2(CR}{LF}<br>CSW2:0613 netlab-csw2#exit(CR}{LF}<br>CSW2:0614 Connection closed by foreign host.{CR}{LF} |
|                                                                                                    | 🗸 co                   | onfiguration succeeded with 0 errors, 0 warnings - nice!                                                                    |
|                                                                                                    | (                      | •                                                                                                    |
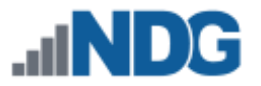

### 9.1.3 Control Switch Port Roles

Each port on a control switch is assigned one of the following roles:

| Port Role      | Description                                      |
|----------------|--------------------------------------------------|
| LAB:FREE       | Port is available for lab device connection.     |
| LAB:ROUTER     | Port is connected to a lab router.               |
| LAB:SWITCH     | Port is connected to a lab switch.               |
| LAB:FIREWALL   | Port is connected to a lab firewall.             |
| CONTROL:SWITCH | Port is connected to another control switch.     |
| CONTROL:ACCESS | Port is connected to an access server.           |
| CONTROL:PDU    | Port is connected to a power distribution unit.  |
| CONTROL:VMS    | Port is connected to a VM host server.           |
| UNMANAGED      | Port is not configured or managed by NETLAB+ VE. |

- Ports designated with LAB roles connect to lab devices. During normal operation, these ports are automatically placed in unique or common VLANs to simulate one or more Ethernet segments required by the topology of the pod, and to connect the real equipment and virtual machines in a pod. A single control switch can have LAB ports for several pods. LAB ports are automatically configured based on the peer device type and lab exercise requirements.
- Ports designated with CONTROL roles are used to provide the framework to interconnect NETLAB+ and control devices. CONTROL ports are automatically configured based on the peer device. For example, a CONTROL:VMS port will be configured with 802.1q trunking turned on.
- Ports designated with the UNMANAGED role are not configured by NETLAB+ VE. They may be used by advanced custom pod designs requiring specialized external connectivity.

The Ethernet Ports page is displayed after configuring a new switch or by selecting the Ports option on the Control Switch detail page for an existing switch.

1. You will select the role to assign to the ports. The role of an Ethernet port refers to the type of device that you intend to connect to the port. You may select multiple Ethernet ports that you wish to assign the same role, using the Select checkbox and then clicking the option to **Set Port Rules**.

| Nontrol Switch - Unit 2 - Ethernet Ports         |           |              |       |        |                 |      |            |
|--------------------------------------------------|-----------|--------------|-------|--------|-----------------|------|------------|
| Port                                             | Role      | State        | Speed | Duplex | VLAN            | Peer | Select     |
| FastEthernet0/21                                 | LAB:FREE  | ADMIN_DOWN   |       |        |                 |      |            |
| FastEthernet0/22                                 | LAB:FREE  | O ADMIN_DOWN |       |        |                 |      |            |
| FastEthernet0/23                                 | LAB:FREE  | O ADMIN_DOWN |       |        |                 |      |            |
| FastEthernet0/24                                 | LAB:FREE  | O ADMIN_DOWN |       |        |                 |      |            |
| GigabitEthernet0/1                               | UNMANAGED | O DOWN       |       |        | TRUNK_DESIRABLE |      | ~          |
| GigabitEthernet0/2                               | UNMANAGED | O DOWN       |       |        | TRUNK_DESIRABLE |      |            |
| Show 10 • entries Showing 21 to 26 of 26 items < |           |              |       |        |                 | 3 >  |            |
| O Dismiss                                        |           |              |       |        |                 |      | Port Roles |

 You will be prompted to make a selection on the Select Port Role pop-up page. The port role will be applied to all Ethernet ports selected. In the example below, we have chosen to set the selected port for connection to other control switch. Click Set Port Role.

| Select Port Role                                                                                                    |
|----------------------------------------------------------------------------------------------------|
| The selected ports will be set to role you assign here. Choose the role that describes the type of device that is connected to the selected control switch ports.                                                                                                    |
| <ul> <li>connection to lab device</li> <li>connection to access server</li> <li>connection to other control switch</li> <li>connection to power distribution unit (PDU)</li> <li>connection to virtual machine server</li> <li>connection to unmanaged device (port is manually configured)</li> </ul> |
| ▲ NETLAB+ will automatically configure control switch ports based on this setting. An incorrect setting may disrupt access to the control switch. It is recommended that you have physical access to the switch and can console in (just in case).                                                     |
| Set Port Role Sancel                                                                                                    |

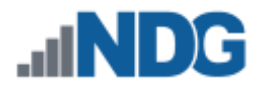

3. The Setting Port Roles page will display the configuration in progress of the port(s) to the selected role. Select **Dismiss** when the process is completed.

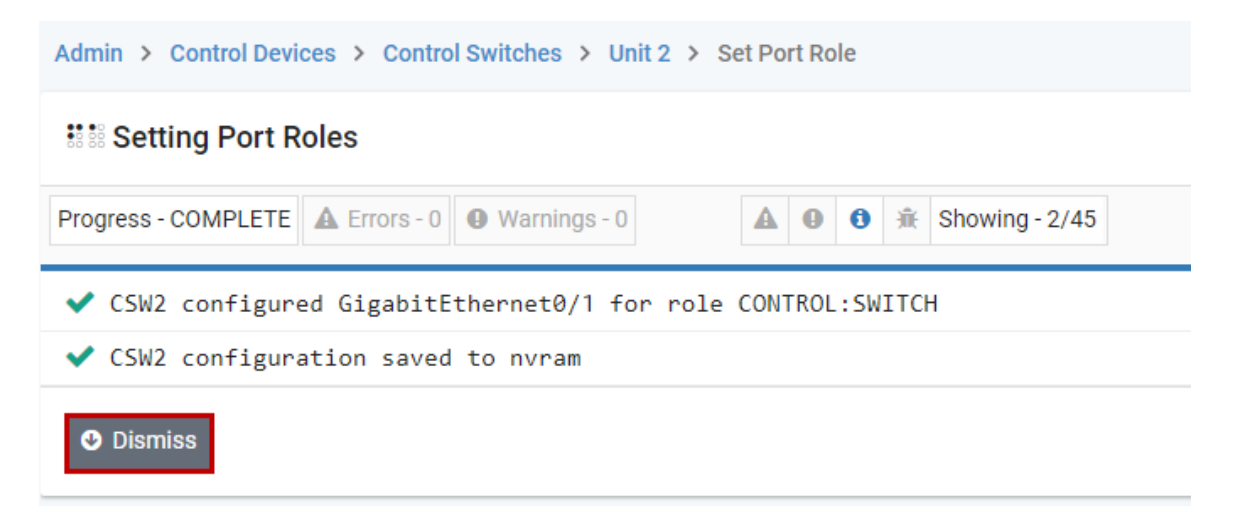

4. The Ethernet Ports page now shows the selected port assigned to the role of **CONTROL: SWITCH**, indicating that the port has been configured to use as a connection to another control switch. In this example, we are configuring this port on Control Switch 2 as a connection to the Master Control Switch.

| Control Switch - Unit 2 - Ethernet Ports         |                |              |       |        |                 |      |        |
|--------------------------------------------------|----------------|--------------|-------|--------|-----------------|------|--------|
| Port                                             | Role           | State        | Speed | Duplex | VLAN            | Peer | Select |
| FastEthernet0/21                                 | LAB:FREE       | O ADMIN_DOWN |       |        |                 |      |        |
| FastEthernet0/22                                 | LAB:FREE       | O ADMIN_DOWN |       |        |                 |      |        |
| FastEthernet0/23                                 | LAB:FREE       | O ADMIN_DOWN |       |        |                 |      |        |
| FastEthernet0/24                                 | LAB:FREE       | O ADMIN_DOWN |       |        |                 |      |        |
| GigabitEthernet0/1                               | CONTROL:SWITCH | O DOWN       |       |        | TRUNK_DESIRABLE |      |        |
| GigabitEthernet0/2                               | CONTROL:SWITCH | O DOWN       |       |        | TRUNK_DESIRABLE |      |        |
| Show 10 • entries Showing 21 to 26 of 26 items < |                |              |       |        |                 |      | 3 >    |
| O Dismiss Set Port Rol                           |                |              |       |        |                 |      |        |

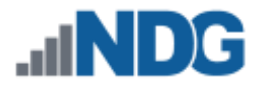

# 9.1.4 Control Switch Port Peer Description

You may find it helpful to make a note of the location of the server, control switch, access server, or PDU that is connected to a control switch port by setting a Peer Description.

1. On the Ethernet Ports page, click the Action dropdown for a port and select **Set Peer Description.** 

| Control Switch - Unit 1 - Ethernet Ports |                |        |       |        |                 | Search        |        |        |
|------------------------------------------|----------------|--------|-------|--------|-----------------|---------------|--------|--------|
| Port                                     | Role           | State  | Speed | Duplex | VLAN            | Peer          | Action | Select |
| FastEthernet0/1                          | CONTROL:SWITCH | O UP   | 100   | FULL   | TRUNKING        |               | -      |        |
| FastEthernet0/2                          | CONTROL:SWITCH | O UP   | 100   | FULL   | TRUNKING        | Set Port Role | otion  |        |
| FastEthernet0/3                          | CONTROL:SWITCH | O UP   | 100   | FULL   | TRUNKING        |               | -      |        |
| FastEthernet0/4                          | CONTROL:SWITCH | C DOWN | -     | _      | TRUNK_DESIRABLE | m pro         | Ţ      |        |

2. Enter a Peer Description. In this example, we note that this port is an uplink to Control Switch 2, connected to G0/1. Click **Submit**.

The peer description of a *lab device* is automatically set when bound to a pod and may overwrite information previously entered.

# Set Peer Description

| Unit #           | 1                    |
|------------------|----------------------|
| Port             | FastEthernet0/1      |
| Role             | CONTROL:SWITCH       |
| Peer Description | Uplink to CS2:G0/1   |
| Sub              | omit S Cancel ? Help |

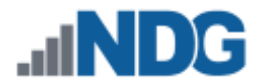

### In the screenshot below, we can see that the peer description is now displayed.

| Search Search   |                |        |       |        |                 |                    |        |        |
|-----------------|----------------|--------|-------|--------|-----------------|--------------------|--------|--------|
| Port            | Role           | State  | Speed | Duplex | VLAN            | Peer               | Action | Select |
| FastEthernet0/1 | CONTROL:SWITCH | O UP   | 100   | FULL   | TRUNKING        | Uplink to CS2:G0/1 | -      |        |
| FastEthernet0/2 | CONTROL:SWITCH | O UP   | 100   | FULL   | TRUNKING        |                    | •      |        |
| FastEthernet0/3 | CONTROL:SWITCH | O UP   | 100   | FULL   | TRUNKING        |                    | •      |        |
| FastEthernet    | CONTROL SWITCH | O DOWN | ~ ~   |        | TRUNK_DESIDARLE |                    |        |        |

### 9.1.5 Viewing Control Switch Details

To see the details of a control switch, follow the steps below.

1. Select **View** on the Action dropdown for any of the switches on the Control Switch List page (or simply click anywhere on the row of the desired switch in the list).

| Unit #  | Туре            | IP Address   | Serial Number | # Ports | Status | Action |
|---------|-----------------|--------------|---------------|---------|--------|--------|
| 1       | WS-C2960-24TT-L | 169.254.1.11 | FOC1145Z91D   | 26      | ONLINE | -      |
| 2       | WS-C2950T-24    | 169.254.1.12 | FOC0812X2Y4   | 26      | ONLINE | -      |
|         |                 |              |               |         | View   |        |
| Show 25 | 🛍 Delete        |              |               |         |        |        |
|         | 🕴 Test          |              |               |         |        |        |
|         | Configure       |              |               |         |        |        |

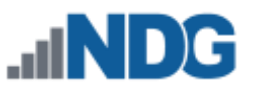

2. The Control Switch detail page will be displayed. Several options described in previous sections are available from this page, including the options to configure the switch and the control switch port, along with the option to delete the control switch.

| Unit #                | 2                                                        |
|-----------------------|----------------------------------------------------------|
| Туре                  | Cisco Universal Control Switch Driver                    |
| Status                | • ONLINE (communication with NETLAB+ server established) |
| Up Time               | 11 days, 00:54:08.45                                     |
| Last Communication    | 2017-08-30 15:14                                         |
| IP Address            | 169.254.1.12                                             |
| IP Subnet Mask        | 255.255.255.0                                            |
| IP Gateway            | NONE (control devices are not on a routable network)     |
| Serial Number         | F0C0812X2Y4                                              |
| # Ports               | 26                                                       |
| Reported Model Number | WS-C2950T-24                                             |
| Software Version      | 12.1(22)EA14                                             |
| Dismiss               | 1 Test Configure                                         |

The options to Test, Configure and Delete are also available from the Action dropdown on the Control Switch List page.

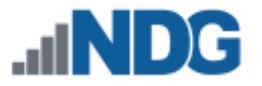

# 9.1.6 Testing a Control Switch

Follow the steps below to test the configuration of a control switch.

- 1. Select the **Test** option from the control switch detail page (see above).
- 2. The Testing Control Switch page will be displayed, showing the test in progress. Click **Dismiss** to return to the Control Switch detail page.

| Y Testing Control Switch - Unit 2                                       |
|-------------------------------------------------------------------------|
| Progress - COMPLETE 🛦 Errors - 0 🛛 Warnings - 0 🔺 0 🕄 👬 Showing - 13/59 |
| OSW2 software revision 12.1(22)EA14                                     |
| CSW2 uptime 3 days, 03:02:19.43                                         |
| CSW2 detected 26 ethernet ports                                         |
| CSW2 spanning tree type is MST                                          |
| <ul> <li>CSW2 obtained device status via SNMP</li> </ul>                |
| CSW2 hostname is properly set to netlab-csw2                            |
| <ul> <li>CSW2 spanning tree mode is set to MST</li> </ul>               |
| CSW2 vtp mode is properly set to TRANSPARENT                            |
| CSW2 vtp domain is properly set to NETLAB                               |
| CSW2 was able to enter priviledged (enable) mode                        |
| ✓ vlans on control switch 2 are in sync                                 |
| Dismiss     C Retry     Configure                                       |

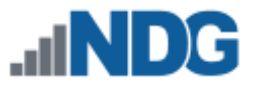

### 9.2 Access Servers

An access server is an asynchronous terminal server that provides console access to real lab equipment. Using this approach, users can access lab gear even when no configurations have been loaded in the lab devices. NETLAB+ proxies all connections through the access server. This special proxy allows simultaneous sharing of console ports and allows all users to access the lab environment using a built-in HTML5 CLI terminal.

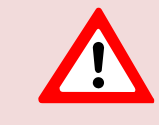

When using a HWIC-16A on a router (2901 or 2811) with IOS 15, you must use version **15.1.4M4(MD)**, due to a Cisco bug. NDG has tested **15.1.4M4(MD)** on all platforms (see *Access Server Requirements*).

Line Number is used as a unique identifier for access server ports. Since several models include multiple modules, port number is not a unique identifier. Instructions for adding/modifying pods and access servers throughout this guide use access server line numbers for identification.

Select **Access Servers** on the Control Devices page. The access servers currently defined on your system (if any) will be displayed.

| >_ Access Server List         |                                       |              |               |         |        |        |
|-------------------------------|---------------------------------------|--------------|---------------|---------|--------|--------|
| Unit #                        | Туре                                  | IP Address   | Serial Number | # Lines | Status | Action |
| 1                             | Cisco 2811 + 2 HWIC-16A (Lines 34-65) | 169.254.1.31 | FTX0908A1MY   | 32      | ONLINE | •      |
| Showing                       | 1 to 1 of 1 items                     |              |               |         |        |        |
| Dismiss     Add Access Server |                                       |              |               |         |        |        |

### 9.2.1 Adding an Access Server

Follow the steps below to add an access server to your NETLAB+ system.

- Select the option to Add Access Server, from the Admin > Control Devices > Access Servers page.
- The New Access Server paged will be displayed. Select a Unit # and Type, and then click Next.

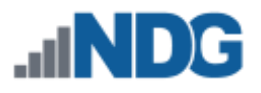

# >\_ New Access Server Unit # 1 Type Cisco 2811 + 2 HWIC-16A (Lines 34-65) Cisco 2811 + 2 HWIC-16A (Lines 34-65) Cisco 2811 + 3 HWIC-16A (Lines 18-65) Cisco 2811 + 4 HWIC-16A (Lines 2-65) Cisco 2811 + NM-32A (Lines 66-97) Cisco 2811 + NM-32A + 1 HWIC-16A (Lines 50-97) Cisco 2811 + NM-32A + 2 HWIC-16A (Lines 34-97) Cisco 2811 + NM-32A + 3 HWIC-16A (Lines 18-97)

4. The access server has been added. Click **Next** to configure the access server and establish communication with NETLAB+, as described in the next section.

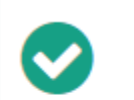

Access server added.

 Next you will be prompted to configure the access server and establish communication with NETLAB+.

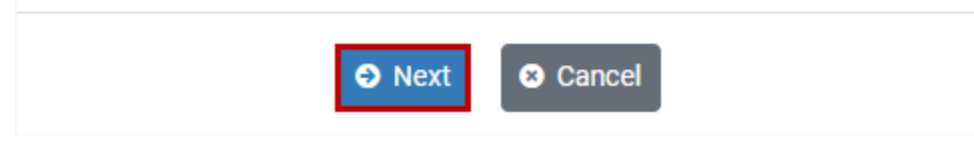

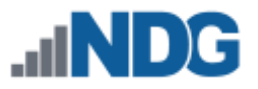

# 9.2.2 Configuring an Access Server

The configuration commands required to automate your access server will be generated by NETLAB+ and displayed after adding a new access server (see the previous section) or when selecting the option to configure an existing access server.

- 1. At this time, the access server should be connected to a reserved control switch port. This will provide a communication path to the NETLAB+ server.
- 2. Connect a PC with a serial port and terminal software to the access server console port and enter the IOS commands provided. This will provide enough configuration so that NETLAB+ can manage the access server.
- 3. Click **Next** after you have entered the commands (copy the commands generated on *your* system, they will vary from the partial example below).

| Configure Access Server 1                                                                                                    |
|----------------------------------------------------------------------------------------------------|
|                                                                                                    |
| Clean configuration recommended if first time used with NETLAB+<br>Router# write erase<br>Router# reload                                      |
| Configure basic IP settings on interface connected to control switch<br>Router> <mark>enable</mark><br>Router <b># configure term</b>         |
| Router(config)# interface GigabitEthernet0/0 <substitute accordingly<br="">Router(config-if)#<br/>Router(config-if)# no shutdown</substitute> |
| Router(config-if)# exit                                                                                                    |
| Set the enable secret password<br>Router <b># enable secret cisco</b>                                                                         |
| Allow NETLAB+ to connect to vty<br>Router(config)# line vty 0 4<br>Router(config-line)# password router                                       |
| Router(config-line)# login<br>Router(config-line)# transport input all<br>Router(cor line)# end                                               |

The configuration commands include setting the Console and Enable passwords as shown below. You will need to enter these passwords if you wish to access the command line interface of the device.

Console Password: **router** Enable Password: **cisco** 

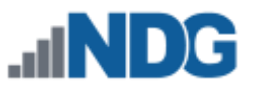

 The Configuring Access Server page will be displayed, showing the configuration in progress. If errors occur, it may be necessary to enter the commands again (select Configure to view the IOS commands again) or retry the configuration. Upon successful completion, click **Dismiss**.

| Configuring Access Server - Unit 1                                        |
|---------------------------------------------------------------------------|
| Progress - COMPLETE 🔺 Errors - 0 🕢 Warnings - 0 🔺 🕢 3 🛣 Showing - 10/940  |
| 1 access server unit 1 configuration started, task SKUT-MHOG-ANFT         |
| ROM version: System Bootstrap, Version 12.4(13r)T11, RELEASE SOFTWARE (fc |
| ATS1 uptime: 3 days, 2 hours, 37 minutes                                  |
| ATS1 software image: c2800nm-adventerprisek9-mz.124-9.T.bin               |
| ATS1 model number: Cisco 2811 (revision 53.51)                            |
| 1 ATS1 serial number: FTX0908A1MY                                         |
| ATS1 reports 32 terminal lines (some may not be usable for lab devices)   |
| ✓ ATS1 configuration saved to nvram                                       |
| configuration succeeded with 0 errors, 0 warnings - nice!                 |
| ✓ access server is ready to use                                           |
| Dismiss     C Retry     Configure                                         |

# 9.2.3 Viewing Access Server Details

To see the settings for an access server, follow the steps below.

1. Select **View** on the Action dropdown for any of the access servers on the Access Server List page (or simply click anywhere on the row of the desired access server in the list).

| >_ Ac             | cess Server List                      |              |               |         |                                            |        |
|-------------------|---------------------------------------|--------------|---------------|---------|--------------------------------------------|--------|
| Unit #            | Туре                                  | IP Address   | Serial Number | # Lines | Status                                     | Action |
| 1                 | Cisco 2811 + 2 HWIC-16A (Lines 34-65) | 169.254.1.31 | FTX0908A1MY   | 32      | O ONLINE                                   | -      |
| Chowing           | 1 to 1 of 1 items                     |              |               |         | View                                       |        |
| Showing           | Showing I to I of I items             |              |               |         |                                            |        |
|                   |                                       |              |               |         | 🛍 Delete                                   |        |
| Add Access Server |                                       |              |               |         | <ul><li>7 Test</li><li>Configure</li></ul> |        |

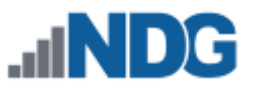

2. The Access Server detail page will be displayed. The option to configure the access server (described in a previous section) and the options to edit and delete the access server are available from this page.

| >_ Access Server 1         |                                                             |
|----------------------------|-------------------------------------------------------------|
| Unit #                     | 1                                                           |
| Туре                       | Cisco 2811 + 2 HWIC-16A (Lines 34-65)                       |
| Status                     | • ONLINE (communication with NETLAB+ server established)    |
| Up Time                    | 3 days, 3 hours, 17 minutes                                 |
| Last Communication         | 2017-08-22 18:14                                            |
| IP Address                 | 169.254.1.31                                                |
| IP Subnet Mask             | 255.255.255.0                                               |
| IP Gateway                 | NONE (control devices are not on a routable network)        |
| Serial Number              | FTX0908A1MY                                                 |
| # Lines                    | 32                                                          |
| Reported Model Number      | Cisco 2811 (revision 53.51)                                 |
| Software Version           | c2800nm-adventerprisek9-mz.124-9.T.bin                      |
| Dismiss  Edit              | ✓ Test Configure                                            |
| As you may<br>also availab | have noticed, the options to Test, Configure and Delete are |

page.

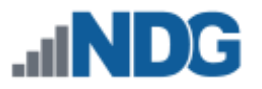

# 9.2.4 Editing Access Server Type

Follow the steps below to change the access server type.

To change access server types, the new access server type must<br/>have the same async line numbers that are assigned to lab devices<br/>on the currently selected access server. For example, if a lab device<br/>is configured to use async line 33 on the current access server, then<br/>line 33 must also exist on the new access server.If it is necessary to change to an access server with a range of line<br/>numbers not inclusive of the original access server, you will need to

 Select the Edit option from the Access Server detail page (see the section above). The Edit Access Server page will be displayed. Be sure to keep in mind that the new access server type must have the same async line numbers that are assigned to lab devices on the currently selected access server.

unbind any lab devices and re-attach to available line numbers.

In the example below, let us imagine that we are swapping out an access server due to equipment failure. Our Cisco 2811 + HWIC-16A (Lines 34-65) may be replaced with a Cisco 2811 + 4 HWIC-16A (Lines 2-65) since all line numbers on our original access server (34-65) are available on our replacement server (2-65). So, any lab devices bound to a line on the original access server will have a place on the new access server.

| Edit Access Server - Unit 1 |                                              |   |  |  |  |  |
|-----------------------------|----------------------------------------------|---|--|--|--|--|
| New Туре                    | Cisco 2811 + 2 HWIC-16A (Lines 34-65)        | • |  |  |  |  |
|                             | Cisco 26xx + NM-16A (Lines 33-48)            | • |  |  |  |  |
|                             | Cisco 2801 + 1 HWIC-16A (Lines 50-65)        |   |  |  |  |  |
|                             | Cisco 2801 + 2 HWIC-16A (Lines 18-33, 50-65) |   |  |  |  |  |
|                             | Cisco 2811 + 1 HWIC-16A (Lines 50-65)        |   |  |  |  |  |
|                             | Cisco 2811 + 2 HWIC-16A (Lines 34-65)        |   |  |  |  |  |
|                             | Cisco 2811 + 3 HWIC-16A (Lines 18-65)        |   |  |  |  |  |
|                             | Cisco 2811 + 4 HWIC-16A (Lines 2-65)         |   |  |  |  |  |
|                             | Cisco 2811 + NM-32A (Lines 66-97)            | • |  |  |  |  |

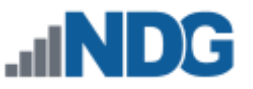

2. After selecting an appropriate replacement access server type, click **Submit**.

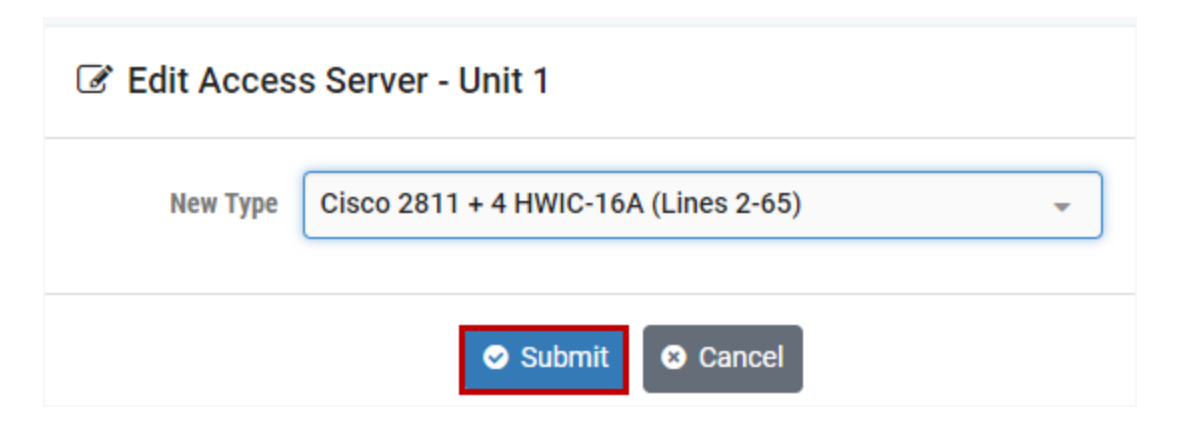

3. A message will indicate that the access server settings were updated. Select **Configure** to allow NETLAB+ to reconfigure the access server to match your new settings (see *Configuring an Access Server*).

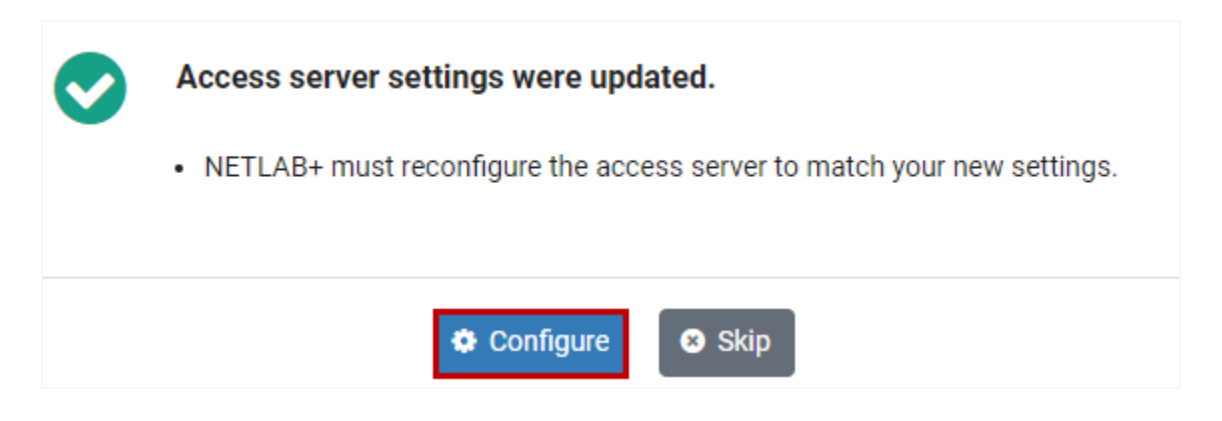

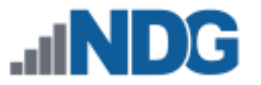

### 9.2.5 Testing an Access Server

Follow the steps below to test the configuration of an access server.

- 1. Select the **Test** option from the Access Server detail page (shown above).
- 2. The Testing Access Server page will be displayed, showing the test in progress. Click **Dismiss** to return to the Access Server detail page.

| * Testing Access Server - Unit 1                                         |
|--------------------------------------------------------------------------|
| Progress - COMPLETE 🔺 Errors - 0 🛛 Warnings - 0 🔺 🕢 3 🔅 Showing - 41/123 |
| · ···· ····                                                              |
| ✓ ATS1 tty line 57 was found                                             |
| ✓ ATS1 tty line 58 was found                                             |
| ✓ ATS1 tty line 59 was found                                             |
| ✓ ATS1 tty line 60 was found                                             |
| ✓ ATS1 tty line 61 was found                                             |
| ✓ ATS1 tty line 62 was found                                             |
| ✓ ATS1 tty line 63 was found                                             |
| ✓ ATS1 tty line 64 was found                                             |
| ✓ ATS1 tty line 65 was found                                             |
| ✓ test succeeded with 0 errors, 0 warnings - nice!                       |
| ✓ access server is ready to use                                          |
| O Dismiss C Retry Configure                                              |

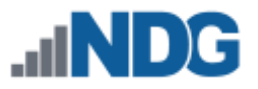

# 9.3 **Power Distribution Units**

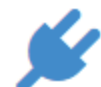

The power of each managed device in a NETLAB+ equipment pod is connected to a power distribution unit (PDU).

The device provides three functions:

- Reboot devices during NETLAB+ automated operations.
- Allow users to control the power of a lab device (making password recovery possible).
- Power off devices when not in use to reduce energy and cooling requirements.

Select **Power Distribution Units** on the Control Devices page. The PDUs currently defined on your system (if any) will be displayed.

| 🖋 PI                      | 🗲 PDU List                 |         |              |                   |               |        |        |
|---------------------------|----------------------------|---------|--------------|-------------------|---------------|--------|--------|
| PDU #                     | Туре                       | Outlets | IP Address   | MAC Address       | Serial Number | Status | Action |
| 1                         | APC 7900 Switched Rack PDU | 8       | 169.254.1.51 | 00:c0:b7:cb:87:98 | ZA0803002354  | ONLINE | •      |
| Showing 1 to 1 of 1 items |                            |         |              |                   |               |        |        |
| 🕑 Disn                    | Dismiss Add PDU            |         |              |                   |               |        |        |

# 9.3.1 Adding a Power Distribution Unit

Follow the steps below to add a Power Distribution Unit (PDU) to your NETLAB+ system.

- Select the option to Add PDU, from the Admin > Control Devices > Power Distribution Units page.
- The New PDU page will be displayed. Select a Unit # and Type, and then click Next.

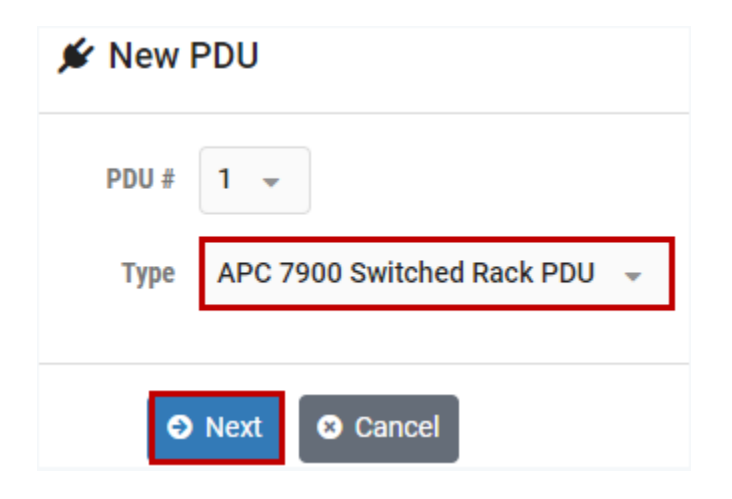

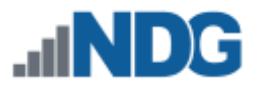

3. The PDU has been added. Click **Next** to configure the PDU and establish communication with NETLAB+, as described in the next section.

| PDU added.                                                                                                    |
|----------------------------------------------------------------------------------------------------|
| <ul> <li>Next you will be prompted to configure the PDU and establish<br/>communication with NETLAB+.</li> </ul> |
| O Next Sector                                                                                                    |

# 9.3.2 Configuring a Power Distribution Unit

At this time, the PDU should be connected to a reserved control switch port. This will provide a communication path to the NETLAB+ server.

- 1. Connect to the PDU console port and configure the SNMP settings shown on the Configure PDU page.
- 2. To configure APC<sup>®</sup> devices, connect using the serial port and cable supplied with the PDU. If the serial port does not respond at 9600 bps, try 2400 bps (used by older APC models).

The factory default username is **apc**. The default password is also **apc**. NDG expects these credentials for support, so please do not change them.

3. Click **Next** after you have configured the PDU.

| Configure PDU 1 |                  |            |          |                   |  |
|-----------------|------------------|------------|----------|-------------------|--|
| IP Address      | 169.254.1.51     |            |          |                   |  |
| IP Subnet Mask  | 255.255.255.0    |            |          |                   |  |
| IP Gateway      | NONE (control de | evices are | not on a | routable network) |  |
| SNMPv1 Settings | # Community      | Access     | NMS IP   |                   |  |
|                 | 1 public         | Read       | 0.0.0.0  |                   |  |
|                 | 2 private        | Write+     | 0.0.0.0  |                   |  |
|                 |                  |            |          |                   |  |
| S Next S Car    | ncel             |            |          |                   |  |

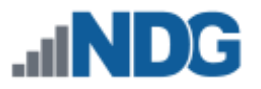

4. A message will indicate the PDU is online. Click **OK**.

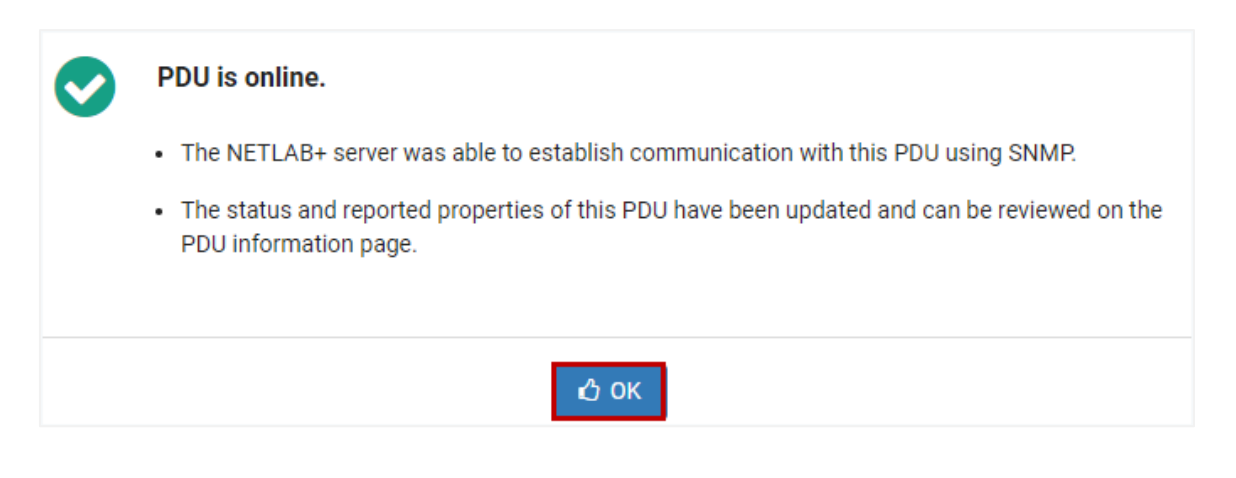

### 9.3.3 Viewing Power Distribution Unit Details

To see the settings for a PDU, follow the steps below.

1. Select **View** on the Action dropdown for any of the PDUs on the PDU List page (or simply click anywhere on the row of the desired PDU in the list).

| 🖋 PI                      | DU List                    |         |              |                   |               |        |        |
|---------------------------|----------------------------|---------|--------------|-------------------|---------------|--------|--------|
| PDU #                     | Туре                       | Outlets | IP Address   | MAC Address       | Serial Number | Status | Action |
| 1                         | APC 7900 Switched Rack PDU | 8       | 169.254.1.51 | 00:c0:b7:cb:87:98 | ZA0803002354  | ONLINE | •      |
| ohauta                    |                            |         |              |                   |               | View   |        |
| Showing 1 to 1 of 1 items |                            |         |              |                   | 🕑 Edit        |        |        |
|                           |                            |         |              |                   | 🛍 Delete      |        |        |
|                           |                            |         |              |                   | 4 Test        |        |        |
|                           |                            |         |              |                   | Configure     |        |        |

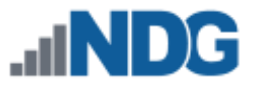

2. The PDU detail page will be displayed. The option to configure the PDU (see *Configuring a Power Distribution Unit*) and the options to edit and delete the PDU are available from this page.

| 🖋 PDU 1              |                                                                                                    |
|----------------------|----------------------------------------------------------------------------------------------------|
| PDU #                | 1                                                                                                    |
| Туре                 | APC 7900 Switched Rack PDU                                                                                                    |
| Status               | <ul> <li>ONLINE (communication with NETLAB+ server established)</li> </ul>                                                                                           |
| Up Time              | 3 days, 19:44:57.65                                                                                                    |
| Last Communication   | 2017-08-25 19:14                                                                                                    |
| IP Address           | 169.254.1.51                                                                                                    |
| IP Subnet Mask       | 255.255.255.0                                                                                                    |
| IP Gateway           | NONE (control devices are not on a routable network)                                                                                                    |
| MAC Address          | 00:c0:b7:cb:87:98                                                                                                    |
| Serial Number        | ZA0803002354                                                                                                    |
| Outlets              | 8                                                                                                    |
| Date Manufactured    | 2008-01-15                                                                                                    |
| Firmware Revision    | v3.5.5                                                                                                    |
| Hardware Revision    | B2                                                                                                    |
| Reported Description | APC Web/SNMP Management Card (MB:v3.8.6 PF:v3.5.6 PN:apc_hw02_aos_356.bin<br>AF1:v3.5.5 AN1:apc_hw02_rpdu_355.bin MN:AP7900 HR:B2 SN: ZA0803002354<br>MD:01/15/2008) |
| Dismiss              | iit 🕈 Test 🌣 Configure                                                                                                    |

As you may have noticed, the options to Test, Configure and Delete are also available from the Action dropdown on the PDU List page.

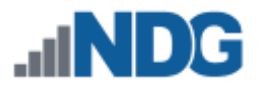

### 9.3.4 Testing a Power Distribution Unit

Follow the steps below to test the configuration of a PDU.

- 1. Select the **Test** option from the PDU detail page (shown above).
- 2. A message will indicate that the PDU is online. Click **OK**.

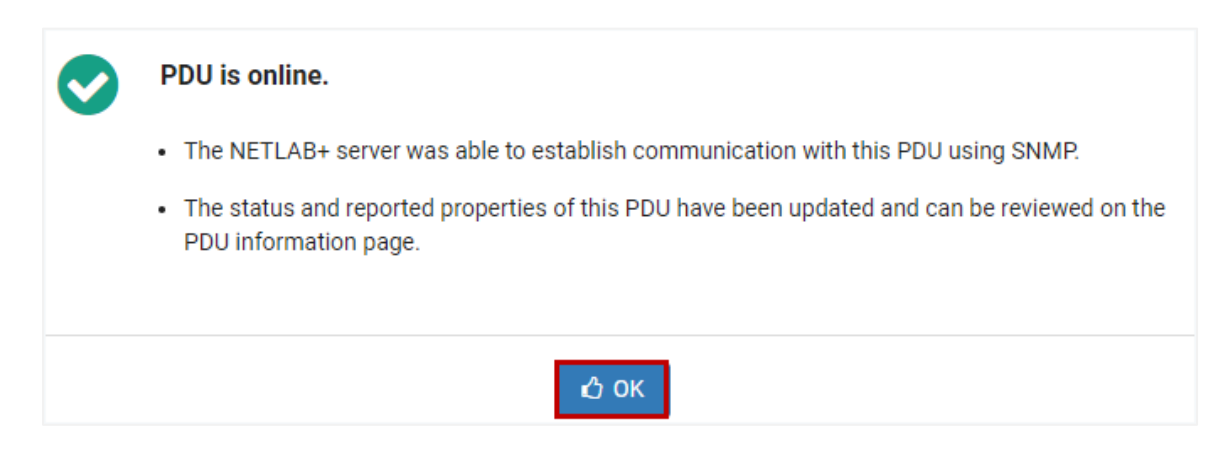

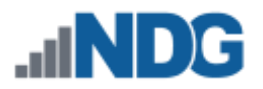

# 10 Adding Pods with Real Equipment

| _ |  |
|---|--|
| = |  |
| = |  |
|   |  |
|   |  |

In this section, go through the process of adding a Multi-purpose Academy with ASA to a NETLAB+ system.

NETLAB+ may be used to facilitate access to lab equipment. Lab equipment is used for actual coursework and includes routers, switches, and firewalls. Lab devices are part of a topology (also referred to as a pod).

# **10.1** Real Equipment Pod Types

The table below lists the real equipment pod types available in NETLAB+ VE. Click on any of the pod types to view a quick reference page on the NDG website with details of the topology.

The quick reference pages (links below) include topology diagrams and links to the pod installation guides, which include pod-specific requirements for installing the pod. You may find it helpful to refer to the appropriate install guide as you go through the setup tasks discussed in this section.

# Real Equipment Pod Types in NETLAB+ VE:

- Multi-purpose Academy Pod
- <u>Multi-purpose Academy Pod with ASA</u>
- Cuatro Router Pod
- <u>Cuatro Switch Pod</u>

### 10.2 Creating a Pod

Follow the steps below to create a Multi-purpose Academy Pod with ASA.

1. From the Administrator Home Page, select Pods and then click the **Create New Pod** button.

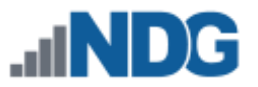

2. The list of Installed Pod Types is displayed (recall that these pod types were installed as part of the *Cisco Common Pod Types* course). Select the **MAPASA** by clicking anywhere on the row.

| ♥ Installed Pod Typ                                                                          | bes                                                                                                    |
|----------------------------------------------------------------------------------------------|----------------------------------------------------------------------------------------------------|
| Туре                                                                                         | Description / Notes                                                                                                    |
| CUATRO ROUTER POD<br>4 routers, PCs                                                          | AE Cuatro Router Pod<br>4 routers, PCs<br>Applicable to both CCNA and CCNP curricula.<br>Copyright (C) Network Development Group, Inc.<br>http://www.netdevgroup.com/content/cnap/topologies/cuatro_router_pod.html                                   |
| CUATRO SWITCH POD<br>Strain Constraints<br>CUATRO SWITCH POD<br>4 switches<br>4 PCs<br>4 PCs | AE Cuatro Switch Pod<br>4 Switches, PCs<br>Supports CCNP v5.0<br>Copyright (C) Network Development Group, Inc.<br>http://www.netdevgroup.com/content/cnap/topologies/cuatro_switch_pod.html                                                           |
| 3 Routers, 3 Switches                                                                        | AE Multi-purpose Academy Pod<br>3 Routers, 3 Switches, 3 PCs<br>Supports over 200 Cisco Networking Academy labs.<br>Copyright (C) Network Development Group, Inc.<br>http://www.netdevgroup.com/content/cnap/topologies/multipurpose_academy_pod.html |
| MULTI-PURPOSE<br>ACADEMY POD<br>WITH ASA                                                     | AE Multi-purpose Academy Pod with ASA<br>3 Routers, 3 Switches, 3 PCs, 1 ASA<br>Copyright (C) Network Development Group, Inc.<br>http://netdevgroup.com/content/cnap/topologies/multipurpose_academy_pod_asa.html                                     |

3. Enter values for Pod ID and Pod Name (or accept defaults) and then click Next.

| 🗞 New Pod |                                          |
|-----------|------------------------------------------|
| Pod Type  | MULTI-PURPOSE<br>ACADEMY POD<br>WITH ASA |
| Pod ID    | 1                                        |
| Pod Name  | MAPASA_POD_1                             |
|           |                                          |
|           | O Next                                   |

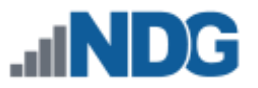

4. A message will confirm the pod has been added. Click **OK**.

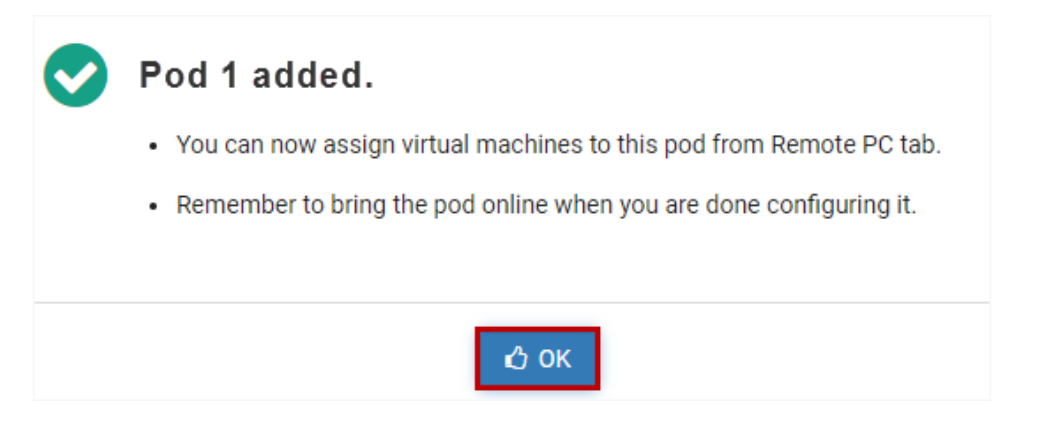

5. The pod will now appear in the pod list. On the Action dropdown, select the option to **View** the pod details.

| 🗞 Pod Lis | st                                       |              |          |      |             |                                                        |               |
|-----------|------------------------------------------|--------------|----------|------|-------------|--------------------------------------------------------|---------------|
| Pod ID    | Туре                                     | Pod Name     | Category | \$ A | Activity \$ | State \$                                               | Action        |
| 1         | MULTI-PURPOSE<br>ACADEMY POD<br>WITH ASA | MAPASA_POD_1 | Real     | II   | DLE         | • OFFLINE                                              | -             |
| Show 10   | • entries                                |              |          |      | 0.0         | C Edit                                                 |               |
| Create Ne | ew Pod                                   |              |          |      |             | <ul> <li>Bring Pod Or</li> <li>Take Pod Off</li> </ul> | nline<br>1ine |

6. The pod detail page will be displayed. Continue to the subsections, where we will configure lab devices, remote PCs, and control switch ports.

| Pod ID       | F        | Pod Name Type<br>PASA_POD_1 ACADEMY PC<br>WITH ASA |                            | d Name Type Activity ACL State<br>SA_POD_1 ACADEMY POD WITH ASA IDLE DISABLED |        | S<br>OFFL | INE 💌      |
|--------------|----------|----------------------------------------------------|----------------------------|-------------------------------------------------------------------------------|--------|-----------|------------|
| Lab D        | evices 7 | Remote PC                                          | 3 Control Switch Ports (9) |                                                                               |        |           |            |
|              |          | Device                                             | Туре                       | Acce                                                                          | \$\$\$ | PDU       | Action     |
| ×            |          | R1                                                 | ABSENT                     |                                                                               |        |           | •          |
| $\bigotimes$ |          | R2                                                 | ABSENT                     |                                                                               |        |           | •          |
| $\bigotimes$ |          | R3                                                 | ABSENT                     |                                                                               |        |           | •          |
| ţ.           |          | S1                                                 | ABSENT                     |                                                                               |        |           | •          |
| ţ,           |          | S2                                                 | ABSENT                     |                                                                               |        |           | •          |
| <u>1</u> 1   |          | S3                                                 | ABSENT                     |                                                                               |        |           | •          |
|              |          | ASA                                                | ABSENT                     |                                                                               |        |           | •          |
| 🕑 Dismi      | iss 🕜 P  | od Settings                                        | View Reservations          | re Pod ACL                                                                    |        |           | Delete Pod |

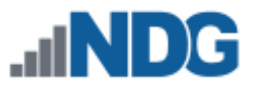

# **10.2.1 Configuring Lab Device Settings and Device Recovery**

We will now configure the lab device settings for the devices shown on the Lab Devices tab of the pod detail page.

| Pod Name<br>MAPASA_POD_1 |             | MULTI-PURPOSE<br>ACADEMY POD<br>WITH ASA  | IDLE                                                                                                    | ACL State                                                                                                    | State                                                                                                    | •                                                                                                    |
|--------------------------|-------------|-------------------------------------------|----------------------------------------------------------------------------------------------------|----------------------------------------------------------------------------------------------------|----------------------------------------------------------------------------------------------------|----------------------------------------------------------------------------------------------------|
| ces 7                    | Remote PC 3 | Control Switch Ports (9)                  |                                                                                                    |                                                                                                    |                                                                                                    |                                                                                                    |
|                          | Device      | Туре                                      | Acce                                                                                                    | SS                                                                                                    | PDU                                                                                                    | Actio                                                                                                    |
|                          | R1          | ABSENT                                    |                                                                                                    |                                                                                                    |                                                                                                    | -                                                                                                    |
|                          | R2          | ABSENT                                    |                                                                                                    |                                                                                                    | <ul><li>View</li><li>Settings</li></ul>                                                                                                   |                                                                                                    |
|                          | MAPA        | MAPASA_POD_1  Remote PC ③  Device  R1  R2 | MAPASA_POD_1     Image: Multi-purpose according to point according to point accord | MAPASA_POD_1     IDLE       WAPASA_POD_1     IDLE       Remote PC ③     Control Switch Ports ④       Device     Type       R1     ABSENT       R2     ABSENT | MAPASA_POD_1     IDLE     IDLE       Remote PC ③     Control Switch Ports ④       Device     Type       R1     ABSENT       R2     ABSENT | MAPASA_POD_1     Image: Multi-purpose with asa     IDLE     IDLE     IDLE     IDLE     OFFLINE       Image: Weight of the second second seco |

1. For the first device, router R1, select **Settings** on the Action dropdown.

2. On the settings page, select the appropriate values and then click **Submit**. For guidance on completing the form, see the field descriptions below or select **Help**.

| 🔀 R1 - Settings                   |                                                                |   |
|-----------------------------------|----------------------------------------------------------------|---|
| Device Type                       | Cisco 1941 (S0/0/x)                                            | • |
| Access Server / Line              | ATS 1, LINE 34                                                 | • |
| PDU / Outlet                      | PDU 1, OUTLET 1                                                | • |
| Supported Recovery Methods        | TFTP / USB                                                     |   |
| Software Image                    | c1900-universalk9-mz.SPA.154-3.M2.bin                          | • |
| Lab Device Recovery Interface     | GigabitEthernet0/0                                             | • |
| Control Switch Recovery Interface | Relative Port Number 0 (currently not mapped)                  | • |
| Recovery Option                   | recover if the specified image (above) is not in flash         | • |
| Commands After Erase              | Keep this field blank (use<br>only to support custom<br>labs). | 1 |
| <b>o</b> s                        | ubmit 🛛 Cancel 🕜 Help                                          |   |

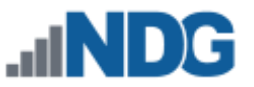

### Field Descriptions - Device Settings and Device Recovery

- **Device Type:** Select device type or ABSENT if the device is not implemented.
- Access Server/Line: Select the access server and line that connects to the async console port of this device. If the device does not have a console, select NONE.
- **PDU/Outlet:** Select the power distribution unit (PDU) and outlet that controls power to this device. If the device does not connect to a PDU, select NONE.
- **Supported Recovery Methods:** Supported recovery methods are determined by the selected Device Type and include the following; please also refer to the table in the *Lab Device Images* section for a summary of the methods for supported devices.
  - **NONE:** This device does not support any recovery method.
  - **TFTP:** This device can be recovered over TFTP using NETLAB+. Requirements:
    - The desired software image must be uploaded to NETLAB+ using the Administrator's Lab Device Images interface as described in the Lab Device Images section and then selected below.
    - An appropriate recovery interface must be selected for the device.
    - An appropriate recovery interface must be selected for the control switch.
    - A suitable recovery option must be selected.
  - **USB:** This device can be recovered from an attached USB storage device. Requirements:
    - The desired software image must be uploaded to NETLAB+ using the Administrator's Lab Device Images interface as described in the Lab Device Images section and then selected below.
    - The desired software image must be copied onto a USB storage device and inserted into an available USB port on this device. NDG recommends using USB storage devices with a physical write-lock switch. Activating this write lock before installing the USB storage device will ensure that the software image will not be overwritten during lab exercises.
    - Recovery options were tested by NDG using a 16GB physical write protection switcher USB flash drive; using this model or a comparable device is recommended: <u>https://www.amazon.com/gp/product/B07B48H6WL/ref=ppx\_yo\_dt\_b\_asin\_title\_008\_000\_s00?ie=UTF8&psc=1</u>
    - The names of the files on NETLAB+ and the USB storage device must be identical.
    - A suitable recovery option must be selected.

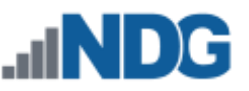

- **TFTP/USB:** This device can be recovered using either the TFTP or USB methods, provided that the respective requirements are met. NETLAB+ will first attempt to recover using USB, then TFTP if necessary.
- **Software Image:** Select the file name of the software image that this device should be running. Depending on the other device recovery settings, NETLAB+ will try to ensure that this device is always running this software image.
- Lab Device Recovery Interface: Select the interface on this device that NETLAB+ should use to recover the software image.
- **Control Switch Recovery Interface:** Select the interface on the control switch that NETLAB+ should use to recover the software image. This interface should be connected directly to the device recovery interface selected above.
- **Recovery Option:** Select the condition in which NETLAB+ will recover this device's software image. Options include:
  - Recover if the specified image is not in flash
  - Recover if there is no image in flash
  - Never recover image (the device may become unusable).
- **Commands After Erase:** This setting currently applies to Cisco devices with command-line interface only and is otherwise ignored. Commands entered here will be sent to the command line interface during lab cleanup after "write erase" has been issued. This field should be left blank, with the exception of special use cases with custom labs (described in a subsection below).
- 3. Select the device settings for the remaining lab devices. The values for Type, Access, and PDU should now be set similar to the picture below.

| Pod ID | Po       | Pod Name Type<br>MAPASA_POD_1 MULTI-PURPOSE<br>ACADEMY POD<br>WITH ASA |                          | Activity<br>IDLE | ACL State | State OFFLINE |
|--------|----------|------------------------------------------------------------------------|--------------------------|------------------|-----------|---------------|
| Lab D  | evices 7 | Remote PC 3                                                            | Control Switch Ports (9) |                  |           |               |
|        | Device   | Туре                                                                   |                          | Access           | PDU       | Action        |
| ×      | R1       | Cisco 2901/29                                                          | 11 (S0/0/x)              | ATS 1, LINE 34   | PDU 1, OL | JTLET 1       |
| ×      | R2       | Cisco 2901/29                                                          | 111 (S0/0/x)             | ATS 1, LINE 35   | PDU 1, OL | JTLET 2       |
| ×      | R3       | Cisco 2901/29                                                          | 111 (S0/0/x)             | ATS 1, LINE 36   | PDU 1, OL | JTLET 3       |
| 11     | S1       | Cisco 3560                                                             |                          | ATS 1, LINE 37   | PDU 1, OL | JTLET 4       |
| Į,     | S2       | Cisco 2960                                                             |                          | ATS 1, LINE 38   | PDU 1, OL | JTLET 5       |
| 11     | S3       | Cisco 3560                                                             |                          | ATS 1, LINE 39   | PDU 1, OL | JTLET 6       |
|        | ASA      | Cisco ASA 550                                                          | 05                       | ATS 1, LINE 40   | PDU 1, OL | JTLET 7       |

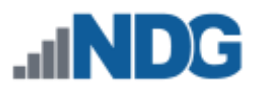

# 10.2.1.1 Post-Erase Custom Commands for Lab Device Configurations

This setting is applicable for advanced users who have created custom labs, in circumstances where it is desirable to specify commands to be executed on a device after the "write erase" has been issued during lab cleanup. See the use case below for an example.

If you are using Cisco labs provided by NDG there is no need to add commands, the **Commands After Erase** field should be left blank.

The **Commands After Erase** setting currently applies to Cisco devices with commandline interface only and is otherwise ignored. Commands entered will be sent to the command line interface during lab cleanup after "write erase" has been issued.

*Use Case:* On a Cisco switch, the *sdm prefer* setting is lost when NETLAB+ issues a *write erase* command at the end of the lab. This setting cannot be easily restored during lab load because it requires a reboot. The following configuration can be specified in the **Commands After Erase** field to set *sdm prefer* for next reload.

```
configure terminal
sdm prefer both-ipv4-and-ipv6 default
end
```

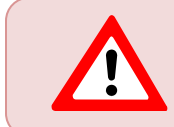

Be aware that NDG labs do not require the *sdm prefer* setting to be changed and doing so may break labs that require the default settings.

Perform the following steps to specify the commands to be executed after erase:

- 1. On the Lab Devices tab of the pod detail page, select a lab device to edit the settings.
- 2. Add the configuration commands to the **Commands After Erase** field and then click Submit.

Commands that prompt for input are not supported; NETLAB+ will not respond to input or "more" pauses. Using commands that change the availability of other Cisco IOS commands may break compatibility with labs provided by NDG.

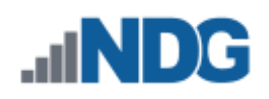

| Device Type          | Cisco 2960 👻                                                                                                    |                                                      |
|----------------------|----------------------------------------------------------------------------------------------------|------------------------------------------------------|
|                      | Select device type or ABSENT if the device is not implemented.                                                                                                    |                                                      |
| Access Server / Line | ATS 1, LINE 7 (HWIC-16A SLOT 0 PORT 4)                                                                                                    |                                                      |
|                      | Select the access server and line that connects to async console port of this device<br>If the device does not have a console, select NONE.                                                                                                    | ce.<br>Config<br>as o                                |
| PDU / Outlet         | PDU 4, OUTLET 1 👻                                                                                                    | base                                                 |
|                      | Select the power distribution unit (PDU) and outlet that controls power to this devi<br>If the device does not connect to a PDU, select NONE.                                                                                                    | ice                                                  |
| Commands After Erase | configure terminal<br>sdm prefer dual-ipv4-and-ipv6 default<br>end<br>This setting currently applies to Cisco devices with command line interface only a<br>ignored. Commands entered here will be sent to the command line interface du<br>after write erase' has been issued.<br>PURPOSE. Please see the administrator guide for use cases.<br>CAVEATS:                | and is otherwis<br>ring lab cleanu                   |
|                      | <ul> <li>This setting was added to support special custom lab use cases. Notl<br/>required for the Cisco labs provided by NDG.</li> <li>Commands that prompt for input are not supported; NETLAB+ will not res<br/>"more" pauses.</li> <li>Using commands that change the availability of other Cisco IOS commic<br/>compatibility with labs provided by NDG.</li> </ul> | ning is currentl<br>pond to input o<br>ands may brea |

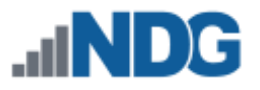

# 10.2.2 Configuring Remote PCs

The remote PCs required for your topology must be imported into the NETLAB+ virtual machine inventory. Please refer to <u>NETLAB+ Remote</u> <u>PC Guide Volume 3 - Configuring the NETLAB+ Virtual Machine</u> <u>Infrastructure</u>.

Next, we will configure the remote PCs shown on the Remote PC tab of the pod detail page.

1. For the first remote pc, PC A, select **Settings** on the Action dropdown.

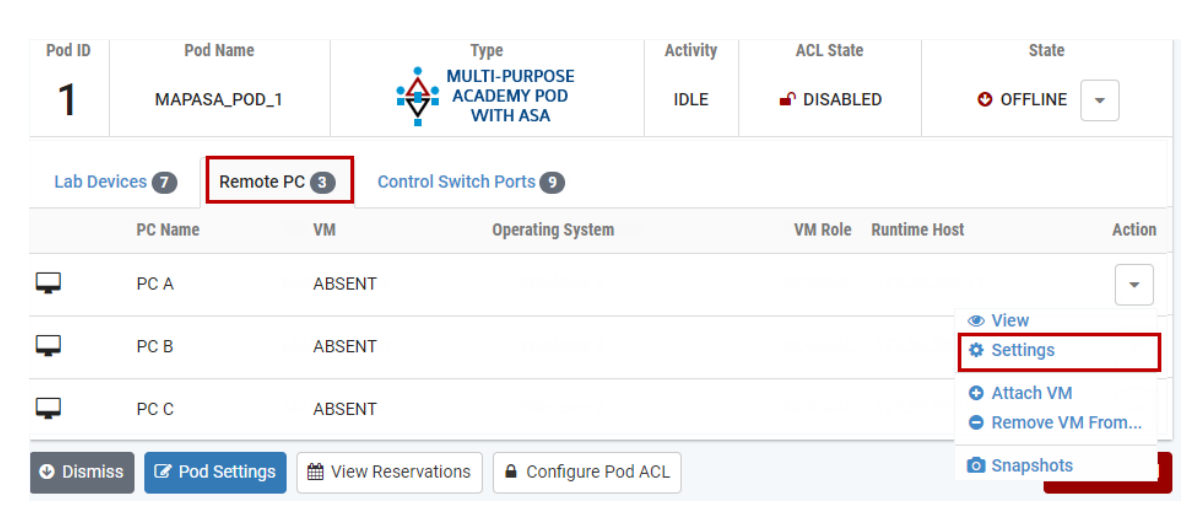

2. On the settings page, select the appropriate values and then click **Submit**. For guidance on completing the form, see the field descriptions below or select **Help**.

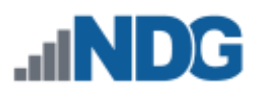

| E PC A Settings        |                                                                                                    |   |
|------------------------|----------------------------------------------------------------------------------------------------|---|
| PC Name                | PC A                                                                                                    |   |
| РС Туре                | Virtual Machine                                                                                                    | • |
| Datacenter             | NETLAB                                                                                                    | • |
| Virtual Machine        | MAPASA_PCa                                                                                                    | • |
| Role                   | Normal                                                                                                    |   |
| Revert to Snapshot     | GOLDEN_MASTER                                                                                                    | • |
| Shutdown Preference    | Graceful Shutdown                                                                                                    | • |
| Guest Operating System | Windows 7                                                                                                    | • |
| Options                | <ul> <li>enable remote display auto-configuration</li> <li>enable network auto-configuration</li> <li>enable advanced setting auto-configuration</li> <li>enable minimum requirements verification</li> </ul> |   |
| <b>Ø</b> 5             | Submit Submit Cancel Control Help                                                                                                    |   |

### **Field Descriptions - PC Settings**

- **PC Name:** The name of the PC as defined in the pod design.
- **PC Type:** The type of PC.
  - **Absent:** The PC will not be implemented in this pod.
  - Use Virtual Machine Inventory: Use a virtual machine defined in the NETLAB+ Virtual Machine Inventory. The VMI offers the most advanced VM configuration and automation capabilities available in NETLAB+.
- **Datacenter:** The virtual datacenter that contains the virtual machine to be used for this PC (unless overridden by a lab).
- Virtual Machine: The virtual machine that will be used for this PC.
- **Role:** The role the virtual machine plays in the inventory.

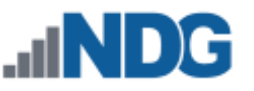

- Template: A pristine virtual machine image used as the basis for cloning many virtual machines. Template VMs cannot be powered on, modified, or assigned to pods.
- Master: A virtual machine used as the basis for cloning other virtual machines. Master VMs can be assigned to pods, modified, and powered on.
- Normal: A virtual machine that can be assigned to a pod. A normal VM will typically revert to a specified snapshot at the start of a lab reservation.
- Persistent: A virtual machine that can be assigned to a pod and retains its state between labs. A persistent VM is typically used in conjunction with Pod ACLs to create long-term personal pods.
- Runtime: A temporary on-demand virtual machine that exists for one lab or lab reservation. These VMs are created and destroyed by NETLAB+ based on pod settings.
- **Revert to Snapshot:** The snapshot that will be used to revert the virtual machine to a clean state during pod initialization, user-initiated scrub action, and at the end of a lab reservation.

This setting does not apply to virtual machines whose role is Persistent.

- Shutdown Preference: The preferred shutdown sequence if the virtual machine is still powered on at the end of a lab reservation. If Revert to Snapshot is configured (on a non-persistent VM), it is reverted first. If the virtual machine is still powered on after reverting to the snapshot, the preferred shutdown sequence is executed. Otherwise, the final power state will be the same as the snapshot state.
  - **Graceful Shutdown:** Performs an orderly shutdown from the operating system if possible (i.e., VMware Tools is installed on the VM). If an orderly shutdown is not possible, the virtual machine is powered off.
  - **Power Off:** Just like hitting the power button. Does not perform an orderly shutdown of the VM.
  - Suspend: Suspend the virtual machine in its current state. When powered on, it will resume in the same state without booting. This option requires a complete disk snapshot of the virtual machine's memory and page files, so you should use the suspend option only if you have plenty of disk storage. Network connection state is not preserved.
  - **Keep Running:** The virtual machine is left in the powered-on state. This is rarely desirable since host resources are not freed. In conjunction with Keep Running, a Revert to Snapshot setting of NONE is probably the right choice.
- **Guest Operating System:** The operating system running on this virtual machine.
- **Options:** Enable or disable automated features.

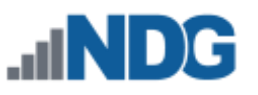

- Enable remote display auto-configuration: If enabled, NETLAB+ will automatically configure remote display parameters on the VM after a power on or revert to snapshot operation. This option allows VMs to be cloned without manual customization of the remote display settings. Therefore, we recommend you enable this setting and be happy about it.
- Enable network auto-configuration: If enabled, NETLAB+ will automatically bind the virtual machine's network adapters to the correct port group. This option allows VMs to be cloned without manual customization of networking bindings. This option is ignored if the pod type does not support automatic networking. If this setting is disabled and/or the pod type does not support automatic networking, then the virtual machine network adapters must be manually bound to the correct port group(s) using the vSphere client.
- Enable advanced setting auto-configuration: If enabled, NETLAB+ will automatically program advanced virtual machine settings that may be required for a particular pod type. For example, nested VM support for the VMware IT Academy program. It is usually safe to enable this option. It will be ignored if the pod type does not require advanced settings.
- Enable minimum requirements verification: If enabled, NETLAB+ will verify that the current settings of the virtual machine meet or exceed any minimum requirements established for the remote PC to which it is assigned. It is usually safe to enable this option. The setting will be ignored if the pod type does not specify a set of minimum requirements for the remote PC.
- 3. Select the settings for the remaining remote PCs. The settings should now be similar to the picture below.

| Lab D  | Devices 7 | Remote PC 3       | Control Swit | ch Ports 🥑        |         |               |              |
|--------|-----------|-------------------|--------------|-------------------|---------|---------------|--------------|
|        | PC Name   | VM                |              | Operating System  | VM Role | Runtime Host  | Action       |
| -      | PC A      | MAPASA_F          | PCa          | Windows 7         | NORMAL  | 172.30.253.11 | •            |
| -      | PC B      | MAPASA_F          | PCb          | Windows 7         | NORMAL  | 172.30.253.11 | •            |
|        | PC C      | MAPASA_F          | PCc          | Windows 7         | NORMAL  | 172.30.253.11 | •            |
| 🕑 Dism | iss 🕼 Pod | l Settings 🛗 View | Reservations | Configure Pod ACL |         |               | 🗎 Delete Pod |

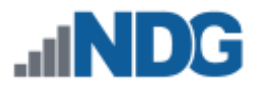

# 10.2.3 Configuring Control Port Bindings

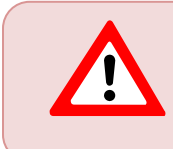

Lab device roles must be set on the control switch ports, as described in *Control Switch Port Roles*, prior to assigning control ports.

Now, we will configure the control switch and port assignment to the pod's relative control port.

1. For the first relative port number, select **Assign Control Port** on the Action dropdown.

| Pod ID     | Pod<br>MAPAS   | I Name<br>SA_POD_1 |                | Type<br>LTI-PURPOSE<br>ADEMY POD<br>WITH ASA | A                   | IDLE                | ACL State           | D                   | State               |                     |
|------------|----------------|--------------------|----------------|----------------------------------------------|---------------------|---------------------|---------------------|---------------------|---------------------|---------------------|
| Lab Devi   | ices 7         | Remote PC 3        | Control Swit   | ch Ports 🥑                                   | ]                   |                     |                     |                     |                     |                     |
| Relative P | ort #          | Default VLAN       | Control Switch | Control Port                                 |                     |                     |                     | Po                  | rt Role             | Action              |
| 0          |                | A (10)             |                | NOT SET                                      |                     |                     |                     |                     |                     | •                   |
| 1          |                | B (11)             |                | NOT SET                                      |                     |                     |                     |                     | Assign Co           | ontrol Port         |
| 2          |                | C (12)             |                | NOT SET                                      |                     |                     |                     |                     |                     | •                   |
| 3          |                | D (13)             |                | NOT SET                                      |                     |                     |                     |                     |                     | •                   |
| 4          |                | A (10)             |                | NOT SET                                      |                     |                     |                     |                     |                     | •                   |
| 5          |                | E (14)             |                | NOT SET                                      |                     |                     |                     |                     |                     | •                   |
| 6          |                | B (11)             |                | NOT SET                                      |                     |                     |                     |                     |                     | •                   |
| 7          |                | D (13)             |                | NOT SET                                      |                     |                     |                     |                     |                     | •                   |
| 8          |                | F (15)             |                | NOT SET                                      |                     |                     |                     |                     |                     | •                   |
| VLANs      | Allocated<br>8 | Base VLA<br>10     | N VLAN A<br>10 | <b>VLAN B</b><br>11                          | <b>VLAN C</b><br>12 | <b>VLAN D</b><br>13 | <b>VLAN E</b><br>14 | <b>VLAN F</b><br>15 | <b>VLAN G</b><br>16 | <b>VLAN H</b><br>17 |

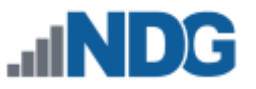

 On the Relative Control Port page, select the appropriate values and then click Submit. For guidance on completing the form, see the field descriptions below or select Help.

| Relative Control Po         | rt 0                               |
|-----------------------------|------------------------------------|
| Current Control Switch/Port | NONE                               |
| New Control Switch/Port     | Control Switch 2 - FastEthernet0/1 |
| Port Role / Peer Type       | ROUTER                             |
|                             | Submit Scancel Help                |

### **Field Descriptions - Relative Control Port**

- **Current Control Switch/Port**: The control switch and port currently assigned to the pod's relative control port.
- New Control Switch/Port: The new control switch and port to be assigned to the pod's relative control port.
- **Port Role / Peer Type:** Select the role of the port. NETLAB+ will configure the control switch port accordingly.
  - **ROUTER**: The port is connected to a lab router or other non-switch device.
  - **SWITCH**: The port is connected to a lab switch.
  - **FIREWALL**: The port is connected to a lab firewall.
  - **STATIC:** The port will be allocated to this pod, but the control switch port will not be configured by NETLAB+ (i.e., manual configuration).

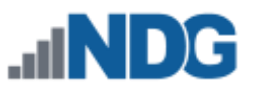

3. Assign the control ports for the remaining relative port numbers. The settings should now be similar to the picture below.

| Pod ID     | Po<br>MAPA     | d Name<br>SA_POD_1 |                     | Type<br>ILTI-PURPOSE<br>CADEMY POD<br>WITH ASA |                     | Activity<br>IDLE  | ACL State        | ED                  | State               | •                   |
|------------|----------------|--------------------|---------------------|------------------------------------------------|---------------------|-------------------|------------------|---------------------|---------------------|---------------------|
| Lab Dev    | ices 7         | Remote PC 3        | Control Swit        | tch Ports 🥑                                    |                     |                   |                  |                     |                     |                     |
| Relative P | ort #          | Default VLAN       | Control Switch      | Control Port                                   |                     |                   |                  | Po                  | rt Role             | Action              |
| 0          |                | A (10)             | 2                   | FastEtherne                                    | t0/1                |                   |                  | LA                  | B:ROUTER            | -                   |
| 1          |                | B (11)             | 2                   | FastEtherne                                    | t0/2                |                   |                  | LA                  | B:ROUTER            | -                   |
| 2          |                | C (12)             | 2                   | FastEtherne                                    | t0/3                |                   |                  | LA                  | B:ROUTER            | -                   |
| 3          |                | D (13)             | 2                   | FastEtherne                                    | t0/4                |                   |                  | LA                  | B:ROUTER            | -                   |
| 4          |                | A (10)             | 2                   | FastEtherne                                    | t0/5                |                   |                  | LA                  | B:SWITCH            | -                   |
| 5          |                | E (14)             | 2                   | FastEtherne                                    | t0/6                |                   |                  | LA                  | B:SWITCH            | -                   |
| 6          |                | B (11)             | 2                   | FastEtherne                                    | t0/7                |                   |                  | LA                  | B:SWITCH            | -                   |
| 7          |                | D (13)             | 2                   | FastEtherne                                    | t0/8                |                   |                  | LA                  | B:SWITCH            | -                   |
| 8          |                | F (15)             | 2                   | FastEtherne                                    | t0/9                |                   |                  | LA                  | B:FIREWALL          | -                   |
| VLANs      | Allocated<br>8 | Base VLAI<br>10    | <b>VLAN A</b><br>10 | <b>VLAN B</b><br>11                            | <b>VLAN C</b><br>12 | <b>VLAN</b><br>13 | 1 D VLAN E<br>14 | <b>VLAN F</b><br>15 | <b>VLAN G</b><br>16 | <b>VLAN H</b><br>17 |

# 10.2.4 Boot enable-break on Switches

The following switch models are subject to a common problem when used as a **lab** switch:

- Cisco Catalyst 2900 XL Series Switches
- Cisco Catalyst 2950 Series Switches
- Cisco Catalyst 2960 Series Switches
- Cisco Catalyst 3550 Series Switches
- Cisco Catalyst 3560 Series Switches
- Cisco Catalyst 3650 Series Switches

By default, these switches will not respond to a console break signal the same way routers do. There are two environment variables that affect this: **enable-break** and **BOOT path-list**.

### Symptoms

If the environment variables are not set correctly, you may experience one of the following symptoms:

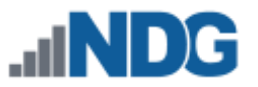

- 1. Pod test fails with a message such as "unable to put the switch into monitor mode".
- 2. Lab automation such as scrub fails.
- 3. Users cannot perform password recovery.

### When to Use

You must initialize the environment variables when:

- Installing a lab switch for the first time
- The enable-break environment variable is set to "no"
- The BOOT path-list environment variable is set

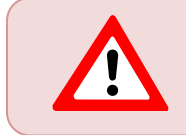

This procedure does not apply to control switches.

### Determining the boot status

From the enable mode, issue the following IOS command. Notice the output below shows that enable-break is disabled.

Lab\_Sw# show boot

```
BOOT path-list:flash:c2950-i6q4l2-mz.121-22.EA4.binConfig file:flash:config.textPrivate Config file:flash:private-config.textEnable Break:noManual Boot:no
```

In the following procedure, enable-break is set to yes, and/or the BOOT path-list is set to an image.

### Setting enable-break and BOOT path-list for 3650 Switches

Lab\_Sw# configure terminal Lab\_Sw(config)# boot enable-break Lab\_Sw(config)# boot system flash:packages.conf Lab\_Sw(config)# end Lab\_Sw# copy run start Lab\_Sw# show boot

```
BOOT path-list:Config file:flash:config.textPrivate Config file:flash:private-config.textEnable Break:yesManual Boot:no
```
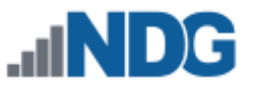

#### Setting enable-break and BOOT path-list (all other switches)

Lab\_Sw# configure terminal Lab\_Sw(config)# boot enable-break Lab\_Sw(config)# no boot system Lab\_Sw(config)# end Lab\_Sw# copy run start Lab Sw# show boot

```
BOOT path-list:Config file:flash:config.textPrivate Config file:flash:private-config.textEnable Break:yesManual Boot:no
```

#### Verification

With enable-break set to "yes" and removal of a BOOT path-list, a pod test should pass.

#### **10.3 Bringing a Pod Online**

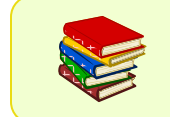

For additional information on pod management, please see the <u>Equipment Pods section of the NETLAB+ VE Administrator Guide</u>.

Your pod must be brought online to be available for use. Select the option to **Bring Pod Online** on the Action dropdown.

| 🗞 Pod Lis  | st                                       |                |   |            |                            |                                                    |                   |
|------------|------------------------------------------|----------------|---|------------|----------------------------|----------------------------------------------------|-------------------|
| Pod ID     | Туре                                     | \$<br>Pod Name | C | Category 🗢 | Activity $\Leftrightarrow$ | State                                              | Action            |
| 1          | MULTI-PURPOSE<br>ACADEMY POD<br>WITH ASA | MAPASA_POD_1   | R | Real       | IDLE                       | OFFLINE                                            | •                 |
| Show 10    | • entries                                |                |   |            |                            | <ul><li>View</li><li>Edit</li><li>Delete</li></ul> |                   |
| Create Net | ew Pod                                   |                |   |            |                            | Bring Pod     Take Pod                             | Online<br>Offline |

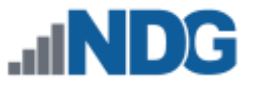

## 10.4 Testing a Pod

Test the pod to ensure it is operating properly before making it available to your user community. You will create a class and assign a lead instructor to the class in order to test the pod by making a lab reservation.

If you do not already have an instructor account, create an account (see the <u>Manage Accounts section of the NETLAB+ VE Administrator</u> <u>Guide</u>).

# 10.4.1 Creating a Class for Testing Purposes

- 1. From the Administrator Home page, select Classes > Add Class.
- 2. The New Class page will be displayed. Enter a name for your test class (default values are fine for the rest of the fields) and then click **Submit**.

| 🖀 New Class                       |                                                                                               |
|-----------------------------------|-----------------------------------------------------------------------------------------------|
| Community                         | default 👻                                                                                     |
| Name                              | MAP w/ASA Test Class                                                                          |
| Start Date                        | None                                                                                          |
| End Date                          | None                                                                                          |
| Self Study Access                 | Students                                                                                      |
| Lab Time Limts                    | <ul> <li>Enforce lab author's time limits</li> <li>Ignore lab author's time limits</li> </ul> |
| Maximum Length of Reservation     | 1.0 hours -                                                                                   |
| Minimum Time Between Reservations | unlimited -                                                                                   |
| <b>⊘</b> 9                        | Submit Submit                                                                                 |

3. The class detail page will be displayed. Select the Leads tab and click Add Lead Instructors.

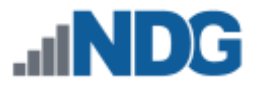

4. Using the Select checkbox, select your instructor account and then click **Add Selected**. Your instructor account is now listed as a lead for your test class.

| 🖀 MAP w/ASA Test Class       |               |                         |            |        |
|------------------------------|---------------|-------------------------|------------|--------|
| Settings Leads  Roste        | er 0 Content  |                         |            |        |
| Username 🌩                   | Sorted Name   | Email \$                | Туре       | Action |
| testteacher                  | Teacher, Test | testteacher@example.edu | instructor | •      |
| Showing 1 to 1 of 1 items    |               |                         |            |        |
| O Dismiss O Add Lead Instruc | stors         |                         |            |        |

- 5. Select the Content tab and click Add Content.
- 6. The Available Lab Content list will be displayed. The content that we will add is one of the lab designs we installed as part of the *Cisco Common Pod Types* course. Enter "AE MAPASA" in the search box to locate the content that will allow us to make pod-only lab reservations on the MAPASA.
- 7. Select the **AE MAPASA** content and then click **Add Selected Content**.

| Admin > Classes > MAP w/ASA Test Class > A  | dd Contera                           |       |          |                                                                                                    |
|---------------------------------------------|--------------------------------------|-------|----------|----------------------------------------------------------------------------------------------------|
| ▲ Available Lab Content                     |                                      |       | AE MAPA  | SA                                                                                                    |
| Name                                        | Author ID 🗢                          | GID 🗘 | Scope 🗘  | Select                                                                                                    |
| AE CCNARS SN v6.0 - MAPASA - EN             | AECCNARSSCALNET60MAPASA              | 8CA4  | Global   |                                                                                                    |
| AE CCNAS v2.0 - MAPASA - English            | AECCNAS20ASA                         | BDF3  | Global   |                                                                                                    |
| AE CCNAS v2.0 SkillsA - MAPASA - English    | AECCNAS20SBAAMAPASA                  | 790B  | Global   |                                                                                                    |
| AE CCNAS v2.0 SkillsB - MAPASA - English    | AECCNAS20SBABMAPASA                  | 8E71  | Global   |                                                                                                    |
| AE CCNAv6.0 Bridging - MAP/ASA - English    | AECCNARSV6BRIDGEMAPASA               | 5AFB  | Global   |                                                                                                    |
| AE MAPASA                                   | AEMAPASAOPEN                         | CCCA  | Global   | <ul> <li>Image: A start of the start of the start of</li></ul> |
| Show 10 • entries Showing 11 to 16 of 16 it | ems (filtered from 32 total entries) |       | •        | 1 2 >                                                                                                    |
| Cancel                                      |                                      |       | ✤ Add Se | lected Content                                                                                                    |

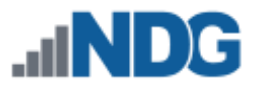

- 8. A message will display, confirming the content was added. Click OK.
- 9. The **AE MAPASA** content is now listed on the Content tab of the class detail page.

| 🖀 MAP w      | /ASA Test (                                                                                                    | Class    |         |        |        |
|--------------|----------------------------------------------------------------------------------------------------|----------|---------|--------|--------|
| Settings     | Leads 1                                                                                                    | Roster 0 | Content |        |        |
|              |                                                                                                    |          |         | Search |        |
| Name         |                                                                                                    |          |         | •      | Action |
| AE MAPASA    |                                                                                                    |          |         |        | -      |
| Showing 1 to | 1 of 1 items                                                                                                    |          |         |        |        |
| O Dismiss    | Add Con     Add Con     Add Con | tent     |         |        |        |

# **10.4.2** Performing a Lab Reservation and Monitoring the Pod Operation

To perform the functions in this section, you will be playing dual roles:

- An instructor, performing a lab reservation
- The administrator, monitoring the operation of the pod

You will need two browser windows open so that you can be logged into both accounts simultaneously. It may be necessary to have one browser window set as incognito (depending on your browser selection and pc settings) to prevent any interference.

#### Monitoring from the Administrator account:

- 1. From the Administrator Home page, select Pods > Your Pod.
- 2. You will monitor the event log at the bottom of the pod detail page.

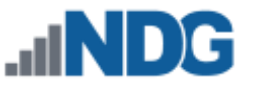

#### Performing a lab reservation from the Instructor account:

1. Click the Schedule option in the upper-right corner and select **Schedule Lab for Myself**.

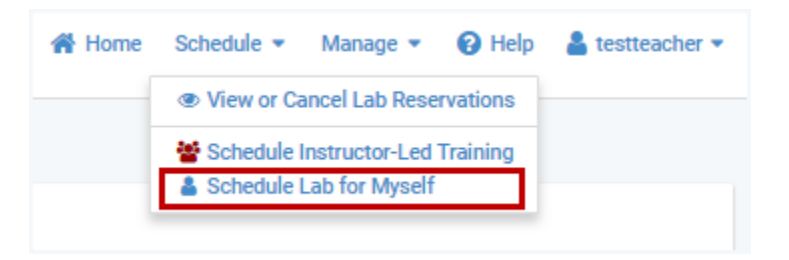

- 2. Select **Reserve Multi-purpose Academy Pod with ASA (no lab exercise)** by selecting **Schedule Lab** on the Action dropdown.
- 3. Choose a reservation time on the calendar (select immediately below the red line on the calendar to begin the reservation ASAP).

*In the Administrator window, notice the events in the pod event log as the pod is being configured for the reservation.* 

#### Administrator (watching pod page)

Instructor (reservation scheduled)

| .dN             | IDG          |                    |                                          |                  |                    | # Home         | 🛔 administrator 👻 |     |
|-----------------|--------------|--------------------|------------------------------------------|------------------|--------------------|----------------|-------------------|-----|
| Admin >         | Pods > 1     | MAPASA_POD_1       | > View                                   |                  |                    |                |                   |     |
| Pod ID          | Pod<br>MAPAS | I Name<br>SA_POD_1 | MULTI-PURPOSE<br>ACADEMY POD<br>WITH ASA | Activity         | ACL State          | C INITIA       | State             |     |
| Lab De          | evices 🝘     | Remote PC          | Control Switch Ports                     |                  | Do.                |                |                   |     |
|                 | Device       | Туре               |                                          | Access           | PD                 | U              | Action            |     |
| ×               | R1           | Cisco 2901         | /2911 (S0/0/x)                           | ATS 1, LINE 3    | 14 PC              | U 1, OUTLET 1  | •                 |     |
| 8               | R2           | Cisco 2901         | /2911 (S0/0/x)                           | ATS 1, LINE 3    | 15 PC              | U 1, OUTLET 2  | •                 |     |
| 8               | R3           | Cisco 2901         | /2911 (S0/0/x)                           | ATS 1, LINE 3    | 16 PC              | U 1, OUTLET 3  | •                 |     |
| 1               | S1           | Cisco 3560         |                                          | ATS 1, LINE 3    | 87 PC              | U 1, OUTLET 4  | •                 |     |
| 5               | S2           | Cisco 2960         |                                          | ATS 1, LINE 3    | 18 PC              | U 1, OUTLET 5  | •                 |     |
|                 | \$3          | Cisco 3560         |                                          | ATS 1. LINE 3    | 19 PC              | U 1. OUTLET 6  | •                 |     |
|                 | 454          | Ciece ASA          | EEOE                                     | ATE 1 LINE 4     | 10 EC              |                |                   |     |
|                 | AGA          | CISCO ASA          |                                          | ATS I, EINE 4    | 10 PC              | IN 1, OUTLET 7 | <u> </u>          |     |
| O Dismis        | iss 🛛 🕼 Po   | od Settings        | View Reservations Configur               | re Pod ACL       |                    |                | Delete Pod        |     |
|                 |              |                    |                                          |                  |                    |                |                   |     |
| Time            | Ev           | rent               |                                          |                  |                    | Reservation    | Task              |     |
| 2017-08-30 20:3 | 32:34 re     | verted virtual ma  | chine image to snapshot 'GOLDEN.         | _MASTER          |                    | 4              | ZBJU-KKVR-NOPK Z  |     |
| 2017-08-30 20:3 | 32:34 pc     | c 'PC B' snapshot  | reverted                                 |                  |                    |                | TZTK-YNZP-EGAT 2  |     |
| 2017-08-30 20:3 | 32:30 cc     | onfiguring pc 'PC  | B' using virtual machine 'MAPASA_        | PCb'             |                    | 4              | ZBJU-KKVR-NOPK 🗗  |     |
| 2017-08-30 20:3 | 32:30 'P     | C A' is running or | host '172.30.253.11'                     |                  |                    |                | CXGY-BMHF-MJLD    |     |
| 2017-08-30 20:3 | 32:28 pc     | : 'PC A' powered   | on                                       |                  |                    |                | TZTK-YNZP-EGAT    |     |
| 2017-08-30 20:3 | 32:24 bo     | ound 1 virtual net | work adapter to its port group           |                  |                    | 4              | FQQG-LXBE-OMJQ 🗷  |     |
| 2017-08-30 20:3 | 32:22 co     | onfigured remote   | display connections via 172.30.253       | 3.11:40000 on ho | st 172.30.253.111. | 4              | FQQG-LXBE-OMJQ 🖉  | . 1 |
| 2017-08-30 20:3 | 32:20 re     | werted virtual ma  | chine image to snapshot 'GOLDEN,         | _MASTER          |                    | 4              | FQQG-LXBE-OMJQ 🖉  |     |
| 2017-08-90 2019 | 32-18 nr     | - 'PC &' enanehnt  | reverterl                                |                  |                    |                | T7TK-VN7D-EGAT (2 | F.  |

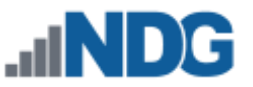

4. The instructor enters the lab when available. The lab devices are listed at the top of the page. Click on each device to connect a viewer.

*In the Administrator window, notice the events in the pod event log as a viewer connection is made to the devices.* 

| .ııN        | D       | 3                              |                                          |                |           | # Home 🛔 administr | rator = | alNDG *                                                                                                    | Home Reservation + | 4 |
|-------------|---------|--------------------------------|------------------------------------------|----------------|-----------|--------------------|---------|----------------------------------------------------------------------------------------------------|--------------------|---|
| Admin >     | Pods >  | MAPASA_POD_1 > View            |                                          |                |           |                    |         | MARASA_POD_1 > Reservation 4 > Reserve Multi-purpose Academy Pod with ASA (no lab exercise)                                                                                                    |                    |   |
| Pod 10<br>1 | MAR     | Pod Name<br>PASA_POD_1         | MULTI-PURPOSE<br>ACADEMY POD<br>WITH ASA | Activity       | ACL State | State              |         | Grāpologi ∉ Contenti ≥ Status x. R1 + x. R2 + x. 63 + x. 51 + x. 52 + x. 53 + x.<br>□ PCC +                                                                                                    | . ASA ▼ □ PCA ▼    | 2 |
| Lab De      | vices 😡 | Bemote PC 0                    | ortical Switch Ports                     |                |           |                    |         | *** NETLAB: CONNECTING<br>*** NETLAB: CONNECTED                                                                                                    |                    |   |
|             | Device  | Type                           |                                          | Access         | PDU       |                    | Action  | n and a second second se |                    |   |
| 8           | R1      | Cisco 2901/2911 (S             | 0/0/x0                                   | ATS 1, LINE 34 | PDU 1. OU | JTLET 1            | -       | Kouter>                                                                                                    |                    |   |
| -           |         |                                |                                          |                |           |                    |         |                                                                                                    |                    |   |
| 25          | R2      | Cisco 2901/2911 (S             | 3/0/x)                                   | ATS 1, LINE 35 | PDU 1, OU | JTLET 2            | •       |                                                                                                    |                    |   |
| 8           | R3      | Cisco 2901/2911 (S             | 0/0/x)                                   | ATS 1, LINE 36 | PDU 1, OU | JTLET 3            | •       | Leg <sup>2</sup>                                                                                                    |                    |   |
| 12          | S1      | Cisco 3560                     |                                          | ATS 1, LINE 37 | PDU 1, OU | JTLET 4            | •       |                                                                                                    |                    |   |
|             | 0.2     | Ciaco 2010                     |                                          | 470.1 1168.34  | POUL OF   | m et s             |         |                                                                                                    |                    |   |
| -           | 04      | 0100 200                       |                                          | HIGH, DIRE OF  | 1001,00   | The F              |         |                                                                                                    |                    |   |
|             | \$3     | Cisco 3560                     |                                          | ATS 1, LINE 39 | PDU 1, OU | JTLET 6            | -       |                                                                                                    |                    |   |
|             | ASA     | Cisco ASA 5505                 |                                          | ATS 1, LINE 40 | PDU 1, OU | ITLET 7            | •       |                                                                                                    |                    |   |
|             |         | Freed                          |                                          |                | Des       | constitute Task    |         |                                                                                                    |                    |   |
| 08-30 20 4  | 125 (   | CLI viewer connection to 'R'   | ( by testlearber                         |                | 4         | A1100.001 100A     |         |                                                                                                    |                    |   |
| 08-30 20.4  | 3.25 (  | CLI viewer disconnect from     | R2' by 'testteacher'                     |                | 4         |                    |         |                                                                                                    |                    |   |
| 08-30 20.4  | 3:14 (  | CLI viewer connection to 'R    | f by testteacher                         |                | 4         |                    |         |                                                                                                    |                    |   |
| 08-30 20:4  | 3:14 (  | CLI viewer disconnect from     | R1' by 'testteacher'                     |                | 4         |                    |         |                                                                                                    |                    |   |
| 08-30 20:4  | 2:01 0  | CLI viewer connection to R     | by testteacher                           |                | 4         |                    |         |                                                                                                    |                    |   |
| 08-30 20:3  | 1:58 r  | eservation attended by 'tes    | teacher'                                 |                | 4         |                    |         |                                                                                                    |                    |   |
| 08-30 20:3  | 5:24 (  | CLI viewer disconnect from     | R1' by NETLAB                            |                | 4         |                    |         |                                                                                                    |                    |   |
| 08-30 20:3  | 5:24 0  | device 'R1' initialization com | pleted                                   |                |           | DFQU-ZNZ           | HFVIA 🕑 |                                                                                                    |                    |   |
| 08-30 20:3  | 5:22 (  | CLI viewer disconnect from     | 'R3' by 'NETLAB'                         |                | 4         |                    |         |                                                                                                    |                    |   |

#### Administrator (watching pod page) Instructor (connecting to devices)

5. The instructor may also test the lab devices in the pod by performing some of the actions available from the Status tab, such as Power On, Power Off and Send CTRL+ALT+DELETE, or by entering commands at the prompt.

*In the Administrator window, the event log will show the selected actions taking place on the pod.* 

|                                                                                                    | D)                                                   | G                                                                                                    |                                                                                                    |                                | 🗰 Hon           | se 🛔 administrator 👻                                                                                                    | NI.        | DG          |                              |                 |                            | r Home Reservation 🕶 🛔 te |
|----------------------------------------------------------------------------------------------------|------------------------------------------------------|----------------------------------------------------------------------------------------------------|----------------------------------------------------------------------------------------------------|--------------------------------|-----------------|----------------------------------------------------------------------------------------------------|------------|-------------|------------------------------|-----------------|----------------------------|---------------------------|
| Admin >                                                                                                    | Pods :                                               | MAPASA_POD_1                                                                                                    | View                                                                                                    |                                |                 |                                                                                                    | MAPASA_POD | 1 > Reserva | tion 4 > Reserve Multi-purpo | ise Academy Pod | with ASA (no lab exercise) | 10                        |
| Ped ID                                                                                                    | MU                                                   | Pod Name<br>APASA_POD_1                                                                                                    | MULTI-PURPOSE<br>ACADEMY POD<br>WTTH ASA                                                                                                    | Activity                       | ACL State       | State                                                                                                    | E Topology | Content     | k≝ Status ⇒R1 • ⇒.           | . R2 ▼ > R3     | ► >_ \$1 ▼ >_ \$2 ▼ >_ \$3 | 3 * >_ASA * ⊡ PCA * £     |
| Lab Dr                                                                                                    | vices 🛛                                              | Remote PC 🗃                                                                                                    | Control Switch Ports                                                                                                    |                                |                 |                                                                                                    |            | ab Devices  |                              |                 |                            |                           |
|                                                                                                    | Device                                               | Туре                                                                                                    |                                                                                                    | Access                         | PDU             | Action                                                                                                    |            | Device      | Type                         | Power           | Status                     | Ar                        |
| 8                                                                                                    | R1                                                   | Cisco 2901/2                                                                                                    | 1911 (50/0/x)                                                                                                    | ATS 1, LINE 34                 | PDU 1, OUTLET 1 | •                                                                                                    |            | PCA         | Windows 7                    |                 | Remote PC is powered on.   |                           |
|                                                                                                    | R2                                                   | Cisco 2901/2                                                                                                    | 1911 (S0/0/x)                                                                                                    | ATS 1, LINE 35                 | PDU 1, OUTLET 2 |                                                                                                    |            |             |                              |                 | Receive Billion and an     | 3 Undock                  |
|                                                                                                    |                                                      | Ciaca 2001/2                                                                                                    | (D0.0.)                                                                                                    |                                | PEUL OUT ET     |                                                                                                    |            | PUB         | Windows /                    |                 | Hemote PC has powered on   | C Actual Size             |
| ~                                                                                                    | MD .                                                 | 01000 2901/2                                                                                                    | (311 (30(9(X)                                                                                                    | ATO 1, LINE 30                 | PD0 1, 001LET 3 |                                                                                                    | 4          | PC C        | Windows 7                    | 1               | Remote PC has powered on   | Ell Send CTRL+ALT+DE      |
| 12                                                                                                    | S1                                                   | Cisco 3560                                                                                                    |                                                                                                    | ATS 1, LINE 37                 | PDU 1, OUTLET 4 | •                                                                                                    |            |             |                              |                 |                            | Power On                  |
| 17                                                                                                    | \$2                                                  | Cisco 2960                                                                                                    |                                                                                                    | ATS 1, LINE 38                 | PDU 1, OUTLET 5 |                                                                                                    |            |             |                              |                 |                            | Power Off                 |
|                                                                                                    | \$3                                                  | Cisco 3560                                                                                                    |                                                                                                    | ATS 1, LINE 39                 | PDU 1, OUTLET 6 |                                                                                                    |            |             |                              |                 |                            |                           |
|                                                                                                    | 404                                                  | Cines 101 55                                                                                                    | 106                                                                                                    | ATE 1 LINE 40                  | POUL OUT ET 3   |                                                                                                    |            |             |                              |                 |                            |                           |
|                                                                                                    |                                                      |                                                                                                    |                                                                                                    | the state of the second second |                 |                                                                                                    |            |             |                              |                 |                            |                           |
| O Dismis                                                                                                    | . 7                                                  | Pod Settiros                                                                                                    | /ew Reservations                                                                                                    | re Pod ACL                     |                 | R Delete Pod                                                                                                    |            |             |                              |                 |                            |                           |
| O Dismis                                                                                                    | 18 (7                                                | Pod Settings                                                                                                    | Vew Reservations 🗌 角 Configu                                                                                                    | re Pod ACL                     | Reservatio      | R Delete Pod                                                                                                    |            |             |                              |                 |                            |                           |
| © Dismis                                                                                                    | 123                                                  | Pod Settings                                                                                                    | New Reservations   A Configure                                                                                                    | re Pod ACL                     | Reservatio      | Delete Poo     Task     ZJAJ-RYOB-VRDS (2*                                                                                                    |            |             |                              |                 |                            |                           |
| Dismi<br>Dismi<br>08-30 20:5<br>08-30 20:5                                                                                                    | 1:23<br>1:19                                         | Pod Settings my                                                                                                    | New Reservations ) ( Configu                                                                                                    | re Pod ACL                     | Reservatio      | Collete Pool      Task      ZJAJ-RYOB-VRDS G*      TZTK-YNZP-EGAT G*                                                                                                    |            |             |                              |                 |                            |                           |
| O Dismi<br>O Dismi<br>00-30 20:5<br>08-30 20:5                                                                                                    | 1:23<br>1:19<br>1:17                                 | Event Pod Settings                                                                                                    | New Reservations ) ( a Configured to Configured to Configu | re Pod ACL                     | Reservatio      | Belea Pod     Sak     ZANJ RYGB-VRDS CF     TZTK-YN2P-EGAT CF                                                                                                    |            |             |                              |                 |                            |                           |
| 08-30 20:5<br>08-30 20:5<br>08-30 20:5<br>08-30 20:5                                                                                                    | 1:23<br>1:19<br>1:17<br>1:15                         | Event<br>PCd Semings  W V Event PC A is running on h pc PC A powered on poweron requested c vm TMAPASA, PC4 w                                                 | New Reservations A Configurer                                                                                                    | re Pod ACL                     | Reservatio      | Boken Pool     Sask     ZAUJ RYGD-VIDIO G*     TZTK-YN2P-EGAT G*     LARM-WOMP-TIMSH G*                                                                                                    |            |             |                              |                 |                            |                           |
| 00-30 20.5<br>00-30 20.5<br>00-30 20.5<br>00-30 20.5<br>00-30 20.5                                                                                                    | 1:23<br>1:19<br>1:15<br>1:11                         | Erest<br>PCd Semings M V<br>Erest<br>PC A is running on h<br>pc PC A powered on<br>poweron requested of<br>vm MAPASA,PCa w<br>pc PC A powered off             | New Reservations A Configu<br>toot '172.30.253.11'<br>an PC A by testeacher'<br>as powered off<br>f                                                                                                    | re Pod AGL                     | Reservatio      | Boker Pool     Societa Pool     Societa Pool     Societa Pool     ZAJJ RYCID-VIEDS C?     ZAJJ RYCID-VIEDS C?     LARIA-WOOMP-TIMSH C?     TZTIK/YICZP-EGAT C?                                                                                                    |            |             |                              |                 |                            |                           |
| 00-30 20.5<br>00-30 20.5<br>00-30 20.5<br>00-30 20.5<br>00-30 20.5<br>00-30 20.5<br>00-30 20.5                                                                                                    | 1:23<br>1:19<br>1:17<br>1:15<br>1:11<br>1:09         | Ped Semings W V<br>Event<br>PC A is running on h<br>poveron requested or<br>ym MAPASA, PCs w<br>pc PC A powered of<br>poweroff requested of                   | New Reservations a Configure<br>cost 172:30:253.111<br>a Dr C A by Yestleacher'<br>as powered off<br>f<br>on PC A by Hestleacher'                                                                                                    | re Pod AGL                     | Reservatio<br>4 | Book ZAAS RYOD VIDO CP     ZAAS RYOD VIDO CP     ZAAS RYOD VIDO CP     ZAAS RYOD VIDO CP     ZAAS RYOD VIDO CP     LARLA VIDORP-TINCH CP     LARLA VIDORP-TINCH CP     TZTIK YNCP-ECAT CP                                                                                                    |            |             |                              |                 |                            |                           |
| Dismi     Dismi     D | 1:23<br>1:19<br>1:17<br>1:15<br>1:11<br>1:09<br>1:03 | Ped Semings  Ped Semings  Ped Semings  PC A is running on h poweron requested of vm MAPASA_PCs w pc PC A powered of poweroff requested of PC A is already pow | Yew Reservations A Configue<br>over 172.30.253.11<br>a Doce of 172.30.253.11<br>a power of 1<br>a power of 1<br>of F<br>on PC A by Nestheacher'<br>ered Lp on the correct heat                                                                                                    | re Pod ACL                     | Reserved a      | Collection     Tool     Tool     T |            |             |                              |                 |                            |                           |

#### Administrator (watching pod page) Instructor (powering devices on and off)

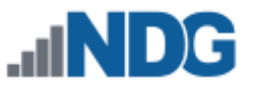

6. When you are finished testing the lab devices in the pod, click the Reservation option in the upper-right corner and select **End Reservation Now.** 

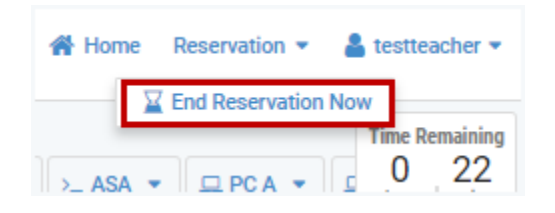

*In the Administrator window, the event log will show the reservation completed, and the pod cleanup finished.* 

### Administrator (watching pod page)

### Instructor (reservation has ended)

| N                                                             |                                                     |                                                                                                    |                                                                                                    |                                                                    |                                                         |                            |                                                                                        |
|---------------------------------------------------------------|-----------------------------------------------------|----------------------------------------------------------------------------------------------------|----------------------------------------------------------------------------------------------------|--------------------------------------------------------------------|---------------------------------------------------------|----------------------------|----------------------------------------------------------------------------------------|
| -11                                                           | ND                                                  | G                                                                                                    |                                                                                                    |                                                                    |                                                         | 🖀 Home                     | 🛔 administrator 👻                                                                      |
| Admin                                                         | > Pods >                                            | MAPASA_POD_1                                                                                                    | > View                                                                                                    | 5                                                                  |                                                         |                            |                                                                                        |
| Pod ID<br>1                                                   | ма                                                  | Pod Name<br>APASA_POD_1                                                                                                    | Type<br>MULTI-PURPOSE<br>ACADEMY POD<br>WITH ASA                                                                                                    | Activity                                                           | ACL State                                               | 00                         | State<br>NLINE 💌                                                                       |
| Lab                                                           | Devices 🕢                                           | Remote PC                                                                                                    | Control Switch Ports                                                                                                    |                                                                    |                                                         |                            |                                                                                        |
|                                                               | Device                                              | Туре                                                                                                    |                                                                                                    | Access                                                             | PDU                                                     |                            | Action                                                                                 |
|                                                               | R1                                                  | Cisco 2901/                                                                                                    | 2911 (S0/0/x)                                                                                                    | ATS 1, LINE 34                                                     | PDU 1, C                                                | DUTLET 1                   | •                                                                                      |
|                                                               | R2                                                  | Cisco 2901/                                                                                                    | 2911 (S0/0/x)                                                                                                    | ATS 1, LINE 35                                                     | PDU 1, 0                                                | DUTLET 2                   | •                                                                                      |
|                                                               | <b>P</b> 3                                          | Circo 2901/                                                                                                    | 2911 (50/0/v)                                                                                                    | ATS 1 LINE 36                                                      | PDU 1 C                                                 | NUTLET 3                   |                                                                                        |
| <u> </u>                                                      |                                                     |                                                                                                    | 2311 (00)0(x)                                                                                                    |                                                                    |                                                         |                            |                                                                                        |
|                                                               | S1                                                  | Cisco 3560                                                                                                    |                                                                                                    | ATS 1, LINE 37                                                     | PDU 1, 0                                                | DUTLET 4                   | •                                                                                      |
|                                                               | S2                                                  | Cisco 2960                                                                                                    |                                                                                                    | ATS 1, LINE 38                                                     | PDU 1, 0                                                | DUTLET 5                   | •                                                                                      |
| 17                                                            | S3                                                  | Cisco 3560                                                                                                    |                                                                                                    | ATS 1, LINE 39                                                     | PDU 1, 0                                                | DUTLET 6                   | •                                                                                      |
| K                                                             | ASA                                                 | Cisco ASA 5                                                                                                    | 505                                                                                                    | ATS 1, LINE 40                                                     | PDU 1, C                                                | DUTLET 7                   | •                                                                                      |
| O Dist                                                        | miss 🕜                                              | Pod Settings                                                                                                    | View Reservations 🗌 🔒 Configu                                                                                                    | are Pod ACL                                                        |                                                         |                            | 🕆 Delete Pod                                                                           |
|                                                               |                                                     |                                                                                                    |                                                                                                    |                                                                    |                                                         |                            |                                                                                        |
|                                                               |                                                     |                                                                                                    |                                                                                                    |                                                                    |                                                         |                            |                                                                                        |
| e                                                             |                                                     | Event                                                                                                    |                                                                                                    |                                                                    | R                                                       | Reservation                | Task                                                                                   |
| 7-08-30 21                                                    | 1:02:16                                             | pod entered online a                                                                                                    | state                                                                                                    |                                                                    |                                                         |                            |                                                                                        |
| 17-08-30 21                                                   | 1:02:16                                             | reservation has fully                                                                                                    |                                                                                                    |                                                                    |                                                         |                            |                                                                                        |
|                                                               |                                                     |                                                                                                    | completed, pod cleanup has fini                                                                                                    | shed                                                               | 4                                                       | 1                          |                                                                                        |
| 7-08-30 21                                                    | 1:02:09                                             | Can't load class 'por<br>line 52.                                                                                                    | r completed, pod cleanup has fini<br>t_group' at /opt/ndg/ndg-perl-5.2                                                                                   | shed<br>0/site/lib/VMware/VI                                       | 4<br>IMRuntime.pm 4                                     | •                          | MGXP-ICSF-VOZD 0                                                                       |
| 7-08-30 21                                                    | 1:02:09                                             | Can't load class 'por<br>line 52.<br>teardown control sv                                                                                         | r completed, pod cleanup has fini<br>t_groupi at /opt/ndg/ndg-perl-5.2<br>vitch portgroup 'NETLAB004_POE                                                 | shed<br>0/site/lib/VMware/VI<br>11_VLAN10_A                        | 4<br>IMRuntime.pm 4<br>4                                | 1<br>1                     | MGXP-ICSF-VOZD (                                                                       |
| 7-08-30 2<br>7-08-30 21<br>7-08-30 21                         | 1:02:09<br>1:02:09<br>1:02:09                       | Can't load class 'por<br>line 52.<br>teardown control sw<br>tearing down contro<br>absolute VLAN 10                                              | r completed, pod cleanup has fini<br>t_group' at /opt/ndg/ndg-perl-5.2<br>vitch portgroup 'NETLAB004_POD<br>I switch port group 'NETLAB004,              | shed<br>0/site/lib/VMware/VI<br>01_VLAN10_A'<br>POD1_VLAN10_A' for | 4<br>IMRuntime.pm 4<br>4<br>r pod VLAN %, 4             | 5<br>2<br>5                | MGXP-ICSF-VOZD (<br>MGXP-ICSF-VOZD (<br>MGXP-ICSF-VOZD (                               |
| 7-08-30 2<br>7-08-30 2<br>7-08-30 2<br>7-08-30 2              | 1:02:09<br>1:02:09<br>1:02:09<br>1:02:09            | Can't load class 'por<br>line 52.<br>teardown control sw<br>tearing down contro<br>absolute VLAN 10<br>control switch vlans                      | r completed, pod cleanup has fini<br>t_group' at /opt/ndg/ndg-perl-5.2<br>ritch portgroup 'NETLAB004_P00<br>il switch port group 'NETLAB004_<br>=A, B, D | shed<br>0/site/lib/VMware/VI<br>11_VLAN10_A<br>POD1_VLAN10_A for   | 4<br>IMRuntime.pm 4<br>4<br>r pod VLAN %, 4<br>4        | 4<br>5<br>5                | MGXP-ICSF-VOZD (<br>MGXP-ICSF-VOZD (<br>MGXP-ICSF-VOZD (<br>MGXP-ICSF-VOZD (           |
| 7-08-30 2<br>7-08-30 2<br>7-08-30 2<br>7-08-30 2<br>7-08-30 2 | 1:02:09<br>1:02:09<br>1:02:09<br>1:02:09<br>1:02:09 | Can't load class 'por<br>line 52.<br>teardown control sw<br>tearing down control<br>absolute VLAN 10<br>control switch vlans<br>pod base vlan=10 | r completed, pod cleanup has fini<br>t_group' at /opt/ndg/ndg-perl-5.2<br>vitch portgroup 'NETLAB004_POC<br>I switch port group 'NETLAB004,<br>=A, B, D  | shed<br>0/site/lb/VMware/VI<br>01_VLAN10_A'<br>POD1_VLAN10_A' for  | 4<br>IMRuntime.pm 4<br>4<br>r pod VLAN 'A', 4<br>4<br>4 | 4<br>7<br>8<br>8<br>9<br>9 | MGXP-ICSF-VOZD<br>MGXP-ICSF-VOZD<br>MGXP-ICSF-VOZD<br>MGXP-ICSF-VOZD<br>MGXP-ICSF-VOZD |

If you have observed no problems during the test lab reservation, you may proceed with making the pod available to your user community.

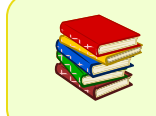

For details on account management, class management and scheduling lab reservations, please see the <u>NETLAB+ VE Administrator Guide</u>.

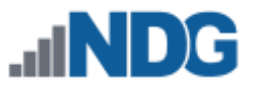

### 11 Lab Device Images

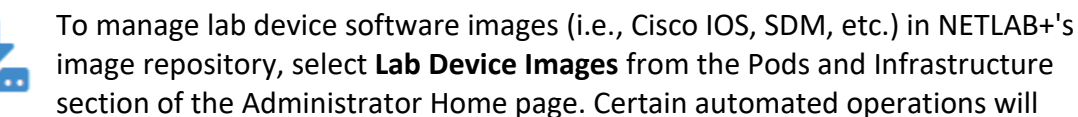

install the specified images on lab devices via TFTP, as needed. All files must have a .bin or a .pkg extension. The subsections below describe the process of adding and removing image files from your NETLAB+ system.

| 1 Add Files                                         |           |                  |     |
|-----------------------------------------------------|-----------|------------------|-----|
| Filename 🗘                                          | Size 🌲    | Date Added 👻     |     |
| cat3k_caa-universalk9.SPA.03.06.05.E.152-2.E5.bin   | 289.68 MB | 2019-03-25 20:48 |     |
| isr4300-universalk9.03.16.05.S.155-3.S5-ext.SPA.bin | 464.34 MB | 2019-03-25 20:44 |     |
| Show entries Showing 1 to 2 of 2 items              |           | <                | 1 > |
| Remove Selected Files                               |           |                  |     |

Please refer to the table below for guidance on the available recovery options for installing the software image for your device. Guidance for setting the appropriate recovery options in NETLAB+ for a device is included in the *Configuring Lab Device Settings and Device Recovery* section.

#### Lab Device Recovery Options

| Model      | Tested IOS                                            | IOS Recovery<br>Options |
|------------|-------------------------------------------------------|-------------------------|
| Cisco 1841 | c1841-advipservicesk9-mz.124-10a.bin                  | TFTP                    |
| Cisco 1941 | c1900-universalk9-mz.SPA.154-3.M2.bin                 | TFTP, USB               |
| Cisco 4221 | isr4200-universalk9_ias.16.07.01.SPA.bin              | USB                     |
| Cisco 4321 | isr4300-universalk9.03.16.05.S.155-3.S5-ext.SPA.bin   | USB                     |
| Cisco 4331 | isr4300-universalk9.03.16.04b.S.155-3.S4b-ext.SPA.bin | USB                     |

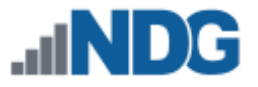

## 11.1 Add a Lab Device Image

There are two methods you may use for uploading lab device software images. The files can be dragged and dropped (as highlighted below) or by following the steps below:

| INDG                                                                                                    | 🔿 Home 🛛 🛔 administrator 🗝                                                              |  |
|----------------------------------------------------------------------------------------------------|-----------------------------------------------------------------------------------------|--|
| Admin > Manage Lab Device Images                                                                                                    |                                                                                         |  |
| Use this utility to manage lab device software images (i.e. Clisco IOS, SDM, etc) is<br>install the specified images on lab devices via TFTP; as needed. All files must have | n NETLAB+'s image repository. Certain automated operations will<br>or a .bit extension. |  |
| (Ph                                                                                                    |                                                                                         |  |
|                                                                                                    |                                                                                         |  |
| Drop files                                                                                                    | here                                                                                    |  |

1. On the Manage Lab Device Images page, click the **Add Files** button.

| 1 Add Files                                         |           |                  |     |
|-----------------------------------------------------|-----------|------------------|-----|
| Filename 🗢                                          | Size 🌲    | Date Added 👻     |     |
| cat3k_caa-universalk9.SPA.03.06.05.E.152-2.E5.bin   | 289.68 MB | 2019-03-25 20:48 |     |
| isr4300-universalk9.03.16.05.S.155-3.S5-ext.SPA.bin | 464.34 MB | 2019-03-25 20:44 |     |
| Show • entries Showing 1 to 2 of 2 items            |           |                  | 1 > |
| n Remove Selected Files                             |           |                  |     |

2. Select the location of the file(s) that you want to upload (multiple files can be uploaded at once by selecting multiple files from the file browser), and click **Open**.

| File name: | c1900-universalk9-mz.SPA.154-3.M2.bin | • | Custom Files (*.bin;*.pkg) 🔹 |        |  |
|------------|---------------------------------------|---|------------------------------|--------|--|
|            |                                       |   | Open                         | Cancel |  |

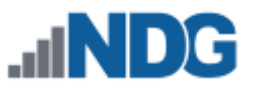

3. The file has been added to the list. The file will be available for selection as a device recovery option.

| ᆂ Add Files                                         |           |                  |  |
|-----------------------------------------------------|-----------|------------------|--|
| Filename 🗢                                          | Size 🗢    | Date Added 🗸     |  |
| c1900-universalk9-mz.SPA.154-3.M2.bin               | 229.68 MB | 2019-04-04 22:48 |  |
| cat3k_caa-universalk9.SPA.03.06.05.E.152-2.E5.bin   | 289.68 MB | 2019-03-25 20:48 |  |
| isr4300-universalk9.03.16.05.S.155-3.S5-ext.SPA.bin | 464.34 MB | 2019-03-25 20:44 |  |
| m Remove Selected Files                             |           |                  |  |

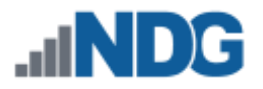

# 11.2 Remove a Lab Device Image

Perform the following steps to remove a lab device image file from your NETLAB+ system.

Lab device images that are currently assigned for use to recover a device cannot be selected for removal. For these images, the checkbox will be disabled and unavailable for selection. See *Configuring Lab Device Settings and Device Recovery* for details on setting device recovery options.

- 1. On the Manage Lab Device Images page, click the checkbox at the end of the row of the file you want to delete (or check the box in the top-right column to select all available files).
- 2. Click Remove Selected Files.

| ▲ Add Files                                         |           |                  |   |
|-----------------------------------------------------|-----------|------------------|---|
| Filename 🗘                                          | Size 🌲    | Date Added 👻     |   |
| c1900-universalk9-mz.SPA.154-3.M2.bin               | 229.68 MB | 2019-04-04 22:48 | ✓ |
| cat3k_caa-universalk9.SPA.03.06.05.E.152-2.E5.bin   | 289.68 MB | 2019-03-25 20:48 |   |
| isr4300-universalk9.03.16.05.S.155-3.S5-ext.SPA.bin | 464.34 MB | 2019-03-25 20:44 |   |
| TRemove Selected Files                              |           |                  |   |

3. You will be prompted to confirm that you want to delete the file. Click **Remove**.

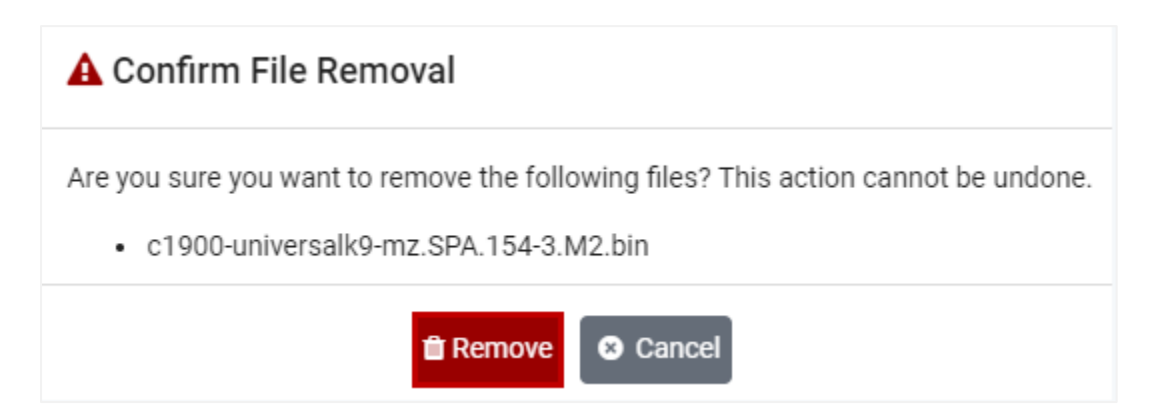

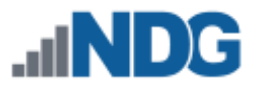

# 12 Troubleshooting Tips and Known Issues

If you were unable to complete your lab reservation or observed problems, please review the items noted in this section.

# 12.1 Poor Virtual Machine Performance

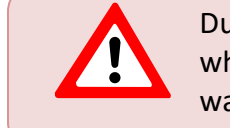

During a recent installation performed by NDG, a bug was discovered when using VMware ESXi 6.0 **U2** on a Dell 630. The performance issue was resolved by upgrading the ESXi host server to 6.0 **U3**.

At this writing, our recommendation for those who are using a Dell 630 as the VM host server is to install **VMware ESXi 6.0 U3**:

https://downloads.dell.com/FOLDER04388318M/1/VMware-VMvisor-Installer-6.0.0.update03-5224934.x86\_64-DellEMC\_Customized-A03.iso

# 12.2 Access Server IOS

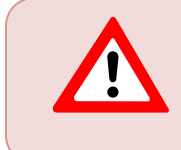

When using a HWIC-16A on a router (2901 or 2811) with IOS 15, you must use version **15.1.4M4(MD)**, due to a Cisco bug. NDG has tested **15.1.4M4(MD)** on all platforms (see *Access Server Requirements*).